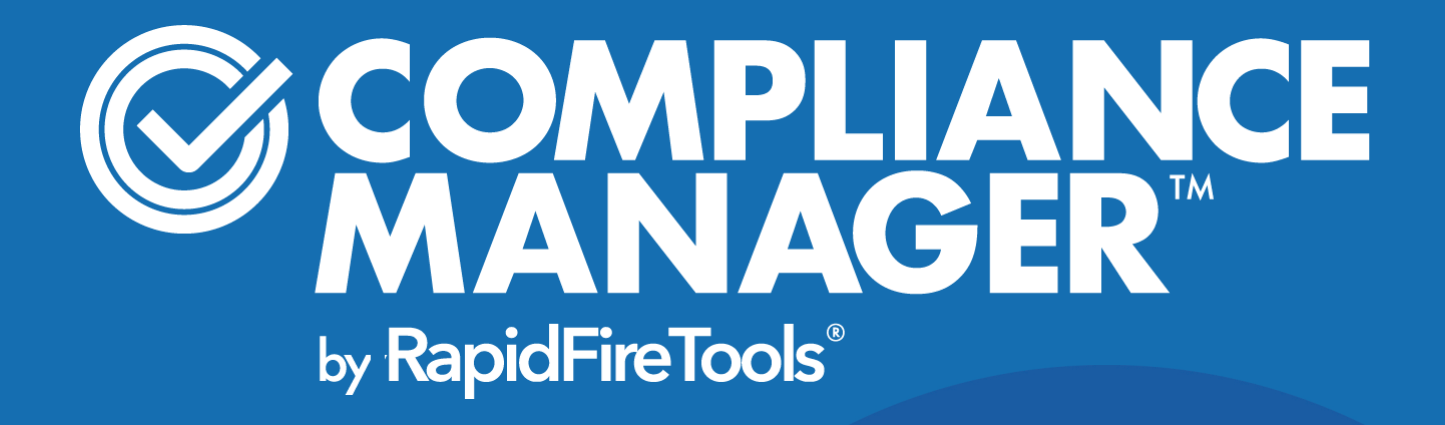

# QUICK START GUIDE

Compliance Manager for CMMC (Cybersecurity Maturity Model Certification)

Instructions to Perform a CMMC Assessment

9/21/2021 10:27 AM

## Contents

| Performing a CMMC Assessment                                 |    |
|--------------------------------------------------------------|----|
| Compliance Manager for CMMC                                  | 4  |
| Compliance Manager for CMMC Assessment Overview              | 5  |
| Network Prerequisites for Assessment Scans                   | 6  |
| Pre-Scan Network Configuration Checklist                     | 7  |
| Checklist for Domain Environments                            | 7  |
| Checklist for Workgroup Environments                         |    |
| Step 1 — Add Organizations                                   |    |
| Add an Organization                                          | 12 |
| Step 2 — Create a New Site                                   | 14 |
| Step 3 — Use the To Do List to Complete Tasks                | 21 |
| Re-run or Modify To Do Items                                 | 21 |
| Assessment Progress Bar                                      | 23 |
| Step 4 — Set Up the CMMC Assessment Project                  |    |
| Step 5 — Install and Configure the Compliance Manager Server |    |
| Configure Scan Settings for Active Directory Domain          |    |
| Configure Scan Settings for Workgroup                        | 40 |
| Step 6 — Start Assessment and Perform Pre-Scan Analysis      | 47 |
| Step 7 — Collect CMMC Assessment Data                        | 51 |
| Attach Supporting Documents                                  |    |
| Select Multiple Fields                                       |    |
| Copy and Paste Responses                                     |    |
| Which CMMC Level Should I Choose?                            | 64 |
| Change Assessment Level                                      | 64 |
| Step 8A — Complete Level 1 CMMC Worksheets                   |    |
| Note Regarding Worksheet Cross References to NIST SP 800-171 |    |
| Step 8B — Complete Level 2 CMMC Worksheets                   | 73 |
| Note Regarding Worksheet Cross References to NIST SP 800-171 | 73 |

#### **RapidFireTools**\*

| Step 8C — Complete Level 3 CMMC Worksheets                                                                                                    | 91                                                                 |
|----------------------------------------------------------------------------------------------------|--------------------------------------------------------------------|
| Note Regarding Worksheet Cross References to NIST SP 800-171                                                                                                    |                                                                    |
| Step 9 — Document Compensating Controls                                                                                                    |                                                                    |
| Step 10 — Generate CMMC Assessment Reports                                                                                                    |                                                                    |
| Optional Task: Export Issues to Kaseya BMS                                                                                                    | 110                                                                |
| Step 1 — Gather Credentials and Set Up Kaseya BMS                                                                                                    | 110                                                                |
| Step 2 — Set Up a Connection to your Kaseya BMS                                                                                                    | 111                                                                |
| Step 3 — Map your Compliance Manager's Site to a Kaseya BMS                                                                                                    |                                                                    |
| Step 4 — Export Issues to Kaseya BMS                                                                                                    | 117                                                                |
| Step 11 — Complete and Archive your CMMC Assessment                                                                                                    |                                                                    |
| Archiving Assessments                                                                                                    |                                                                    |
| Step 12 — Start a New CMMC after Completing a Previous Assessment                                                                                                    |                                                                    |
|                                                                                                    |                                                                    |
| CMMC Assessment Reports                                                                                                    | 121                                                                |
| CMMC Assessment Reports<br>CMMC Compliance Reports                                                                                                    | <b>121</b>                                                         |
| CMMC Assessment Reports <u>CMMC Compliance Reports</u> <u>Supporting Documentation</u>                                                                                                    | <b>121</b><br>121<br>124                                           |
| CMMC Assessment Reports<br><u>CMMC Compliance Reports</u><br><u>Supporting Documentation</u><br><u>Worksheets by Assessment Level</u>                                                                                                    | <b>121</b><br>121<br>124<br>125                                    |
| CMMC Assessment Reports <u>CMMC Compliance Reports</u> <u>Supporting Documentation</u> <u>Worksheets by Assessment Level</u> <u>CMMC Risk Update Assessment Reports</u>                                                                                                    | <b>121</b><br>121<br>124<br>125<br>130                             |
| CMMC Assessment Reports<br><u>CMMC Compliance Reports</u><br><u>Supporting Documentation</u><br><u>Worksheets by Assessment Level</u><br><u>CMMC Risk Update Assessment Reports</u><br>Appendices                                                                                                    | 121<br>121<br>124<br>125<br>130<br><b>131</b>                      |
| CMMC Assessment Reports<br><u>CMMC Compliance Reports</u><br><u>Supporting Documentation</u><br><u>Worksheets by Assessment Level</u><br><u>CMMC Risk Update Assessment Reports</u><br>Appendices<br><u>Pre-Scan Network Configuration Checklist</u>                                                                                                    | 121<br>121<br>124<br>125<br>130<br>131<br>132                      |
| CMMC Assessment Reports<br><u>CMMC Compliance Reports</u><br><u>Supporting Documentation</u><br><u>Worksheets by Assessment Level</u><br><u>CMMC Risk Update Assessment Reports</u><br>Appendices<br><u>Pre-Scan Network Configuration Checklist</u><br><u>Checklist for Domain Environments</u>                                                                                                    | 121<br>121<br>124<br>125<br>130<br>131<br>132<br>132               |
| CMMC Assessment Reports<br><u>CMMC Compliance Reports</u><br><u>Supporting Documentation</u><br><u>Worksheets by Assessment Level</u><br><u>CMMC Risk Update Assessment Reports</u><br>Appendices<br><u>Pre-Scan Network Configuration Checklist</u><br><u>Checklist for Domain Environments</u><br><u>Checklist for Workgroup Environments</u>                                                     | 121<br>121<br>124<br>125<br>130<br>131<br>132<br>132<br>134        |
| CMMC Assessment Reports<br><u>CMMC Compliance Reports</u><br><u>Supporting Documentation</u><br><u>Worksheets by Assessment Level</u><br><u>CMMC Risk Update Assessment Reports</u><br>Appendices<br><u>Pre-Scan Network Configuration Checklist</u><br><u>Checklist for Domain Environments</u><br><u>Checklist for Workgroup Environments</u><br><u>Compliance Manager Cyber Insurance Add On</u> | 121<br>121<br>124<br>125<br>130<br>131<br>132<br>132<br>134<br>137 |

## Performing a CMMC Assessment

## **Compliance Manager for CMMC**

The **Cybersecurity Maturity Model Certification** (CMMC) presents a standard for achieving cybersecurity for companies that comprise the defense industrial base (DIB). The United States Department of Defense (DoD) formulated the CMMC to improve the cyber-security posture of the DIB supply-chain.

**Compliance Manager for CMMC** combines automated data collection with a structured framework for collecting supplemental assessment information not available through automated tools.

It is the first solution to allow for the automatic generation of the key documents that are necessary to demonstrate compliance with the CMMC framework. More than just documents to satisfy a compliance requirement, Compliance Manager provides factual evidence, expert advice, and direction to minimize or eliminate the risk of a data breach.

You can compare Compliance Manager for CMMC to getting a medical exam. Compliance Manager automates the 'lab tests' for the technology environment. It includes interview and survey features to gather information manually. In addition, it provides a recommended treatment plan.

You can learn more about the CMMC model at: https://www.acq.osd.mil/cmmc/index.html.

## Compliance Manager for CMMC Assessment Overview

**Compliance Manager for CMMC** combines 1) automated data collection with 2) a structured framework for collecting supplemental assessment information through surveys and worksheets. To perform a CMMC Assessment, you will:

- Access and log in to the RapidFire Tools Portal
- Create a site and set up a project
- Install the Compliance Manager server on the target network
- Collect data from the target network using the Portal's guided To Do List
- Generate CMMC Assessment reports and documentation

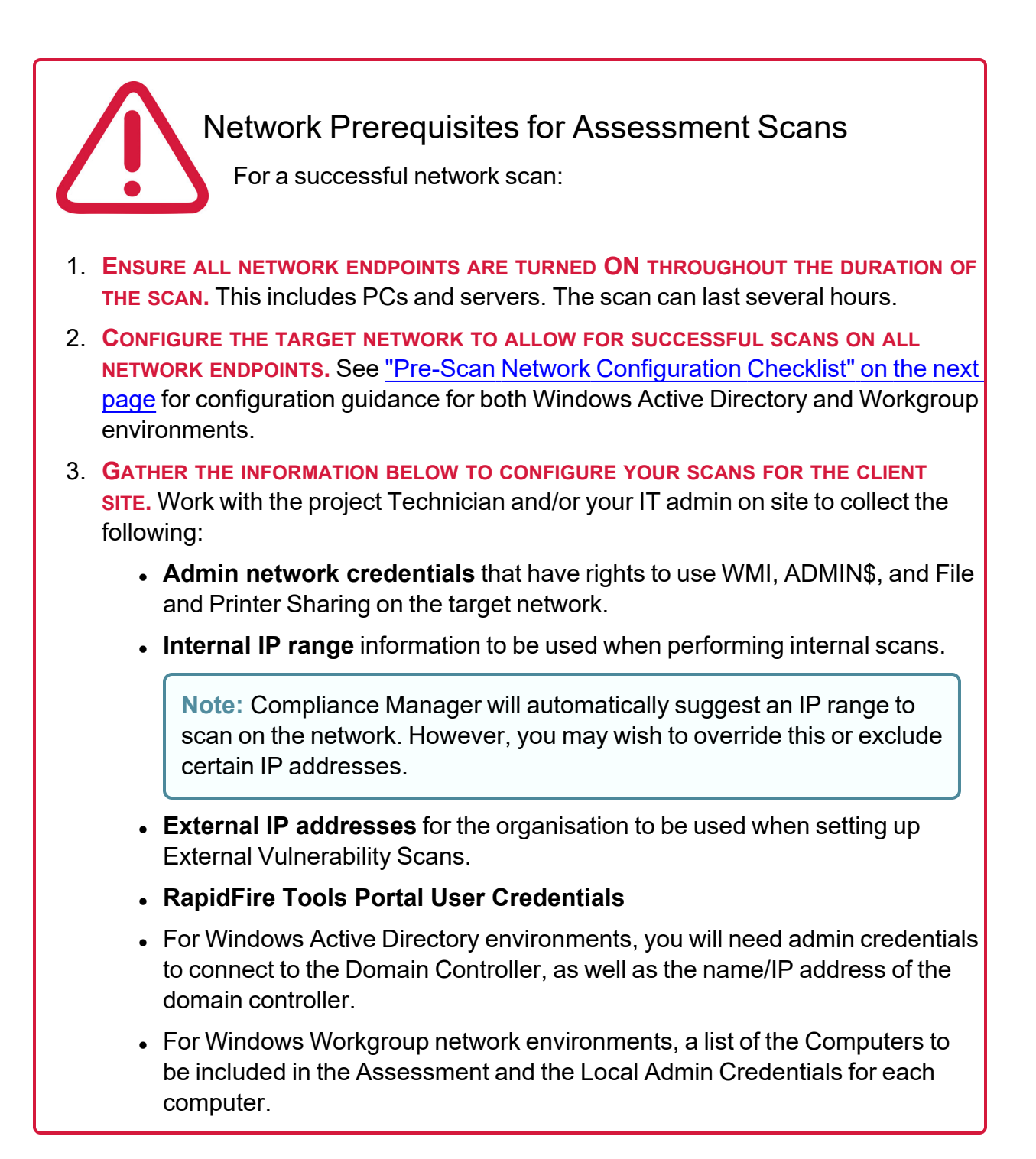

#### **RapidFireTools**\*

## Pre-Scan Network Configuration Checklist

RapidFire Tools products can gather a great deal of information from the target network with little advance preparation – and with very little footprint! However, if you are having trouble with scans, or you have the ability to configure the target network in advance, we recommend the settings below.

These checklists detail the recommended network configurations for both Windows **Domain** and **Workgroup** environments.

**Note:** You must have the .NET 3.5 framework installed on machines in order to use all data collector and server/appliance tools.

### **Checklist for Domain Environments**

Share this checklist with your IT Administrator and ask them to configure your network's Domain Controller as follows:

| Complete | Domain Configuration                                                                                                    |
|----------|----------------------------------------------------------------------------------------------------|
|          | GPO Configuration for Windows Firewall (Inbound Rules)                                                                                                    |
|          | Allow Windows Management Instrumentation (WMI) service to operate through<br>Windows Firewall<br>This includes the following rules:<br>• Windows Management Instrumentation (ASync-In)<br>• Windows Management Instrumentation (WMI-In)<br>• Windows Management Instrumentation (DCOM-In) |
|          | <ul> <li>Allow <i>File and printer sharing</i> to operate through Windows Firewall</li> <li>This includes the following rules: <ul> <li>File and Printer Sharing (NB-Name-In)</li> <li>File and Printer Sharing (SMB-In)</li> </ul> </li> </ul>                                           |

| Complete | Domain Configuration                                                                                                    |
|----------|----------------------------------------------------------------------------------------------------|
|          | File and Printer Sharing (NB-Session-In)                                                                                                    |
|          | Enable <i>Remote Registry</i> "read only" access on computers targeted for scanning.                                                                                                    |
|          | Note: Remote Registry access should be restricted for use by the user access account credentials to be used during network and local computer scan.                                                      |
|          | Enable the <i>Internet Control Message Protocol (ICMP)</i> to allow authorized ICMP echo request messages and ICMP echo reply messages to be sent and received by Windows computers and network devices. |
|          | Windows firewall rules on Windows computers may need to be created/enabled to allow a computer:                                                                                                    |
|          | <ul> <li>operating a Kaseya-RapidFire Tools product network data collector to issue<br/>ICMP echo request messages to be sent to Windows computers and network<br/>devices</li> </ul>                    |
|          | to send ICMP echo reply messages in response to an ICMP echo request                                                                                                    |
|          | Note: ICMP requests are used to detect active Windows computers and network devices to scan.                                                                                                    |
|          | GPO Configuration for Windows Services                                                                                                    |
|          | Windows Management Instrumentation (WMI)<br>• Startup Type: Automatic                                                                                                    |
|          | Windows Update Service • Startup Type: Automatic                                                                                                    |
|          | Remote Registry<br>• Startup Type: Automatic                                                                                                    |
|          | Remote Procedure Call                                                                                                    |

#### **RapidFireTools**\*

| Complete | Domain Configuration                                                                                                    |  |
|----------|----------------------------------------------------------------------------------------------------|--|
|          | • Startup Type: Automatic                                                                                                    |  |
|          | Network Shares                                                                                                    |  |
|          | • Admin\$ must be present and accessible using supplied credentials (usually a local admin or user in the local Computer's Administrative Security group)                                            |  |
|          | 3rd Party Firewalls                                                                                                    |  |
|          | Ensure that 3rd party Firewalls are configured similarly to Windows Firewall rules described within this checklist.     Note: This is a requirment for both Active Directory and Workgroup Networks. |  |

## Checklist for Workgroup Environments

Before you perform a workgroup assessment, run the following PowerShell commands on the target network and the machine that will perform the scan. These three configurations should help you avoid most issues in a workgroup environment. Each command is followed by an explanation and link to Microsoft documentation.

#### 1. reg add

```
HKLM\SOFTWARE\Microsoft\Windows\CurrentVersion\Policies\syst
em /v LocalAccountTokenFilterPolicy /t REG DWORD /d 1 /f
```

By default, UAC only allows remote administration tasks to be performed by the Built-in Administrator account. To work around this, this command sets the LocalAccountTokenFilterPolicy registry key to 1. This allows any local admin to perform remote administrative tasks (i.e. access to system shares C\$, Admin\$, etc.).

https://support.microsoft.com/en-us/help/951016/description-of-user-accountcontrol-and-remote-restrictions-in-windows  netsh advfirewall firewall set rule group="windows management instrumentation (wmi)" new enable=yes

This command creates an Inbound firewall rule to allow access to the WMI service and namespaces.

https://docs.microsoft.com/en-us/windows/win32/wmisdk/connecting-to-wmiremotely-starting-with-vista

 netsh advfirewall firewall set rule group="File and Printer Sharing" new enable=Yes

This command creates an Inbound firewall rule which enables File and Printer Sharing on the machine. File and printer sharing is required in order to access the Admin\$ share on remote machines.

https://answers.microsoft.com/en-us/windows/forum/all/turning-on-file-and-printer-sharing-windows-10/bb3066eb-f589-4021-8f71-617e70854354

You can also share this checklist with your IT Administrator and ask them to configure each computer in your workgroup as follows:

| Complete? | Workgroup Configuration                                                                                                    |
|-----------|----------------------------------------------------------------------------------------------------|
|           | Network Settings                                                                                                    |
|           | <ul> <li>Admin\$ must be present on the computers you wish to scan, and be<br/>accessible with the login credentials you provide for the scan</li> </ul>                                                                                                    |
|           | • File and printer sharing must be enabled on the computers you wish to scan                                                                                                    |
|           | <ul> <li>Ensure the Windows Services below are running and allowed to communicate through Windows Firewall:</li> <li>Windows Management Instrumentation (WMI)</li> <li>Windows Update Service</li> <li>Remote Registry</li> <li>Remote Desktop</li> <li>Remote Procedure Call</li> </ul> |

#### **RapidFireTools**°

| Complete? | Workgroup Configuration                                                                                                    |
|-----------|----------------------------------------------------------------------------------------------------|
|           | Workgroup computer administrator user account credentials.                                                                                                    |
|           | Note: Before configuring scan settings for workgroups, prepare a list of the workgroup computer(s) adminstrator user account credentials for entry into the scan settings wizard.                        |
|           | Enable the <i>Internet Control Message Protocol (ICMP)</i> to allow authorized ICMP echo request messages and ICMP echo reply messages to be sent and received by Windows computers and network devices. |
|           | Windows firewall rules on Windows computers may need to be created/enabled to allow a computer:                                                                                                    |
|           | <ul> <li>operating a Kaseya-RapidFire Tools product network data collector to issue<br/>ICMP echo request messages to be sent to Windows computers and<br/>network devices</li> </ul>                    |
|           | <ul> <li>to send ICMP echo reply messages in response to an ICMP echo request</li> </ul>                                                                                                    |
|           | Note: ICMP requests are used to detect active Windows computers and network devices to scan.                                                                                                    |

To complete a CMMC Assessment, follow these steps:

## Step 1 — Add Organizations

Before you begin your first IT or compliance assessment, you can optionally create an **organization**. Think of an organization as a folder in which you can store assessment projects for a particular client. For example, if a client has multiple sites or distinct networks that you want to assess individually, use an organization to keep these client sites in one neat container. Much like folders in Windows Explorer, you can create multiple organizations and can move your sites between them.

#### Add an Organization

To add an organization:

1. Access the RapidFire Tools Portal at <u>https://www.youritportal.com</u> and log in with your credentials.

| <b>RapidF</b><br>Welcon | <b>ireTools</b> °<br>ne Back |  |  |  |  |  |
|-------------------------|------------------------------|--|--|--|--|--|
| Username                |                              |  |  |  |  |  |
|                         |                              |  |  |  |  |  |
| Remember me on th       | is computer                  |  |  |  |  |  |
| Forgot Password?        | Log in                       |  |  |  |  |  |

2. Access the **Organizations** page from the top-menu. Select **All Organizations** from the side menu.

#### **RapidFireTools**°

| Joe's Co                    | Organizations | To Do | Global Settings   |            |
|-----------------------------|---------------|-------|-------------------|------------|
| Filter Organizations        | Organizatio   | ons 1 | Q. Search by Name |            |
| All Organizations All Sites |               |       |                   | 1<br>Sites |
| Acme Organization           | Acme Organiz  | ation |                   | :          |
|                             |               |       |                   |            |

3. Then click Add Organization.

| Joe's Co             | Organizations To  | Do | Global Settings  |            | ? | 6 | joe-admin-user  | K  |
|----------------------|-------------------|----|------------------|------------|---|---|-----------------|----|
| Filter Organizations | Organizations     | 1  | Q Search by Name |            |   | + | Add Organizatio | on |
| All Organizations    |                   |    |                  | 1<br>Siton | 1 |   |                 |    |
| All Sites            |                   |    |                  | Sites      |   |   |                 |    |
| Acme Organization    | Acme Organization | n  |                  | :          |   |   |                 |    |
|                      |                   |    |                  |            |   |   |                 |    |

4. Enter an organization name. For example, this might be the name of a large client or company for whom you want to create multiple sites and types of IT and compliance assessments. Then click **Confirm**.

| Add Organization                      |        |         |
|---------------------------------------|--------|---------|
| Organization Name * Acme Organization |        |         |
|                                       | Cancel | Confirm |

5. You can see each organization you've created from the left-side menu.

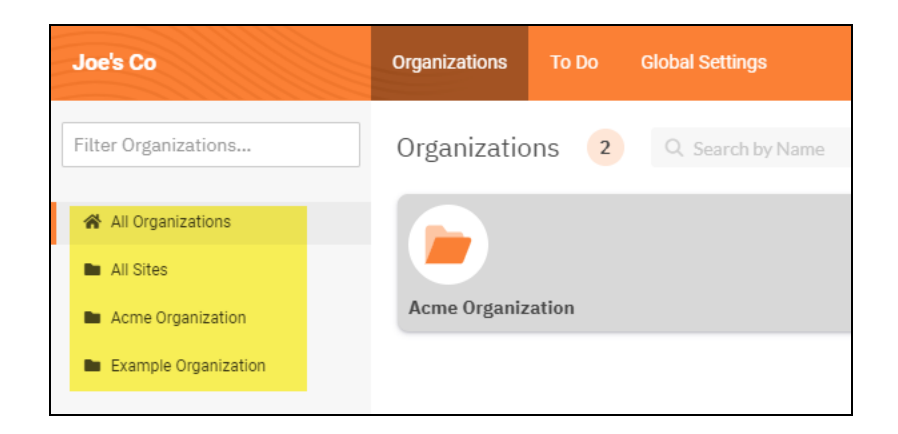

6. From the *button you can rename or delete the organization.* You can also see the number of sites grouped under the organization.

| Organizations | To Do | Global Settings  |            |    |                    |
|---------------|-------|------------------|------------|----|--------------------|
| Organizatio   | ons 2 | Q Search by Name |            |    |                    |
|               |       |                  | 1<br>Sites |    |                    |
| Acme Organiz  | ation |                  | :          | E> | ample Organization |
|               |       |                  | Rename     |    |                    |
|               |       |                  | Delete     |    |                    |
|               |       |                  |            |    |                    |

## Step 2 — Create a New Site

**Tip:** We recommend you get started by making a "practice site" and running your first assessment in-house. Use this to familiarise yourself with Compliance Manager and the installation and configuration process.

The first step in performing a CMMC Assessment is creating a "Site". Sites help you organise your assessments. This task is performed by the Site Administrator. To create a site:

1. Access the RapidFire Tools Portal at <u>https://www.youritportal.com</u> and log in with your credentials.

| <b>RapidFireTools</b> *<br>Welcome Back |  |  |  |  |
|-----------------------------------------|--|--|--|--|
| Username                                |  |  |  |  |
| Remember me on this computer            |  |  |  |  |
| Forgot Password? Log in                 |  |  |  |  |

2. From the Sites page, click Add Site.

|  |   | ⑦ <b>9 1</b> |   |           |  |
|--|---|--------------|---|-----------|--|
|  | + | Add Site     | + | Move Site |  |

- 3. Enter a **Site Name**. This can be the name of the client for whom the assessment is being performed, for example.
- 4. Under Site Type, select Compliance Manager and your assessment type.
  - If you wish to perform a GDPR assessment, select GDPR.
  - If you wish to perform a HIPAA assessment, select HIPAA.
  - If you wish to perform a Cyber Insurance assessment, select **Cyber Insurance**.
  - If you wish to perform a NIST CSF assessment, select NIST.
  - If you wish to perform a CMMC/NIST 800-171 assessment, select CMMC/NIST 800-171.

| Add Site            |        |      |
|---------------------|--------|------|
| Site Name *         |        |      |
| Demo Site           |        |      |
| Site Type           |        |      |
| Compliance Manager  |        |      |
| GDPR                |        |      |
|                     |        |      |
| Cyber Insurance     |        |      |
| ○ NIST CSF          |        |      |
| CMMC / NIST 800-171 |        |      |
| Cyber Hawk          |        |      |
|                     | Cancel | Next |

#### RapidFireTools<sup>®</sup>

| <b>lote:</b> • If you are a direct-to-cus<br>provision a license for your Site.<br>page will appear. Click the Com    | tomer of<br>Click <b>C</b><br>pliance | or SMB user, y<br>Confirm and p<br><u>Manager tab</u> .         | you will no<br>proceed to<br><u>" on page</u> | ot need to<br><u>"The Site  </u><br><u>20</u> . | <u>Home</u>             |
|----------------------------------------------------------------------------------------------------|---------------------------------------|-----------------------------------------------------------------|-----------------------------------------------|-------------------------------------------------|-------------------------|
| Add Site                                                                                                    |                                       |                                                                 |                                               |                                                 |                         |
| Site Name *                                                                                                    |                                       |                                                                 |                                               |                                                 |                         |
| Your Customer                                                                                                    |                                       |                                                                 |                                               |                                                 |                         |
| Site Type                                                                                                    |                                       |                                                                 |                                               |                                                 |                         |
| Compliance Manager                                                                                                    |                                       |                                                                 |                                               |                                                 |                         |
|                                                                                                    |                                       |                                                                 |                                               |                                                 |                         |
| Cyber Insurance                                                                                                    |                                       |                                                                 |                                               |                                                 |                         |
|                                                                                                    |                                       |                                                                 |                                               |                                                 |                         |
| CMMC / NIST 800-171                                                                                                   |                                       |                                                                 |                                               |                                                 |                         |
| O Cyber Hawk                                                                                                    |                                       |                                                                 |                                               |                                                 |                         |
|                                                                                                    | Cancel                                | Confirm                                                         |                                               |                                                 |                         |
| If you are an MSP user, you wi<br>our Sites. This license determin<br>ite. Proceed to <u>"Click Next. Se</u><br>elow. | ll need<br>nes hov<br>lect an         | to select a lice<br>v many endpo<br><mark>Organization l</mark> | ense to us<br>ints you c<br>Folder for        | e with each<br>an manage<br><u>the new si</u> t | n of<br>e at th<br>te." |

5. Click Next. Select an Organization Folder for the new site.

| , | Add Site                         |      |
|---|----------------------------------|------|
|   | Select Organizational Folder for |      |
|   | Select Organization              | ¥    |
|   | Back                             | Next |

- 6. Select a subscription option (MSP only). You can choose to:
  - a. Use an **Existing License** you have purchased previously. Select the existing license from the drop-down menu and click **Next**.

| Add Site                                                   | × |
|------------------------------------------------------------|---|
|                                                            |   |
| Choose a method of licensing this Compliance Manager site. |   |
|                                                            |   |
| Existing License                                           |   |
| Available Licenses                                         |   |
|                                                            | • |
| 500 (renews 11/06/2019)                                    |   |
| 500 (renews 11/05/2019)                                    |   |
| 1000 (renews 11/06/2019)                                   |   |

b. Create a **New Subscription**. Select the subscription option from the dropdown menu and click **Next**.

| Add Site                                                   | × |
|------------------------------------------------------------|---|
| Choose a method of licensing this Compliance Manager site. |   |
| Existing License                                           |   |
| New Subscription                                           |   |
| Subscription Options                                       |   |
|                                                            | - |
| Up to 250 computers                                        |   |
| Up to 500 computers                                        |   |
| Up to 1000 computers                                       |   |
| Up to 2000 computers                                       |   |

**Note:** You have **10 FREE** Site licenses as part of your initial Compliance Manager subscription. Each of these licenses can cover a site with up to 250 computers. *Select one of these free licenses for use with your first 10 new Sites*. We suggest that you use 1 of the 10 licenses for your own internal use, such as familiarizing yourself with the product and assessment processes.

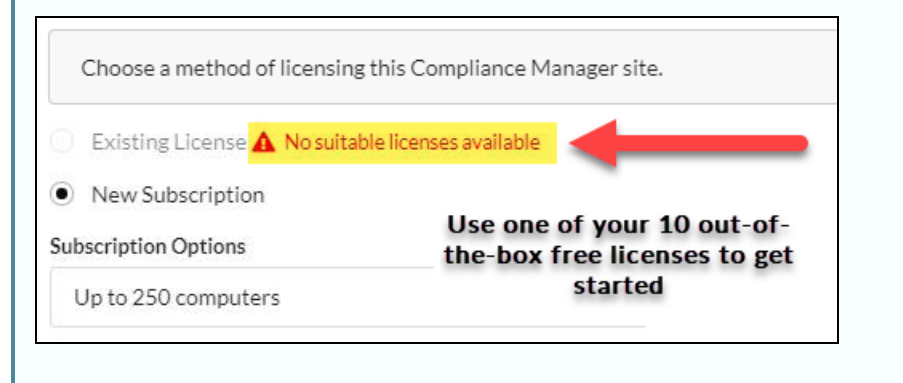

If you wish to purchase additional licenses or upgrade to a higher license (500 and above), you will be billed extra. Contact your Sales Representative for more details.

7. The Site Home page will appear. Click the **Compliance Manager** tab.

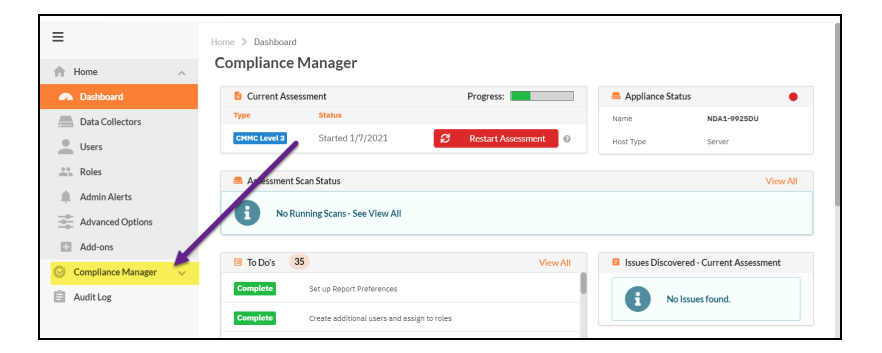

The Site To Do page will appear.

| =                  |        | Compliance Manager | > To Do           |                               |                |
|--------------------|--------|--------------------|-------------------|-------------------------------|----------------|
| A Home             | $\sim$ | To Do 🙎            | Q Search          | All Items                     | ▼ Hide Related |
| Compliance Manager | ^      |                    |                   |                               |                |
| 🗐 To Do            |        |                    |                   |                               |                |
| Assessments        | ~      | Action \$          | Date 🗢            | Message ≑                     |                |
| Risk Updates       |        | Task               | 12/12/17, 9:15 PM | Setup general customization   | settings.      |
| 🏟 Settings         | $\sim$ | Task               | 12/12/17, 9:15 PM | Create additional users and a | ssign to roles |
| Audit Log          |        |                    |                   |                               |                |

#### **RapidFireTools**°

## Step 3 — Use the To Do List to Complete Tasks

The **To Do List** will guide you through the CMMC Assessment process. It presents the tasks you need to complete for the assessment. To use the To Do List:

1. From the [Your Site] > Compliance Manager tab, click To Do.

| =                    |        | Compliance Manager | > To Do           |                                |                |
|----------------------|--------|--------------------|-------------------|--------------------------------|----------------|
| A Home               | $\sim$ | To Do 2            | Q Search          | All Items                      | ▼ Hide Related |
| S Compliance Manager | ^      |                    |                   |                                |                |
| To Do                |        |                    |                   |                                |                |
| assessments          | $\sim$ | Action \$          | Date 🗢            | Message 💠                      |                |
| Risk Updates         |        | Task               | 12/12/17, 9:15 PM | Setup general customization s  | ettings.       |
| Settings             | $\sim$ | Task               | 12/12/17, 9:15 PM | Create additional users and as | sign to roles  |
| Audit Log            |        |                    |                   |                                |                |

The Site's To Do list will appear.

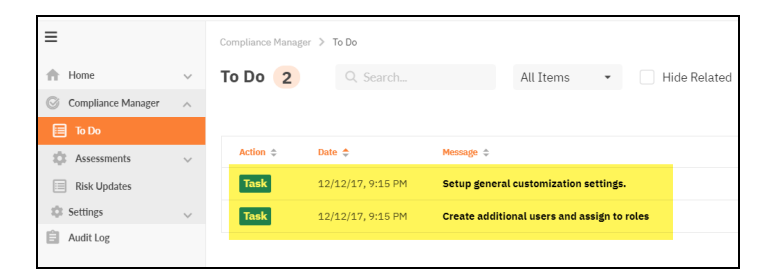

2. Click on a To Do item to open more detailed information and instructions about each step in the assessment process.

**Tip:** The Tasks steps in this quick start guide walk you through each To Do task. Note that the tasks may appear in a different order depending on which tasks you complete first.

## Re-run or Modify To Do Items

Some to do items can be re-run or modified after they have been completed.

• Automated Scans can be re-run directly from the To Do item. Re-running a scan will reset whatever forms were generated from that can. Any data entered into those forms during the current assessment will be lost. The worksheets will reappear as

new To Do items.

• Worksheets and forms can be modified directly from the To Do item.

To re-run or modify a To Do item:

1. Open a completed To Do item from the To Do list.

| Complete | <del>12/10/18, 2:49 PM</del> | Install the Compliance Manager Server Software |
|----------|------------------------------|------------------------------------------------|
| Complete | <del>11/5/19, 6:58 PM</del>  | Start HIPAA Assessment                         |
| Complete | <del>11/5/19, 6:58 PM</del>  | Type of HIPAA Assessment                       |
| Complete | <del>11/5/19, 6:58 PM</del>  | Running Automated External Vulnerability Sean  |
| Task     | 11/5/19, 6:58 PM             | Running Pre-scan Analysis                      |

- 2. Depending on the type of To Do item (scan or worksheet), select Re-run or Modify:
  - If the To Do item is an automated scan, click **Re-run**.

| Complia | nnce Manager > To Do > Details                                                                                                    |
|---------|----------------------------------------------------------------------------------------------------|
| Con     | plete This issue/task has been marked complete.                                                                                                    |
| 6       | Running Automated External Vulnerability Scan                                                                                                    |
|         | An external vulnerability scan of your publicly facing IP addresses has been started as part of the assessment process. Once the scan is complete, this To Do item will automatically be marked as complete. |
| ~       | Completed Re-run                                                                                                    |

• If the To Do item is a Worksheet or Survey, click Modify.

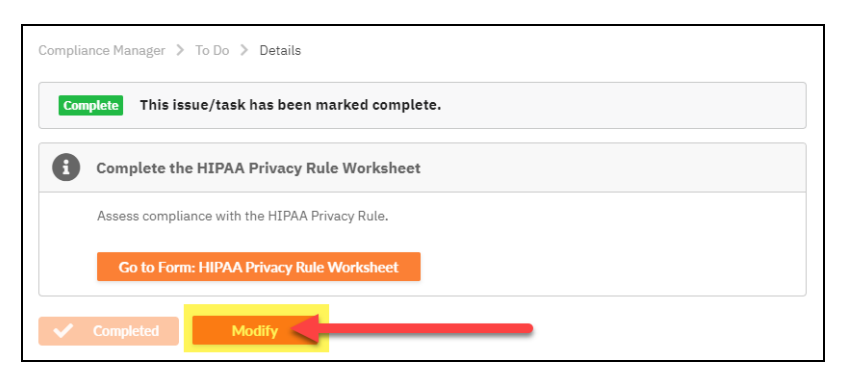

3. A list of related To Do items that will be reset will appear. Confirm that you wish to proceed.

**Note:** For example, if you reset an automated scan, 1) any worksheets that contain data from that scan will also be reset and 2) any data previously entered in that form during the current assessment will be lost.

| Warning                                                                                                    |        |
|----------------------------------------------------------------------------------------------------|--------|
| Re-running the currently completed step will invalidate the following items: <ul> <li>Complete External Port Use Worksheet</li> </ul> Proceed? |        |
| ОК                                                                                                    | Cancel |

4. Once you reset or modify the To Do item, the regenerated item will appear in the To Do list.

| Complete | <del>11/11/19, 2:30 PM</del> | Type of HIPAA Assessment                              |
|----------|------------------------------|-------------------------------------------------------|
| Complete | <del>11/12/19, 1:55 PM</del> | Complete the HIPAA Privacy-Rule-Worksheet             |
| Task     | 11/12/19, 1:55 PM            | Complete the HIPAA Breach Notification Rule Worksheet |
| Task     | 11/26/19, 8:25 AM            | Running Automated External Vulnerability Scan         |

### Assessment Progress Bar

From the Site Dashboard, you can view a progress bar for your assessment. This progress bar is advanced when you complete assessment tasks.

|           |                | 0                      |              |                                    |              |                 |        |
|-----------|----------------|------------------------|--------------|------------------------------------|--------------|-----------------|--------|
| E Current | Assessment     |                        |              | Progress:                          |              | 🗂 Appliance Sta | itus   |
| Туре      | Statu          |                        |              | 14 of .                            | 27           | Name            | NDA1   |
| HIPAA     | Start          | ed 2/24/2021           |              | 2 Restart Assessment               |              | Host Type       | Server |
| 📇 Assessm | ient Scan Stat | tus                    |              |                                    |              |                 |        |
| Scan Type | Status         | Start Date UTC         | End Date UTC | Last Scan Details                  |              |                 |        |
| Deep Scan | Failed         | 08-Mar-2021 7:35:59 PM | -            | Unable to scan any remote computer | rs (ref #183 | 14363)          |        |

If you hover over the progress, you can see the number of To Do items remaining in the assessment. This number is based on the total steps in the assessment, rather than the

current To Do list. Once all To Do items are completed, the Progress Bar will be removed from the Current Assessment panel in the Compliance Manager Dashboard.

#### **RapidFireTools**\*

## Step 4 — Set Up the CMMC Assessment Project

#### I. Task Set Up Report Preferences.

Compliance Manager generates **assessment reports** and **proof of compliance documents** to help you complete your CMMC Assessment. You can also customize these reports to align with your company or organisation branding guidelines and information. This task is performed by an Administrator.

To configure Report Preferences:

1. From your Site Home Page, go to Compliance Manager > Settings.

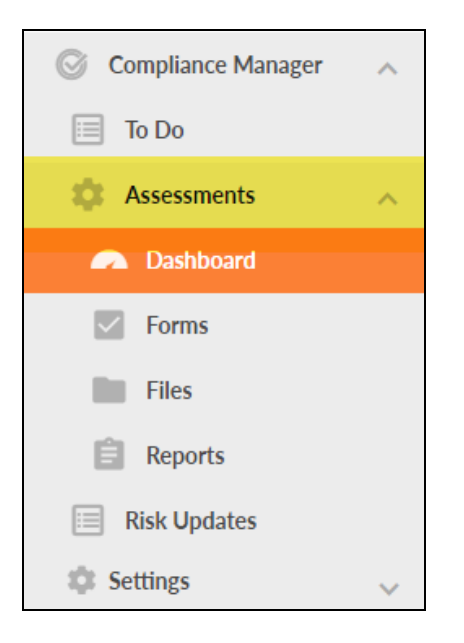

Next, click **Report Preferences** to access the customization settings. This includes company information, images, and design elements for this site's reports.

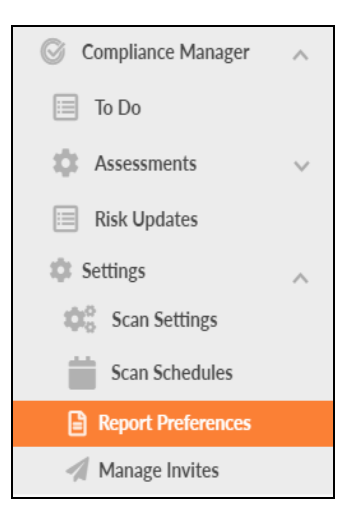

2. Customize your reports. This includes company information, images, and design elements for this site's reports.

| IEXL                                                                             | MyL                                                                                                    | ogo                                                                                                    | Theme                                                                                                    | Cover Image                                                                                                    |
|----------------------------------------------------------------------------------|----------------------------------------------------------------------------------------------------|----------------------------------------------------------------------------------------------------|----------------------------------------------------------------------------------------------------|----------------------------------------------------------------------------------------------------|
|                                                                                  |                                                                                                    |                                                                                                    |                                                                                                    |                                                                                                    |
| Report Prepared For:                                                             | workgroup-test-1                                                                                                    |                                                                                                    |                                                                                                    |                                                                                                    |
| Report Prepared By:                                                              | YourITCompany                                                                                                    |                                                                                                    |                                                                                                    |                                                                                                    |
| Footer:                                                                          | PROPRIETARY & CONFID                                                                                                   | ENTIAL                                                                                                    |                                                                                                    |                                                                                                    |
|                                                                                  |                                                                                                    |                                                                                                    |                                                                                                    |                                                                                                    |
| Cover Page Disclamer:                                                            | CONFIDENTIALITY NOT<br>above and may contain or<br>addressee, such recipient<br>contents in any way.                   | E: The information contain<br>infidential, privileged and<br>is strictly prohibited from it<br>strictly prohibited from it                                                                                                    | ed in this report document is for the<br>non-disclosable information. If the re<br>reading, photocopying, distributing or    | exclusive use of the client specified<br>cipient of this report is no the client or<br>r otherwise using this report or its |
| Cover Page Disclamer:<br>Target Language(s):                                     | CONFIDENTIALITY NOT<br>above and may contain co<br>addresses, such recipient<br>contents in any way.<br>English (US) × | E: The information contain<br>nfidential, privileged and<br>is strictly prohibited from (                                                                                                    | ed in this report document is for the<br>non-disclosable information. If the re<br>reading, photocopying, distributing or    | exclusive use of the client specified<br>client of this report is not the client or<br>otherwise using this report or its   |
| Cover Page Disclamer:<br>Target Language(s):<br>Paper Sizes:                     | CONFIDENTIALITY NOT<br>above and may contain or<br>addressee, such recipient<br>contents in any way.                   | The Information contains<br>indicential, provided and under<br>is strictly prohibited from a                                                                                                    | ed in this report document is for the -<br>non-disclosabil information. If the re-<br>reading, photocopying, distributing or | exclusive use of the client specified<br>client of this report is not the client or<br>otherwise using this report or its   |
| Cover Page Disclamer:<br>Target Language(a):<br>Paper Sizes:<br>Currency Symbol: | CONFIDENTIALITY NOT<br>above and may contain or<br>addressee, such recipient<br>contents in any way.                   | The information containing of the second second secon | ed in hits report document is for the -<br>non-disclosabe information. If the re<br>reading, photocopying, distributing or   | exclusive use of the client specified<br>client of this report is not the client or<br>otherwise using this report or its   |

3. Once you finish configuring Report Preferences, return to the item in the To Do list and click **Mark Complete**. Do this each time you complete a task in the To Do list.

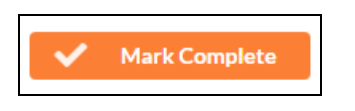

II. Recommended: Set Time Zone.

You can set your time zone from **Global Settings** > **General**. Set your time zone to schedule automated scans at your preferred local time. To configure time zones:

1. Go to Global Settings > General.

| My RapidFire Tools!      | Organizations To Do   | Global Settings      |
|--------------------------|-----------------------|----------------------|
| Global Settings          |                       |                      |
| ≡                        | Global Settings > Gen | eral                 |
| 🔅 General                | General               |                      |
| 🖌 Branding               | Time Zone 😮           |                      |
| Onnections               | (UTC-05:00) Eastern 1 | Fime (US & Canada) • |
| Admin Alerts             | Date Format 📀         |                      |
| Users                    | yyyy/MM/dd            | •                    |
| 🞯 Compliance Manager 🗸 🗸 |                       | Save                 |
| VulScan v                |                       |                      |

- 2. Select your time zone from the drop down menu.
- 3. Click Save.

Note that the time zone setting is relatively narrow in scope. For example, To Do task creation time is shown based on your browser's local time, *not* the time zone setting in Global Settings. The time zone setting effects a few items, including:

- start time for scans when using the limit scan start time feature for a site
- last modified date of risk update reports
- last sync date and time for Kaseya BMS billing integration

#### III. Task Create additional users and assign to roles.

Your CMMC Assessment has several roles: these include **Site Administrator**, **Technician**, **Internal Auditor**, and (optional) **Subject Matter Expert (SME)**. Each role performs different tasks within the assessment.

**Tip:** Before you begin the assessment, you will need to assign users to each role except the optional SME role. This allows users to be assigned assessment tasks within their To Do list and email notifications.

This task is performed by the Site Administrator. To assign users to project roles:

1. From the Home page for your Site, click **Users**.

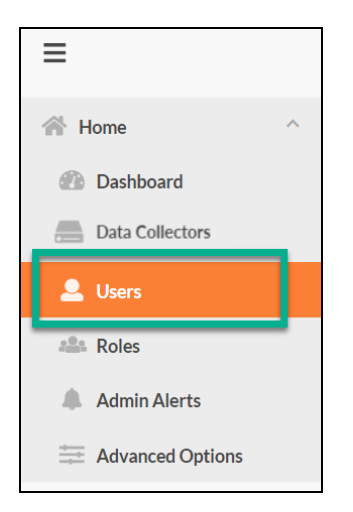

2. Click Add User.

| ≡                | Home > Users                                                                                                    |  |
|------------------|----------------------------------------------------------------------------------------------------|--|
| A Home ^         | Users <sup>®</sup> + Add User                                                                                                    |  |
| Dashboard        | Removing a user from the table below only removes that user's access from this site. To delete a user, have the global administrator remove the user from Global |  |
| Data Collectors  | Settings.                                                                                                    |  |
| 💄 Users          | Username First Name Last Name Roles                                                                                                    |  |
| Roles            | There are no entries yet.                                                                                                    |  |
| Admin Alerts     |                                                                                                    |  |
| Advanced Options |                                                                                                    |  |

i. Add **Existing Users(s)** by searching for their user name within the dropdown menu.

#### **RapidFireTools**<sup>®</sup>

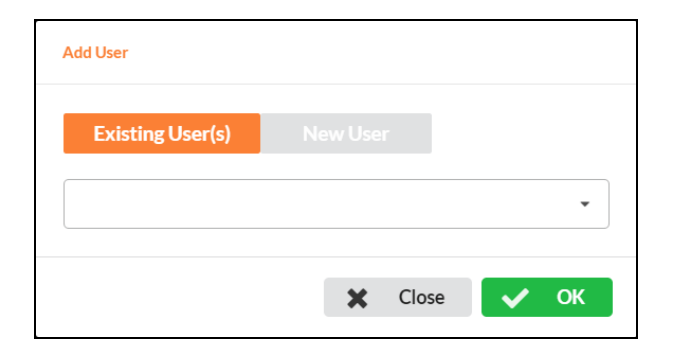

ii. Alternatively, you can create a **New User** account to provide individuals access to the Portal and assessment process. You will need to enter an email address, first and last name, and password for each user. The email address you enter is where the user will receive To Do Notifications from Compliance Manager.

**Important:** Send new users their login credentials after you add them to the site.

iii. Click **Add** to add the user to the site.

Next you will associate these new users with your CMMC Assessment Site. To do this:

3. From the Home tab side menu, click **Roles**.

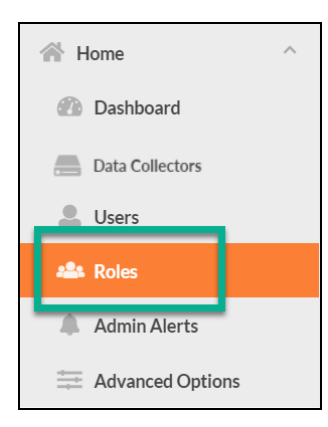

4. Next to each role, click **Add User** to assign users to the **Technician**, **Internal Auditor**, and (optional) **Subject Matter Expert** (SME) roles. The users assigned to these roles will receive assessment task notifications for that role. 

 Home > Roles

 Roles 
 Click Add User to assign Roles

 Site Admin
 + Add User

 No Users
 Technician
 + Add User

 Internal Auditor
 + Add User
 No Users

 No Users
 Subject Matter Expert
 + Add User

 No Users
 Subject Matter Expert
 + Add User

 No Users
 No Users
 No Users

5. Select each user you wish to assign to the role. Then click Add.

**Note:** Before you can assign a user a Role, you must first create that user and/or associate them with your Site.

| Add User(s) to Role |     |
|---------------------|-----|
| Select users to add |     |
|                     | Add |

**Important:** Do not assign the SME role to users with other role assignments. Doing so will limit their access to the portal.

6. When you have finished adding users to your site and assigning roles, click **Mark Complete** on the task To Do page.

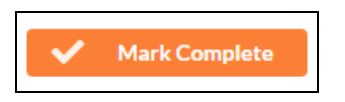

**Important:** Be sure to send the users their login credentials in order to access the RapidFire Tools Portal and begin working on assessment tasks.

# Step 5 — Install and Configure the Compliance Manager Server

I. Task Install Compliance Manager Server .

Install the **Compliance Manager Server** on the target network. *This task is performed by the Technician.* The Server collects data and performs automated scans within the assessment environment.

| Compliance Manag | jer 义 To Do      |                                                |       |       |   |
|------------------|------------------|------------------------------------------------|-------|-------|---|
| To Do 3          | Q Search         |                                                | All I | ltems | • |
|                  |                  |                                                |       |       |   |
| Action \$        | Date \$          | Message 🗢                                      |       |       |   |
| Complete         | 7/28/21, 3:04 PM | Set up Report Preferences                      |       |       |   |
| Complete         | 7/28/21, 3:04 PM | Create additional users and assign to roles    |       |       |   |
| Task             | 7/28/21, 3:04 PM | Install the Compliance Manager Server Software | •     |       |   |
|                  |                  |                                                |       |       |   |

Click **Download Server Installer** to visit <u>https://www.rapidfiretools.com/cm</u>. Refer to the separate **Compliance Manager Server Installation Guide** for more detailed instructions.

| In order for y<br>connected to<br>This task sho<br>Click on the b |                                                                                       |                                                                                                    |
|-------------------------------------------------------------------|---------------------------------------------------------------------------------------|----------------------------------------------------------------------------------------------------|
| This task sho<br>Click on the b                                   | ou to collect assessment data from the<br>the network.                                | target network, you must install the Compliance Manager Server on a compu                                                        |
| Click on the b                                                    | ould be performed by the user assigned t                                              | to the Technician role for this site.                                                                                            |
| Server install                                                    | outton below to go to the Compliance Ma<br>lation guide.                              | inager Downloads page. Be sure to also refer to the Compliance Manager                                                           |
| Once you suc<br>automatically                                     | ccessfully install the Compliance Manage<br>y. This may take up to 15 minutes after a | er Server on the target network, this To Do item should be marked complete<br>successful Compliance Manager Server installation. |

**Important:** You can only install **one** RapidFire Tools server/appliance on a PC or endpoint at a time. If you need to install multiple server(s)/appliance(s), install each one on a separate endpoint on the network.

**Note:** Once you install the Server, this To Do item will automatically be marked complete. **This may take several minutes**.

II. Task Configure Server Scan settings.

Before you configure scan settings, first determine if the target network is an Active Directory Domain OR a Workgroup. Then refer to the instructions below.

- Look here to "Configure Scan Settings for Active Directory Domain" below
- Look here to <u>"Configure Scan Settings for Workgroup" on page 40</u>

Tip: For best results, be sure to follow <u>"Pre-Scan Network Configuration</u> Checklist" on page 132

#### Configure Scan Settings for Active Directory Domain

Set the **Scan Settings** from the **[Your Site]** > **Compliance Manager** > **Settings** > **Scan Settings** page. Complete all required prompts. This task is performed by the Technician.

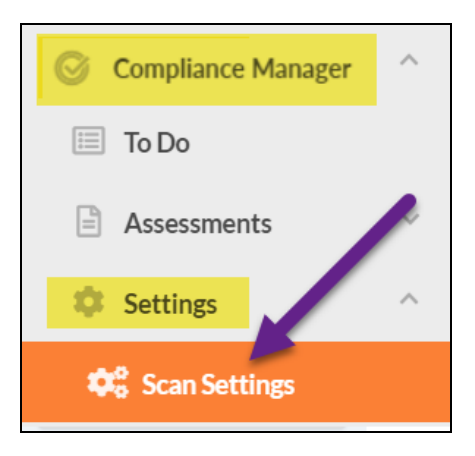

Follow the steps below to configure the Scan Settings for the Compliance Manager Server:

1. Select the Scan Type: Active Directory Domain. Click Next Page.

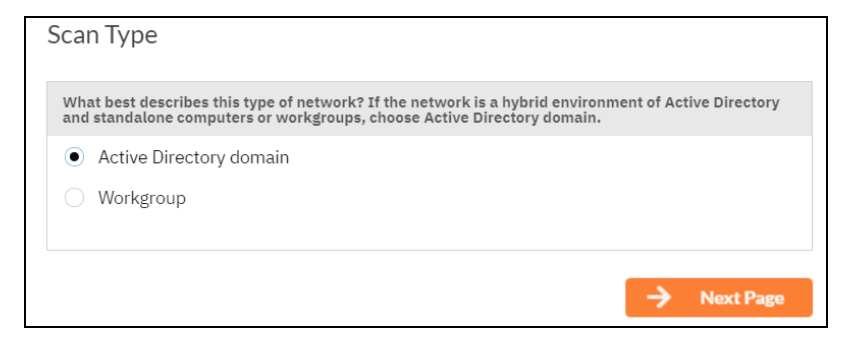

2. The **Merge Options** page will appear. Configure how you wish to treat computers that are not associated with Active Directory. You can choose to:

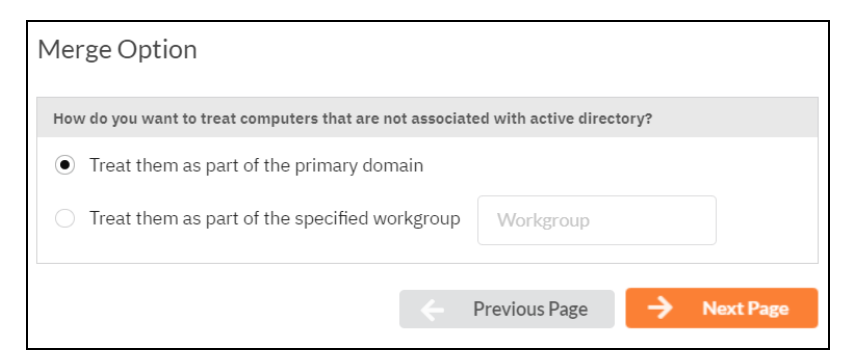

- a. Treat them as part of the primary domain
- b. Treat them as part of a specific workgroup by entering a workgroup name

**Tip:** Use this feature to tell Compliance Manager how to handle computers that are not connected to the domain. This will help those computers appear where you want them when you generate reports at the end of the assessment.

Select a merge option and click **Next Page**.

3. Enter a username and password with administrative rights to connect to the local Domain Controller and Active Directory.

**Note:** Be sure to enter the Fully Qualified Domain Name (FQDN) name before the username. Example: **corp.myco.com\username**.

4. Also enter the name or IP address of the Domain Controller. Click **Next Page** to test a connection to the local Domain Controller and Active Directory to verify your credentials.

5. The **Local Domains** window will appear. If you wish to scan only specific domains or OUs, select those here. Click **Next Page**.

#### **RapidFireTools**<sup>®</sup>

| Local Domains                                                                     |
|-----------------------------------------------------------------------------------|
| Below is a list of the detected domains in the current forest of Active Directory |
| Gather Information for ALL the domains detected.                                  |
| Gather Information for only the Domains and OUs selected below.                   |
| ▼ □ test.performanceit.com                                                        |
| Builtin                                                                           |
| Computers                                                                         |
| Domain Controllers                                                                |
| ForeignSecurityPrincipals                                                         |
| C Keys                                                                            |
| Managed Service Accounts                                                          |
| 🔻 🗖 Program Data                                                                  |
| Microsoft                                                                         |
| System                                                                            |
| ▶ □ TEST                                                                          |
| Users                                                                             |
|                                                                                   |
| Previous Page                                                                     |

6. The **Additional Credentials** screen will appear. Enter any additional credentials to be used during the scan. Click **Next**.

| Additional (                                            | Credentials                                                                                                    |
|---------------------------------------------------------|----------------------------------------------------------------------------------------------------|
| Network scan co<br>Remote Registry<br>Calls using the c | redentials are requried to perform remote Windows data collection via WMI and<br>y. Use this screen to optionally add additional credentails to be used during the scan.<br>default credentials will always be attempted first. |
| Network Scan                                            | Credentials                                                                                                    |
| Username:                                               | username                                                                                                    |
| Password:                                               | password                                                                                                    |
| + Add                                                   | Remove Selected Entry                                                                                                    |
| test.performa                                           | nceit.com\jwadmin (AD user to be used first)                                                                                                    |
|                                                         |                                                                                                    |
|                                                         |                                                                                                    |
|                                                         |                                                                                                    |
|                                                         | ← Previous Page → Next Page                                                                                                    |

7. The **IP Ranges** screen will then appear. The Compliance Manager server will automatically suggest an IP Range for the scan. If you do not wish to scan the default IP Range, select it and click **Clear All Entries**. Use this screen to enter additional IP Addresses or IP Ranges and click **Add**.

#### **RapidFireTools**°
| Auto-Detected IP Ranges on Remote                   | Appliance                                                                                    |
|-----------------------------------------------------|----------------------------------------------------------------------------------------------|
| 10.                                                 |                                                                                              |
| IP Ranges to Scan<br>Example IP Range Format: 192.1 | 68.0.0-192.168.0.255                                                                         |
|                                                     |                                                                                              |
| Single IP or IP Range                               | + Add                                                                                        |
| Single IP or IP Range                               | + Add<br>Exclude IPs                                                                         |
| Single IP or IP Range                               | + Add<br>Exclude IPs<br>Reset to Auto-Detected                                               |
| Single IP or IP Range                               | + Add<br>Exclude IPs<br>Reset to Auto-Detected<br>Remove Selected Entry<br>Clear All Entries |

From this screen you can also:

- Click **Reset to Auto-detected** to reset to the automatically suggested IP Range.
- Exclude IPs or IP ranges from the scan.

**Note:** Key network component IP addresses should be excluded in order to prevent scans being performed from impacting the performance of a device when it is being scanned. For example, a company might want to exclude the IP Address range for their voice over IP telephone system if they are performing a scan during business hours.

Click **Next Page** once you have configured the IP ranges for the scan.

8. The **SNMP Information** window will appear. Enter any additional SNMP community strings used on the network. Click **Next Page**.

| SNMP Information                                                                                                    |
|----------------------------------------------------------------------------------------------------|
| SNMP community strings are used to try to determine information about devices detected during the IP Range scan. Enter any additional community strings used on this network. |
| ReadCommunityString + add                                                                                                    |
| public                                                                                                    |
| Reset to Default Clear All Entries                                                                                                    |
| Advanced SNMP Options                                                                                                    |
| SNMP Timeout (seconds): 3 Use Default                                                                                                    |
| Attempt SNMP against non-pingable devices (slower but more accurate)                                                                                                    |
| ← Previous Page → Next Page                                                                                                    |

9. Enter the IP addresses for the external vulnerability scan. Click Next Page.

**Important:** You must ensure that no other Network Detective or Compliance Manager products are being used to perform an External Vulnerability Scan on the same external IP Address range at the same time. Allow at least several hours between repeat external vulnerability scans. Scheduling external scans at the same time will result in reports with missing or incomplete data.

**Note:** IP ranges for the external vulnerability scan are not supported at this time. Please enter individual IPs for the external scan.

| External Vulnerability Scan 🔞   |   |              |                       |           |
|---------------------------------|---|--------------|-----------------------|-----------|
| You may add up to 64 addresses. |   |              |                       |           |
| Single IP                       |   |              | + Add                 |           |
| 96.71.91.233                    |   |              | Remove Se<br>Remove A | elected   |
|                                 | ÷ | Previous Pag | ge 🔶 N                | Next Page |

10. Your scan settings will then be complete. Return to the To Do list and continue assessment tasks.

| Scan Settings Complete                                        |                 |
|---------------------------------------------------------------|-----------------|
| Scan settings setup complete. Automated scans can now be sche | eduled and run. |
|                                                               |                 |
|                                                               |                 |
|                                                               |                 |
|                                                               |                 |
|                                                               | Previous Page   |

**Note:** Stepping through the prompts creates the Scan Settings. Once the settings are saved, the Start CMMC Assessment To Do item is what is used to trigger the scans.

When you have finished entering the scan settings, return to the To Do item and click **Mark Complete**.

# Configure Scan Settings for Workgroup

Set the **Scan Settings** from the **[Your Site]** > **Compliance Manager** > **Settings** > **Scan Settings** page. Complete all required prompts. This task is performed by the Technician.

| Compliance Manager |
|--------------------|
| 🔲 To Do            |
| Assessments        |
| Settings           |
| Scan Settings      |

Follow the steps below to configure the Scan Settings for the Compliance Manager Server:

1. From the Scan Settings screen, select the Scan Type: **Workgroup**. Click **Next Page**.

| Scan Type                                                                                                    |                          |
|----------------------------------------------------------------------------------------------------|--------------------------|
| What best describes this type of network? If the network is a hybrid environm<br>and standalone computers or workgroups, choose Active Directory domain. | nent of Active Directory |
| <ul> <li>Active Directory domain</li> </ul>                                                                                                    |                          |
| Workgroup                                                                                                    |                          |
|                                                                                                    |                          |
|                                                                                                    | → Next Page              |

2. The **Merge Options** page will appear. Configure how you wish to treat computers that are not associated with Active Directory. You can choose to:

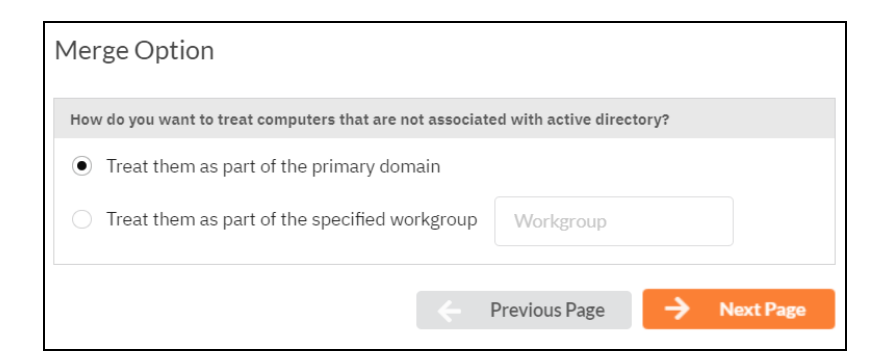

- a. Treat them as part of the primary domain
- b. Treat them as part of a specific workgroup by entering a workgroup name

Select a merge option and click **Next Page**.

3. Enter scan credentials with administrative rights to connect to the local computers in the workgroup.

| Scan Crede                       | entials                                                                                                    |
|----------------------------------|----------------------------------------------------------------------------------------------------|
| Please enter a<br>Additional use | username and password with administrative rights to connect to the local computers.<br>rs and passwords can be added in the Additional Credentials screen. |
| Username :                       | .\qauser                                                                                                    |
| Password:                        | •••••                                                                                                    |
|                                  | ← Previous Page → Next Page                                                                                                    |
|                                  |                                                                                                    |

**Note:** For Workgroups, you have two options for how to enter the username. First, you can enter the characters ".\" (without quotation marks) immediately before the username, as in the image below.

| Username :                          | .\qauser                            |
|-------------------------------------|-------------------------------------|
| Password:                           | •••••                               |
| Second, you ca<br>"computernam      | an optionally us<br>ne\localuseracc |
| Username :                          | QWERTY\gauser                       |
| Password:                           |                                     |
|                                     |                                     |
| If you have trop<br>other format pr | uble connecting<br>resented here.   |

Click **Next Page** to test the connection and verify your credentials.

4. The **Additional Credentials** screen will appear. Enter any additional credentials to be used during the scan. Click **Next**.

**Important:** If each workgroup PC has its own unique Admin username and password credentials, you will need to enter each set of credentials here in order to scan these PCs.

| Additional                                          | Credentials                                                                                                    |
|-----------------------------------------------------|----------------------------------------------------------------------------------------------------|
| Network scan c<br>Remote Registr<br>Calls using the | redentials are requried to perform remote Windows data collection via WMI and<br>y. Use this screen to optionally add additional credentails to be used during the scan.<br>default credentials will always be attempted first. |
| Network Scar                                        | n Credentials                                                                                                    |
| Username:                                           | username                                                                                                    |
| Password:                                           | password                                                                                                    |
| + Add                                               | Remove Selected Entry                                                                                                    |
| test.performa                                       | inceit.com\jwadmin (AD user to be used first)                                                                                                    |
|                                                     |                                                                                                    |
|                                                     |                                                                                                    |
|                                                     |                                                                                                    |
|                                                     | ← Previous Page → Next Page                                                                                                    |

5. The **IP Ranges** screen will then appear. The Compliance Manager server will automatically suggest an IP Range for the scan. If you do not wish to scan the default IP Range, select it and click **Clear All Entries**. Use this screen to enter additional IP Addresses or IP Ranges and click **Add**.

| IP Ranges 😨                                                             |                         |
|-------------------------------------------------------------------------|-------------------------|
| Auto-Detected IP Ranges on Remote Appliance                             |                         |
| 10.                                                                     |                         |
| IP Ranges to Scan<br>Example IP Range Format: 192.168.0.0-192.168.0.255 | ;                       |
| Single IP or IP Range                                                   | + Add                   |
| 10.                                                                     | Exclude IPs             |
|                                                                         | Remove Selected Entry   |
| ← Prev                                                                  | rious Page -> Next Page |
|                                                                         |                         |

From this screen you can also:

- Click **Reset to Auto-detected** to reset to the automatically suggested IP Range.
- Exclude IPs or IP ranges from the scan.

**Note:** Key network component IP addresses should be excluded in order to prevent scans being performed from impacting the performance of a device when it is being scanned. For example, a company might want to exclude the IP Address range for their voice over IP telephone system if they are performing a scan during business hours.

Click **Next Page** once you have configured the IP ranges for the scan.

6. The **SNMP Information** window will appear. Enter any additional SNMP community strings used on the network. Click **Next Page**.

| SNMP community strings are u<br>IP Range scan. Enter any addi                       | ed to try to determine information about devices detected during the<br>onal community strings used on this network. |
|-------------------------------------------------------------------------------------|----------------------------------------------------------------------------------------------------|
| ReadCommunityString                                                                 | + add                                                                                                    |
| public                                                                              |                                                                                                    |
|                                                                                     |                                                                                                    |
| Reset to Default                                                                    | Clear All Entries                                                                                                    |
| Reset to Default                                                                    | Clear All Entries                                                                                                    |
| Reset to Default<br>Advanced SNMP Options<br>SNMP Timeout (seconds):                | Clear All Entries 3 Use Default                                                                                      |
| Reset to Default Advanced SNMP Options SNMP Timeout (seconds): Attempt SNMP against | Clear All Entries 3 Use Default on-pingable devices (slower but more accurate)                                       |

7. Enter the IP addresses for the external vulnerability scan. Click Next Page.

**Important:** You must ensure that no other Network Detective or Compliance Manager products are being used to perform an External Vulnerability Scan on the same external IP Address range at the same time. Allow at least several hours between repeat external vulnerability scans. Scheduling external scans at the same time will result in reports with missing or incomplete data.

**Note:** IP ranges for the external vulnerability scan are not supported at this time. Please enter individual IPs for the external scan.

| external Vulnerability Scan 😮   |   |              |        |                 |
|---------------------------------|---|--------------|--------|-----------------|
| You may add up to 64 addresses. |   |              |        |                 |
| Single IP                       |   |              | + Add  |                 |
| 96.71.91.233                    |   |              | Remove | Selected<br>All |
|                                 | ÷ | Previous Pag | ge 🔶   | Next Page       |

8. Your scan settings will then be complete. Return to the To Do list and continue assessment tasks.

| Scan Settings Complete                                        |                 |
|---------------------------------------------------------------|-----------------|
| Scan settings setup complete. Automated scans can now be sche | eduled and run. |
|                                                               |                 |
|                                                               |                 |
|                                                               |                 |
|                                                               | A Provious Page |
|                                                               | Previous Page   |

**Note:** Stepping through the prompts creates the Scan Settings. Once the settings are saved, the Start CMMC Assessment To Do item is what is used to trigger the scans.

When you have finished entering the scan settings, return to the To Do item and click **Mark Complete**.

# Step 6 — Start Assessment and Perform Pre-Scan Analysis

**Note:** The order of To Do tasks may appear differently in your assessment, depending on the order in which you or other users complete To Do tasks.

# I. Task Start CMMC Assessment.

To begin performing the CMMC Assessment, click on the **Start CMMC Assessment** task from the To Do list:

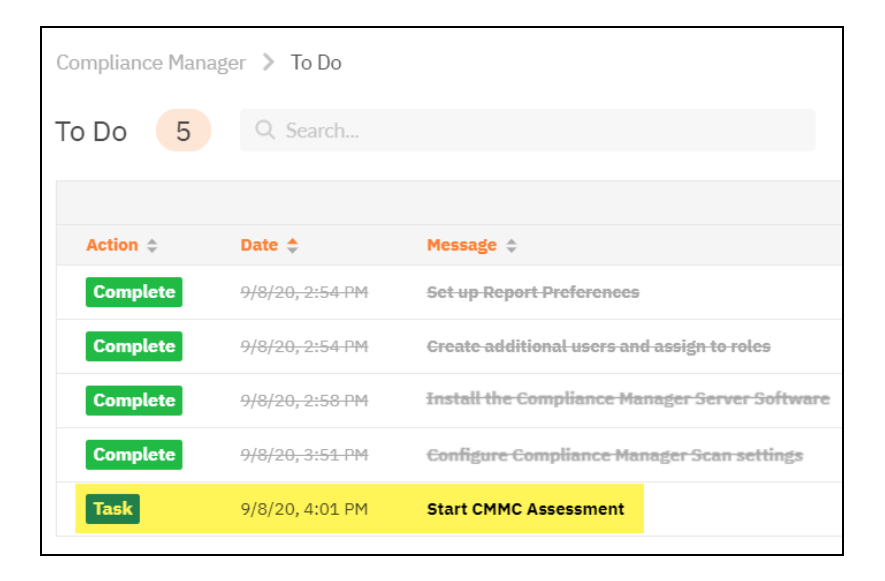

When you are ready to perform your first initial CMMC Assessment, click **Start Assessment**.

| omplia<br>Task<br>deta | nce Manager > To Do > Details<br>This is a task that requires an action to be taken. See below for<br>ils.                                                                                                    |
|------------------------|----------------------------------------------------------------------------------------------------|
| 6                      | Start CMMC Assessment                                                                                                    |
|                        | When you are ready to perform your CMMC assessment, press the Start<br>Assessment button. This will initiate both an internal pre-scan analysis and<br>external vulnerability scan on the target network. It will also create a series of<br>worksheets, which you can complete now or later. Once the automated scans are<br>completed, additional worksheets may be created. |
|                        | Start Assessment                                                                                                    |
| <b>~</b>               | Mark Complete                                                                                                    |

**Note:** Completing this task will create several new assessment tasks in the To Do list. The task **Type of CMMC Assessment** will be added, where you can choose whether to add additional worksheets for an expanded CMMC assessment. Two scans that will begin automatically: the **Pre-Scan** and the **External Vulnerability Scan**. The scans will be marked complete automatically when they finish.

#### II. Task (Automated) Running the Automated External Vulnerability Scan.

The assessment includes an external vulnerability scan of your publicly facing IP addresses.

 Task
 5/14/19, 11:00 AM
 Running Automated External Vulnerability Scan

Once the scan is complete, this To Do item will automatically be marked as complete.

|             | Running Automated External          | R  |
|-------------|-------------------------------------|----|
| d as part o | An external vulnerability scan of y | A  |
| ally be     | the assessment process. Once the    | tl |
|             | marked as complete.                 | n  |
|             |                                     |    |
|             | marked as complete.                 | n  |

**Note:** New worksheets will appear once the External Vulnerability scan completes.

#### III. Task Running Pre-Scan Analysis.

In this task, the Compliance Manager server will begin an automated pre-scan analysis of the target network.

| Task 5/14/19, 11:00 AM Run | ning Pre-scan Analysis |
|----------------------------|------------------------|
|----------------------------|------------------------|

This will verify the credentials and attempt to detect issues to ensure you have the most accurate automated scans.

| n its o | own.                                                                                                    |
|---------|----------------------------------------------------------------------------------------------------|
| /       | Running Pre-scan Analysis<br>A pre-scan analysis of your network has been started. This will verify the credentials and<br>attempt to detect issues to ensure you have the most accurate automated scans. If issues<br>are identified, you may follow the recommended corrective actions and re-run this analysis. |

When the automated scan is completed, and any issues are identified, you may follow the recommended corrective actions and re-run this analysis.

#### IV. Task Review Pre-Scan Analysis Results and Recommendations.

Use the **Pre-Scan Analysis Results and Recommendations** to address any identified network configuration issues before continuing the assessment.

 Task
 5/14/19, 11:08 AM
 Review Pre-scan Analysis Results and Recommendations

The results from the pre-scan analysis will appear on the task details page.

**Note:** A 100% successful scan may not be possible in some cases due to network restrictions. Before opening ports or allowing protocols, please consult with your network and system administrator.

Below the Results Summary, refer to the **Recommendations** for specific suggestions for mitigating the issues that were identified.

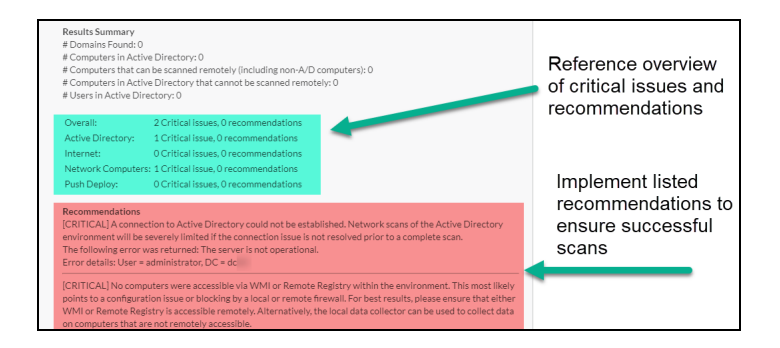

Once you finish making any changes, click **Rerun Pre-scan Analysis** to check for any remaining issues.

| Click Mark Complete to initiate the Internal Network S | Click Mark Complete to initiate the Intern | al Network Sc |
|--------------------------------------------------------|--------------------------------------------|---------------|
|--------------------------------------------------------|--------------------------------------------|---------------|

When you have reviewed the pre-scan analysis and are finished making any recommended changes to the target network, click **Mark Complete**.

#### **RapidFireTools**<sup>®</sup>

# Step 7 — Collect CMMC Assessment Data

#### I. Task Complete External Port Use Worksheet.

**Note:** The **External Port Use Worksheet** will become available 1) once **the External Vulnerability Scan is complete**, and 2) **one or more external ports are found to be open**.

An attacker can exploit unnecessary open ports to gain access to the network. This worksheet details ports that were found to be open during the external vulnerability scan. Use this worksheet to document the business justification for each open port. Also indicate whether the port uses a secure protocol.

| Compliance Manager > Assessments > InForm                                                               |                                                                    |                                                                   |                  | Current Assessment 🔹 |
|----------------------------------------------------------------------------------------------------|--------------------------------------------------------------------|-------------------------------------------------------------------|------------------|----------------------|
| External Port Use Worksheet                                                                             |                                                                    |                                                                   |                  |                      |
| Q. Search Topics Sear                                                                                   | ch                                                                 |                                                                   |                  |                      |
| Hide #   Expand All   Collapse All Download                                                             |                                                                    |                                                                   | Save             | Save and Return      |
| 1.6 104                                                                                                 |                                                                    |                                                                   |                  | v                    |
| 1.1 Port Use and Security Review<br>During the external vulnerability scan, a set of listening ports we | e detected. In the table below, document the business justificatio | n for the ports. Also indicate whether the ports use a secure pro | tocol.           |                      |
| Port                                                                                                    | Business Justification                                             | Protocol Secure                                                   | Security Feature | Documented           |
| 80/TCP                                                                                                  |                                                                    | No                                                                | No               |                      |
| 443/TCP                                                                                                 |                                                                    | No -                                                              | No               |                      |
|                                                                                                    |                                                                    |                                                                   |                  |                      |
| B 🔔 🖿                                                                                                   |                                                                    |                                                                   |                  |                      |
|                                                                                                    |                                                                    |                                                                   |                  |                      |
|                                                                                                    |                                                                    |                                                                   | Save             | Save and Return      |

When you are finished, **Save**, and return to the To Do Item and click **Mark Complete**.

#### II. Task (Automated) Running the Automated Scan of the Internal Network.

The Compliance Manager server performs the **Internal Network Scan** on the target network. The Internal Scan begins automatically once you complete the prescan analysis and review the results.

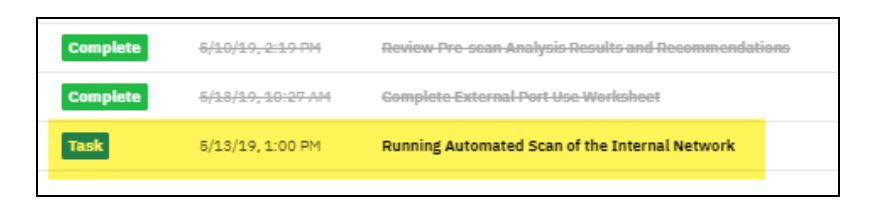

Once the scan is complete, this To Do item will automatically be marked as complete.

~

Running Automated Scan of the Internal Network A scan of your network has been started as part of the assessment process. Once the scan is complete, this To Do item will automatically be marked as complete.

**Important:** At least 1 computer must be successfully scanned in order for this To Do item to be automatically marked complete.

#### III. Task Running Local Scan of Remote Computers.

Once the Internal Network Scan is successfully completed, a scan of remote computers on the target network will automatically begin.

| Task     | 5/13/19, 1:26 PM             | Running Local Scan of Remote Computers               |
|----------|------------------------------|------------------------------------------------------|
| Complete | <del>5/18/19, 1:00 PM</del>  | Running Automated Sean of the Internal Network       |
| Complete | <del>5/18/19, 10:27 AM</del> | Gemplete-External Port-Use-Worksheet                 |
| Complete | <del>5/10/19, 2:19 PM</del>  | Review Pre-sean Analysis Results and Recommendations |

This scan gathers more detailed data from individual endpoints on the target network.

| A scan of remote computers has been started as part of the          |
|---------------------------------------------------------------------|
| assessment process. Once the scan is complete, this To Do item will |
| automatically marked as complete.                                   |

**Important:** At least 1 computer must be successfully scanned in order for this To Do item to be automatically marked complete.

- You will receive a separate To Do item if there is an error during the local scan of Remote Computers.
- You can then click **Go to Scan Settings** to change your scan configuration.
- You can also click Initiate Rescan once you fix any issues and wish to restart the scan.

# IV. Task Run Local Data Collector (Optional).

In this task, you can perform manual scans on computers that could not be scanned automatically. You will also receive a list of known computers on the target network that could not be scanned. From this to do item, you can:

- A. Upload scans for computers that are connected to the network but cannot be scanned
- B. Upload scans for computers that are not available on the network being scanned, but that should be accounted for in the assessment process

| Run Local Data Coll                                                                                                    | ector (Optional)                                                                                                    |
|----------------------------------------------------------------------------------------------------|----------------------------------------------------------------------------------------------------|
| A detailed scan of the f<br>of a computer could no<br>certain required protoc<br>blocked by a local firew<br>failure is a result of a pr<br>on the computer. We re | Illowing computers could not be performed. The three primary reasons a detailed scan<br>be performed include: 1) the computer is offline or no longer part of the network, 2)<br>ls for remote scanning including WWI and ADMINS access are not ensabled or being<br>all, or 3) invalid credentials or insufficient permissions. If you believe the cause of the<br>tocol or permission problem, you should run the Local Computer Data collector directly<br>commend using administrative rights and Run As Administrator for best results. |
| List of Computers:                                                                                                    |                                                                                                    |
| WIN8-3(<br>WIN8-2(<br>DESKTOP-<br>DESKTOP-<br>DESKTOP-                                                                                                    | 17                                                                                                    |
| WIN10-4(                                                                                                    |                                                                                                    |
| Download Local D                                                                                                    | ata Collector                                                                                                    |

**Tip:** You will also be notified if all computers are scanned successfully. You can then just click **Mark Complete** and move on with your assessment.

To perform the scan manually, first download the **Local Computer Data Collector** from <u>https://www.rapidfiretools.com/cm</u>. Run the Data Collector directly on the computer(s) and then upload the scan(s). Then click **Upload Local Scan**, and select the files or .zip files. When you are finished, click **Mark Complete**.

# V. Task Complete Anti-virus Verification Worksheet.

Compliance Manager will automatically detect any anti-virus software installed on PCs on the target network. Use the **Anti-virus Verification Worksheet** to quickly determine if each endpoint on the network has anti-virus software installed.

To use the worksheet:

1. From the To Do list, click the **Go To Form** button to open the worksheet.

|                                                                                                    |                                                                                                    |                                                                    |                                                                                                    |                                                                                                    | ols.com +   |
|----------------------------------------------------------------------------------------------------|----------------------------------------------------------------------------------------------------|--------------------------------------------------------------------|----------------------------------------------------------------------------------------------------|----------------------------------------------------------------------------------------------------|-------------|
|                                                                                                    |                                                                                                    |                                                                    |                                                                                                    |                                                                                                    |             |
| pliance Manager > Assessm                                                                                                    | nents > InForm                                                                                                    |                                                                    |                                                                                                    | Current Asses                                                                                                    | ssment +    |
| ivirue Verification W                                                                                                    | orkehoot                                                                                                    |                                                                    |                                                                                                    |                                                                                                    |             |
| Search Topics                                                                                                    | Search                                                                                                    |                                                                    |                                                                                                    |                                                                                                    |             |
| #   Expand All   Collapse All                                                                                                    | Download                                                                                                    |                                                                    |                                                                                                    |                                                                                                    | 10.1        |
|                                                                                                    |                                                                                                    |                                                                    |                                                                                                    | Save Save                                                                                                    | and Return  |
| 1 TEST                                                                                                    | м                                                                                                    |                                                                    |                                                                                                    |                                                                                                    |             |
| 4.444                                                                                                    |                                                                                                    |                                                                    |                                                                                                    |                                                                                                    |             |
| lease verify the following antiv                                                                                                    | virus software are present.                                                                                                    |                                                                    |                                                                                                    |                                                                                                    |             |
| Computer                                                                                                    | IP Address                                                                                                    | AV Detected                                                        | Detected Antivirus                                                                                                    | Assessment                                                                                                    |             |
|                                                                                                    |                                                                                                    |                                                                    |                                                                                                    |                                                                                                    |             |
| APP                                                                                                    | fe80:                                                                                                    | Yes                                                                | Windows Defender                                                                                                    | Verified Present                                                                                                    |             |
| BACKUP                                                                                                    | fe80:                                                                                                    | Yes                                                                | Windows Defender<br>Windows Defender                                                                                                    | Verified Present<br>Verified Present                                                                                                    |             |
| APP<br>BACKUP<br>DC                                                                                                    | fe80:<br>fe80:<br>fe80:                                                                                                    | Yes<br>Yes<br>Yes                                                  | Windows Defender<br>Windows Defender<br>Windows Defender                                                                                                    | Verified Present Verified Present Verified Present                                                                                                    | -           |
| APP<br>BACKUP<br>DC<br>DC                                                                                                    | fe80:<br>fe80:<br>fe80:<br>fe80:                                                                                                    | Yes<br>Yes<br>Yes<br>Yes                                           | Windows Defender<br>Windows Defender<br>Windows Defender<br>Windows Defender                                                                                                    | Verified Present<br>Verified Present<br>Verified Present<br>Verified Present                                                                                                    | *<br>*<br>* |
| APP<br>BACKUP<br>DC<br>DC<br>DC<br>DESKTOP-                                                                                                    | fe80:<br>fe80:<br>fe80:<br>fe80:<br>fe80:                                                                                                    | Yes<br>Yes<br>Yes<br>Yes<br>Yes                                    | Windows Defender<br>Windows Defender<br>Windows Defender<br>Windows Defender<br>Windows Defender                                                                                                    | Verified Present Verified Present Verified Present Verified Present Verified Present Verified Present                                                                                                    |             |
| APP<br>BACKUP<br>DC<br>DC<br>DESKTOP-<br>DESKTOP-                                                                                                    | 1680:<br>1680:<br>1680:<br>1680:<br>1680:<br>1680:<br>1680:<br>1680:                                                                                                    | Yes<br>Yes<br>Yes<br>Yes<br>Yes<br>Yes<br>Yes                      | Windows Defender<br>Windows Defender<br>Windows Defender<br>Windows Defender<br>Windows Defender<br>Windows Defender                                                                                                    | Verified Present<br>Verified Present<br>Verified Present<br>Verified Present<br>Verified Present                                                                                                    |             |
| APP<br>BACKUP<br>DC<br>DC<br>DC<br>DC<br>BESKTOP-<br>DESKTOP-<br>DESKTOP-                                                                                                    | 1e00:<br>(e00:<br>fe80:<br>fe80:<br>fe80:<br>fe80:<br>fe80:                                                                                                    | Yes<br>Yes<br>Yes<br>Yes<br>Yes<br>Yes<br>Yes                      | Windows Defender<br>Windows Defender<br>Windows Defender<br>Windows Defender<br>Windows Defender<br>Windows Defender<br>Windows Defender                                                                                                    | Verified Present Verified Present Verified Present Verified Present Verified Present Verified Present Verified Present Verified Present                                                                                  |             |
| APP<br>BACKUP<br>DC<br>DC<br>DESKTOP-<br>DESKTOP-<br>DESKTOP-<br>DESKTOP-                                                                                                    | fe80:<br>fe80:<br>fe80:<br>fe80:<br>fe80:<br>fe80:<br>fe80:<br>fe80:                                                                                                    | Yes<br>Yes<br>Yes<br>Yes<br>Yes<br>Yes<br>Yes<br>Yes               | Windows Defender<br>Windows Defender<br>Windows Defender<br>Windows Defender<br>Windows Defender<br>Windows Defender<br>Windows Defender<br>Windows Defender                                                                                                    | Verified Present<br>Verified Present<br>Verified Present<br>Verified Present<br>Verified Present<br>Verified Present<br>Verified Present                                                                                 |             |
| APP<br>BACKUP<br>DC<br>DC<br>DESKTOP-<br>DESKTOP-<br>DESKTOP-<br>DESKTOP-<br>DESKTOP-<br>DESKTOP-                                                                                                    | 1 e00:<br>1 e00:<br>1 e00:<br>1 e00:<br>1 e00:<br>1 e00:<br>1 e00:<br>1 e00:<br>1 e00:<br>1 e00:                                                                                                    | Yes<br>Yes<br>Yes<br>Yes<br>Yes<br>Yes<br>Yes<br>Yes               | Windows Defender<br>Windows Defender<br>Windows Defender<br>Windows Defender<br>Windows Defender<br>Windows Defender<br>Windows Defender<br>Windows Defender<br>Windows Defender                                                                                                    | Verified Present Verified Present Verified Present Verified Present Verified Present Verified Present Verified Present Verified Present Verified Present                                                                 |             |
| APP<br>BACKUP<br>DC<br>DC<br>DESKTOP-<br>DESKTOP-<br>DESKTOP-<br>DESKTOP-<br>DESKTOP-<br>DESKTOP-                                                                                                    | TeBU:<br>TeBD:<br>feBD:<br>feBD:<br>feBD:<br>feBD:<br>feBD:<br>feBD:<br>feBD:<br>feBD:<br>feBD:<br>feBD:<br>feBD:                                                                                                    | Yes<br>Yes<br>Yes<br>Yes<br>Yes<br>Yes<br>Yes<br>Yes<br>Yes        | Windows Defender<br>Windows Defender<br>Windows Defender<br>Windows Defender<br>Windows Defender<br>Windows Defender<br>Windows Defender<br>Windows Defender<br>Windows Defender<br>Windows Defender                                                                                 | Verified Present Verified Present Verified Present Verified Present Verified Present Verified Present Verified Present Verified Present Verified Present Verified Present Verified Present                               |             |
| APP<br>BACKUP<br>DC<br>DC<br>DESKTOP-<br>DESKTOP-<br>DESKTOP-<br>DESKTOP-<br>DESKTOP-<br>DESKTOP-<br>DESKTOP-<br>DESKTOP-                                                                                                    | 14002<br>16002<br>16002<br>16002<br>16002<br>16002<br>16002<br>16002<br>16002<br>16002<br>16002                                                                                                    | Ves Ves Ves Ves Ves Ves Ves Ves Ves Ves                            | Windows Defender<br>Windows Defender<br>Windows Defender<br>Windows Defender<br>Windows Defender<br>Windows Defender<br>Windows Defender<br>Windows Defender<br>Windows Defender<br>Windows Defender<br>Windows Defender<br>Windows Defender<br>Windows Defender                     | Verified Present<br>Verified Present<br>Verified Present<br>Verified Present<br>Verified Present<br>Verified Present<br>Verified Present<br>Verified Present<br>Verified Present                                         |             |
| APP           BACKUP           DC           DC           DC           DC           DC           DC           DC           DC           DC           DC           DC           DESKTOP-           DESKTOP-           DESKTOP-           DESKTOP-           DESKTOP-           DESKTOP-           DESKTOP-           DESKTOP-           DESKTOP-           DESKTOP- | 14802<br>16802<br>16802<br>16802<br>16802<br>16802<br>16802<br>16802<br>16802<br>16802<br>16802<br>16802<br>16802                                                                                                    | Yes<br>Yes<br>Yes<br>Yes<br>Yes<br>Yes<br>Yes<br>Yes<br>Yes<br>Yes | Windows Defender<br>Windows Defender<br>Windows Defender<br>Windows Defender<br>Windows Defender<br>Windows Defender<br>Windows Defender<br>Windows Defender<br>Windows Defender<br>Windows Defender<br>Windows Defender<br>Windows Defender<br>Windows Defender                     | Verified Present<br>Verified Present<br>Verified Present<br>Verified Present<br>Verified Present<br>Verified Present<br>Verified Present<br>Verified Present<br>Verified Present<br>Verified Present                     |             |
| APP           BACKUP           DC           DC           DCSXTOP-           DESKTOP-           DESKTOP-           DESKTOP-           DESKTOP-           DESKTOP-           DESKTOP-           DESKTOP-           DESKTOP-           DESKTOP-           DESKTOP-           DESKTOP-           DESKTOP-           DESKTOP-           DESKTOP-                       | 14802<br>16802<br>16 | Yes<br>Yes<br>Yes<br>Yes<br>Yes<br>Yes<br>Yes<br>Yes<br>Yes<br>Yes | Windows Defender<br>Windows Defender<br>Windows Defender<br>Windows Defender<br>Windows Defender<br>Windows Defender<br>Windows Defender<br>Windows Defender<br>Windows Defender<br>Windows Defender<br>Windows Defender<br>Windows Defender<br>Windows Defender<br>Windows Defender | Verified Present<br>Verified Present<br>Verified Present<br>Verified Present<br>Verified Present<br>Verified Present<br>Verified Present<br>Verified Present<br>Verified Present<br>Verified Present<br>Verified Present |             |

- 2. The results of the scan for anti-virus software will appear in the worksheet for all PCs detected. Review the results:
  - PCs detected with anti-virus will automatically be marked **Verified Present**.
  - PCs detected without anti-virus will automatically be marked **Not Detected**.

**Note:** You can also manually change each response if needed. For example, you can mark a PC as **Verified Present** if you know the PC has anti-virus, but Compliance Manager did not detect it. Alternatively, you can mark the entry **Verified Not Present** if you know the PC does not have anti-virus installed.

3. When are finished, **Save**, return to the To Do item and click **Mark Complete**.

# Attach Supporting Documents

As evidence of compliance, you can add supporting documents that will be included as attachments when you generate assessment and compliance reports with Compliance Manager. To attach a supporting document: 1. Click on the folder icon underneath the appropriate questionnaire field.

| <b>1.1 DPO Name</b> Show Help<br>Enter the name of the designated Data Protection Officer. |
|--------------------------------------------------------------------------------------------|
| Previous Assessment Response: sdasd<br>Use Previous Response                               |
| Required Response                                                                          |
|                                                                                            |

- 2. Choose whether to Add Attachment from **Previously Uploaded** or from your **Local Computer**.
- 3. Select the file you wish to upload and click Open. The selected file(s) will appear in the attachments queue.

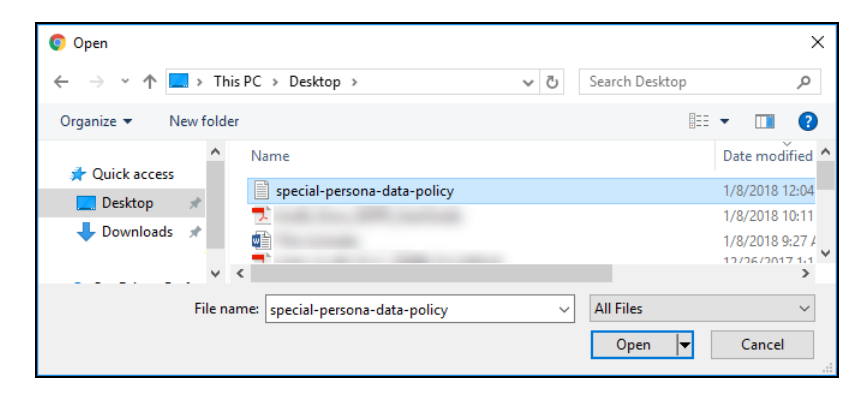

4. The file will be added to the assessment document as an attachment.

| 1.1 DPO Name<br>Enter the name o | Show Help<br>of the designated Data Protect | ion Officer.          |  |
|----------------------------------|---------------------------------------------|-----------------------|--|
| Previous Asses<br>Use Previous R | ssment Response: sdasd<br>Response          |                       |  |
| Required Resp                    | oonse                                       |                       |  |
| Attachments:                     |                                             |                       |  |
|                                  | File Name                                   |                       |  |
|                                  | additional-assessment-evidence-             | example.txt           |  |
| Add Attachment                   | From Previously Uploaded                    | 1 From Local Computer |  |
|                                  |                                             |                       |  |

**Note:** The attachment will appear in your supporting documents and reports that are generated at the end of the assessment process.

# Select Multiple Fields

In worksheets that have tables with multiple fields, you can select several or all fields at once in order to enter responses more quickly. To select multiple fields:

1. Click the left mouse button and hold on the first field you would like to include in the selection.

| 1  5                 | SUE CH                          | ECKLIST                                                                                                    |
|----------------------|---------------------------------|----------------------------------------------------------------------------------------------------|
| 1.1<br>As yo<br>secu | Issue C<br>ou walk<br>rity cont | hecklist<br>through the site environment, check to see if any of the following security issues are present. Check the box next to any issues that yo<br>rols necessary to achieve the ISO 27001 standard. |
| Pro<br>Vie           | evious A<br>ew Previ            | ssessment Response: Multiple Responses<br>ious Responses                                                                                                    |
|                      |                                 |                                                                                                    |
|                      |                                 | Removable media not secure. Left on desks in unsecured office or cubicles or in public areas. (8.3.1)                                                                                                    |
|                      |                                 | Hard drives or defunct systems with media left in unsecured offices or cubicles or in public areas. (8.3.2)                                                                                               |
|                      |                                 | Servers or devices containing sensitive information reside in an insecure area (11.1.1a)                                                                                                    |
|                      |                                 | Perimeter of building or site is not physically sound allowing easy break-in (11.1.1b)                                                                                                    |
|                      |                                 | Lack of physical access control either manned or unmanned (11.1.1c)                                                                                                    |
|                      |                                 | Fire doors on security perimeter found that are not alarmed or monitored (11.1.1e)                                                                                                    |
|                      |                                 | Lack of physical intrusion detection system (11.1.1f)                                                                                                    |
|                      |                                 | Processing facilities maintained by external parties co-located with the organisation's information processing facilities (11.1.1g)                                                                       |
|                      |                                 | Visitors allowed entry to secured areas without recording date and time (11.1.2a)                                                                                                    |
|                      |                                 | Visitors allowed to move unsupervised through secured areas (11.1.2a)                                                                                                    |

2. While holding the left mouse button, drag and select your desired fields.

| 1 ISS                       | UE CH                           | ECKLIST                                                                                                    |
|-----------------------------|---------------------------------|----------------------------------------------------------------------------------------------------|
| 1.1 Is<br>As you<br>securit | walk t                          | hecklist<br>hrough the site environment, check to see if any of the following security issues are present. Check the box next to any issues that y<br>rols necessary to achieve the ISO 27001 standard. |
| Prev<br>View                | rious A<br><mark>v Previ</mark> | ssessment Response: Multiple Responses<br>ous Responses                                                                                                    |
|                             |                                 |                                                                                                    |
|                             |                                 | Removable media not secure. Left on desks in unsecured office or cubicles or in public areas. (8.3.1)                                                                                                   |
|                             |                                 | Hard drives or defunct systems with media left in unsecured offices or cubicles or in public areas. (8.3.2)                                                                                             |
|                             |                                 | Servers or devices containing sensitive information reside in an insecure area (11.1.1a)                                                                                                    |
|                             |                                 | Perimeter of building or site is not physically sound allowing easy break-in (11.1.1b)                                                                                                    |
|                             |                                 | Lack of physical access control either manned or unmanned (11.1.1c)                                                                                                    |
|                             |                                 | Fire doors on security perimeter found that are not alarmed or monitored (11.1.1e)                                                                                                    |
|                             |                                 | Lack of physical intrusion detection system (11.1.1f)                                                                                                    |
|                             |                                 | Processing facilities maintained by external parties co-located with the organisation's information processing facilities (11.1.1g)                                                                     |
|                             |                                 | Visitors allowed entry to secured areas without recording date and time (11.1.2a)                                                                                                    |
|                             |                                 | Visitors allowed to move unsupervised through secured areas (11.1.2a)                                                                                                    |
|                             |                                 | Lack of authentication mechanism to secure areas (11.1.2b)                                                                                                    |
|                             |                                 | Lack of physical or electronic audit trail for all access to secure areas (11.1.2c)                                                                                                    |
|                             |                                 | Employees, contractors, or external parties in secure area without visible identification (11.1.2d)                                                                                                    |

3. You can use this feature to copy and paste multiple responses at once. See <u>"Copy and Paste Responses" below</u>.

# Copy and Paste Responses

Some worksheets allow you to copy and paste the responses you entered, much like a spreadsheet. This saves you time by allowing you to enter many responses at once. To do this:

1. First answer one or more questions that require a response. Enter your response within the field.

Note: You can copy and paste both free-form and multiple choice entries.

| Last Login          | ePHI Access                      |
|---------------------|----------------------------------|
| 3/2018 4:16:37 AM   | Employee - ePHI authorization    |
| 12/2018 6:25:29 AM  | Employee - ePHI authorization    |
| )/8/2018 9:14:33 AM | Employee - no ePHI authorization |
| 16/2019 12:43:04 PM | Vendor - ePHI authorization      |
| )/8/2018 9:29:47 AM | Vendor - no ePHI authorization   |
| 2/3/2018 9:20:19 AM | Employee - ePHI authorization    |
| 9/2018 4:17:06 AM   | Employee - ePHI authorization    |

2. Use your mouse to drag and select multiple rows that contain the responses you wish to copy.

| ePHI Access                   |
|-------------------------------|
| Employee - ePHI authorization |
| Employee - ePHI authorization |
| Employee - ePHI authorization |
| Employee - ePHI authorization |
| Vendor - ePHI authorization   |
| Vendor - ePHI authorization   |
| Vendor - ePHI authorization   |
| Vendor - ePHI authorization   |
| Vendor - ePHI authorization   |
| Vendor - ePHI authorization   |
| Vendor - ePHI authorization   |
|                               |

- 3. On your keyboard, press CTRL+C.
- 4. Use your mouse to drag and select the rows you wish to paste the responses into.
- 5. On your keyboard, click **CTRL+V**. Your pasted responses will appear in the worksheet.

#### **RapidFireTools**°

| /. For active em | ployees and vendors, indicate if the user is |   |
|------------------|----------------------------------------------|---|
|                  |                                              |   |
|                  | ePHI Access                                  |   |
|                  | Employee - ePHI authorization                | v |
|                  | Employee - ePHI authorization                |   |
|                  | Employee - ePHI authorization                |   |
|                  | Employee - ePHI authorization                |   |
|                  | Employee - ePHI authorization                |   |
|                  | Employee - ePHI authorization                |   |
|                  | Employee - ePHI authorization                |   |
|                  | Employee - ePHI authorization                |   |
|                  | Vendor - ePHI authorization                  |   |
|                  | Vendor - ePHI authorization                  |   |
|                  | Vendor - ePHI authorization                  |   |
|                  |                                              |   |

Use this feature to save time completing worksheet responses that can be answered with the same answer.

# VI. Task Complete User Access Review Worksheet.

The **User Access Review Worksheet** enables you to identify each user and to document their status: Employee, Third Party, Former Employee, Former Third Party, Service Account. You can also indicate whether each user has **Remote Access**.

**Note:** In addition to other scan procedures that identify Windows admin accounts, a user will also be marked as a "Privileged (Administrator) Account" if they are associated with any group or organizational unit that contains the word "admin."

To use the worksheet:

1. Click the Go To Form button to open the worksheet.

| Compliance Manager > Assessments                                                                                                    | > InForm                                                                  |                                                             |                           |                           | Select Asses       | ssme |
|----------------------------------------------------------------------------------------------------|---------------------------------------------------------------------------|-------------------------------------------------------------|---------------------------|---------------------------|--------------------|------|
| User Access Review Works                                                                                                    | heet                                                                      |                                                             |                           |                           | Current Assessment | ¥    |
| Q. Search Topics                                                                                                    | Search                                                                    |                                                             |                           |                           |                    |      |
| Hide #   Expand All   Collapse All                                                                                                    | Download                                                                  | ta Invite                                                   | Others Save               | Save and Re               | turn Return        |      |
| 1 TESTCOM                                                                                                    |                                                                           |                                                             |                           |                           |                    | _    |
| 1.1 User Access Review           The table below lists the users disco           Previous Assessment Response: M           View Previous Responses           User Name | overed on the network. For<br>Iultiple Responses<br>Iplay Name (Ad<br>Acc | each user, specify the<br>vileged<br>Iministrator)<br>count | status. Then indicate whe | ther the account has remo | Has Remote Access? |      |
|                                                                                                    | No                                                                        |                                                             | 04-Jun-2019 3:47:12<br>PM | Former Employee           | Yes                |      |
|                                                                                                    | No                                                                        |                                                             |                           | Employee v                | Yes                | -    |
|                                                                                                    | No                                                                        |                                                             |                           | Employee 👻                | Yes                |      |
|                                                                                                    | Yes                                                                       | 1                                                           | 29-May-2019 2:07:45<br>PM | Employee 👻                | Yes                |      |
|                                                                                                    | Yes                                                                       | i                                                           | 04-Jun-2019 10:19:51      | Employee 👻                | Yes                |      |

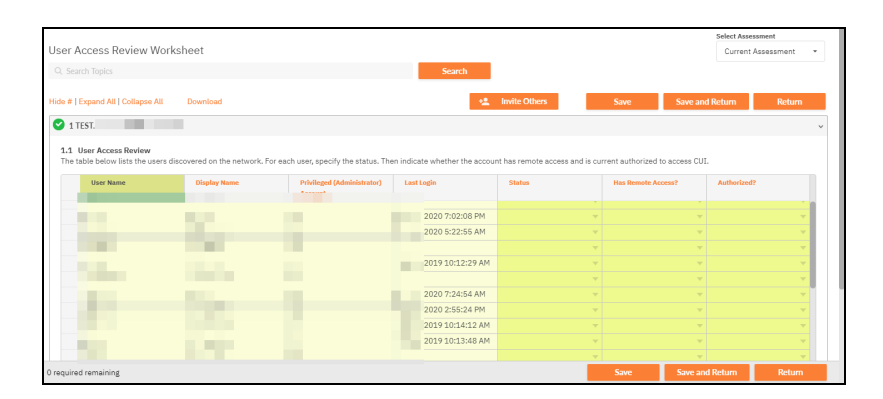

- 2. Assign each identified user the correct Status.
- 3. Indicate whether each user has Remote Access.
- 4. Indicate whether each user is Authorized to access the envirionment.
- 5. When are finished, **Save**, return to the To Do item and click **Mark Complete**.
- VII. Task Complete Asset Inventory Worksheet.

**Note:** The Asset Inventory Worksheet will become available once the Internal Network Scan is complete.

The **Asset Inventory Worksheet** details the computer assets discovered on the network. Complete all of the required fields in the worksheet.

| mpliance Manager 🖒                                                               | Assessments 🗦 1                                             | InForm                                              |                                                           |                                         |                                                |                                                     |                                                       |                                                     |                                                        | Select Assessn                             |
|----------------------------------------------------------------------------------|-------------------------------------------------------------|-----------------------------------------------------|-----------------------------------------------------------|-----------------------------------------|------------------------------------------------|-----------------------------------------------------|-------------------------------------------------------|-----------------------------------------------------|--------------------------------------------------------|--------------------------------------------|
| set Inventory                                                                    |                                                             |                                                     |                                                           |                                         |                                                |                                                     |                                                       |                                                     | CL                                                     | rrent Assessment                           |
|                                                                                  |                                                             | Search                                              |                                                           |                                         |                                                |                                                     |                                                       |                                                     |                                                        |                                            |
| #   Expand All   Collaps                                                         | e All Downloa                                               | d                                                   |                                                           |                                         |                                                |                                                     |                                                       |                                                     | Save                                                   | Save and Return                            |
|                                                                                  |                                                             |                                                     |                                                           |                                         |                                                |                                                     |                                                       |                                                     | Care                                                   |                                            |
| 1 ASSET INVENTORY                                                                |                                                             |                                                     |                                                           |                                         |                                                |                                                     |                                                       |                                                     |                                                        |                                            |
| The table below details<br>please enter the name o<br>this system (i.e., "user w | the computer assets<br>f the person who is<br>orkstation"). | s discovered on the net<br>responsible for the info | twork. For each asset, spe<br>ormation security of this a | cify the asset owr<br>sset. The owner d | er, acceptable use, e<br>oes not need to be th | nvironment, backup age<br>e actual user of the syst | nt status, as well as devi<br>em. In the Acceptable U | ice and sensitive inform<br>se column, enter a shor | ation classification. For<br>t description of the prin | the Asset Owner,<br>ary acceptable use fo  |
| Device Name                                                                      | Device Type                                                 | Device Type                                         | Operating System                                          | System<br>Description                   | Asset Owner                                    | Acceptable Use                                      | Environment                                           | Has Backup Agent                                    | Device Classification                                  | Sensitive<br>Information<br>Classification |
| APPO                                                                             | Server                                                      | fe80                                                | Windows Server 2016<br>Standard                           |                                         |                                                |                                                     | v                                                     | v                                                   | v                                                      |                                            |
| BACKUPO                                                                          | Server                                                      | fe80                                                | Windows Server 2016<br>Standard                           |                                         |                                                |                                                     | *                                                     | ×                                                   | ×                                                      |                                            |
| DC0                                                                              | Server                                                      | fe80                                                | Windows Server 2016<br>Standard                           |                                         |                                                |                                                     | ~                                                     | v                                                   | Y                                                      |                                            |
| DC0                                                                              | Server                                                      | fe80                                                | Windows Server 2016<br>Standard                           |                                         |                                                |                                                     | ~                                                     | ×                                                   | ×                                                      |                                            |
| DESKTOP-09                                                                       | Workstation                                                 | fe80                                                | Windows 10 Pro                                            |                                         |                                                |                                                     |                                                       | -                                                   | -                                                      |                                            |
| DESKTOP-19                                                                       | Workstation                                                 | fe80                                                | Windows 10<br>Enterprise                                  |                                         |                                                |                                                     | *                                                     | ×                                                   | ×                                                      |                                            |
| DESKTOP-35                                                                       | Workstation                                                 | fe80                                                | Windows 10<br>Enterprise                                  |                                         |                                                |                                                     | T                                                     | V                                                   |                                                        |                                            |
| DESKTOP-4P                                                                       | Workstation                                                 | fe80                                                | Windows 10 Pro                                            |                                         |                                                |                                                     | -                                                     | · ·                                                 | -                                                      |                                            |
| DESKTOP-53                                                                       | Workstation                                                 | fe80                                                | Windows 10<br>Enterprise                                  |                                         |                                                |                                                     | ~                                                     | v                                                   |                                                        |                                            |

#### VIII. Task Complete Application Inventory Worksheet.

This worksheet details the applications discovered on the network. For each application, specify whether the app is necessary for the organization and its operation; unnecessary apps should be removed from the environment.

**Note:** The apps in this worksheet are discovered during the network scan — and you might find that certain apps are redundant or not authorized by the organization. In this case, they can be removed from the network.

| plication Inventor                                                                                                    | v            |                            |                   | English (US) | Sel                                    | Current Assessment    |
|----------------------------------------------------------------------------------------------------|--------------|----------------------------|-------------------|--------------|----------------------------------------|-----------------------|
| Search Topics                                                                                                    |              |                            | Search            |              |                                        |                       |
| e #   Expand All   Collapse                                                                                             | All Download |                            | 🔩 Invite Others   | Save         | Save and Ret                           | urn Return            |
| 1 APPLICATION INVER                                                                                                    | ITORY        |                            |                   |              |                                        |                       |
| Application                                                                                                    |              | Number of Computers        | List of Computers |              | Is Necessary?                          |                       |
|                                                                                                    |              |                            |                   |              |                                        |                       |
| Google Chrome                                                                                                    |              | 7                          | - Andrews         |              | es                                     | ×                     |
| Google Chrome                                                                                                    | aphics       | 7                          | 1000              |              | es<br>es                               |                       |
| Google Chrome<br>Intel(R) Processor O<br>Java 8 Update 191                                                              | iraphics     | 2                          | 100               |              | es<br>es                               |                       |
| Google Chrome<br>Intel(R) Processor O<br>Java 8 Update 191<br>Java 8 Update 201                                         | iraphics     | 2<br>2<br>1                | 101               |              | es<br>es<br>es                         |                       |
| Google Chrome<br>Intel(R) Processor O<br>Java 8 Update 191<br>Java 8 Update 201<br>Java 8 Update 241                    | iraphics     | 2<br>2<br>1<br>1           | 1111              |              | es<br>es<br>es<br>es                   |                       |
| Google Chrome<br>Intel(R) Processor C<br>Java 8 Update 191<br>Java 8 Update 201<br>Java 8 Update 241<br>Jenkins 2.204.2 | iraphics     | 7<br>2<br>2<br>1<br>1<br>1 | 100               |              | 29<br>es<br>es<br>es<br>es<br>es<br>es | *<br>*<br>*<br>*<br>* |

> IX

IX. Task Complete External Information System Worksheet.

This worksheet is used to document external information systems used by your organization. Add entries for each external information system along with a description, purpose for using the system, name of the business owner of the system, along with its criticality. Examples of external information systems include Salesforce, QuickBooks Online, and Office 365.

The purpose of this worksheet is to inventory systems in use at the organization, but that are largely outside of (external to) that organization's control and/or ownership. This can allow the organization to manage the risk posed by using external systems. Specifically, you must:

- Identity each external info system
- Determine the business owner and business purpose of that system

| Compliance Manager > Assessments > InFor                                                                  | m                                                                                                    |                                                                                                    |                                                                                      | Select Assessm                    | ent            |
|----------------------------------------------------------------------------------------------------|----------------------------------------------------------------------------------------------------|----------------------------------------------------------------------------------------------------|--------------------------------------------------------------------------------------|-----------------------------------|----------------|
| External Information System Work                                                                          | sheet                                                                                                    |                                                                                                    | English (US)                                                                         | ▼ Current Ass                     | essment *      |
| Q. Search Topics                                                                                          |                                                                                                    | Search                                                                                             |                                                                                      |                                   |                |
| Hide #   Expand All   Collapse All Download                                                               | i                                                                                                    | + <u>*</u> Invite                                                                                  | Others Save                                                                          | Save and Return                   | Return         |
| 1 EXTERNAL INFORMATION SYSTEMS                                                                            |                                                                                                    |                                                                                                    |                                                                                      |                                   | ÷              |
| 1.1 External Information Systems                                                                          |                                                                                                    |                                                                                                    |                                                                                      |                                   |                |
| This worksheet is used to document external i<br>business owner of the system, along with its c           | nformation systems used by your organizati-<br>iticality. Examples of external information s                | ion. Add entries for each external informat<br>systems include Salesforce, QuickBooks O            | tion system along with a description, p<br>Inline, and Office 365.                   | surpose for using the system, nar | ne of the      |
| This worksheet is used to document external is business owner of the system, along with its c             | nformation systems used by your organizati<br>riticality. Examples of external information s<br>Description | ion. Add entries for each external informal<br>systems include Salesforce, QuickBooks O<br>Perpose | tion system along with a description, p<br>Inline, and Office 365.<br>Business Owner | urpose for using the system, nar  | ne of the      |
| This worksheet is used to document external i<br>business owner of the system, along with its o<br>Name   | nformation systems used by your organizati<br>riticality. Examples of external information s<br>Description | on. Add entries for each external informal<br>systems include Salesforce, QuickBooks O<br>Parpose  | tion system along with a description, p<br>Inline, and Office 365.<br>Business Owner | urpose for using the system, nar  | ne of the      |
| This worksheet is used to document external in<br>business owner of the system, along with its or<br>Name | nformation systems used by your organizati<br>riticality. Examples of external information s<br>Description | on, Add entries for each external informal<br>systems include Salesforce, QuickBooks O<br>Purpose  | tion system along with a description, p<br>Inline, and Office 365.                   | Criticality                       | ne of the<br>▼ |

Establish the business priority (criticality) of that system

Enter each information system one line at a time. Complete all relevant fields for each entry.

| 1.1 External<br>This workshee<br>business own | Information Syst<br>t is used to docur | e <b>ms</b><br>nent external information systems used | by your organization. Add entries for each external info |
|-----------------------------------------------|----------------------------------------|-------------------------------------------------------|----------------------------------------------------------|
| business own                                  |                                        | long with its ariticality. Evaporation of outs        | arnal information quaterna include Calesfores, QuiakPas  |
| Name                                          | a or the system, a                     | Description                                           | Purpose                                                  |
| 🔨 Gmail                                       |                                        | Email system                                          | Office communication                                     |

# X. Task Select Level of CMMC Assessment.

In this step, choose whether you wish to perform a **Level 1**, **Level 2**, or **Level 3** CMMC Assessment.

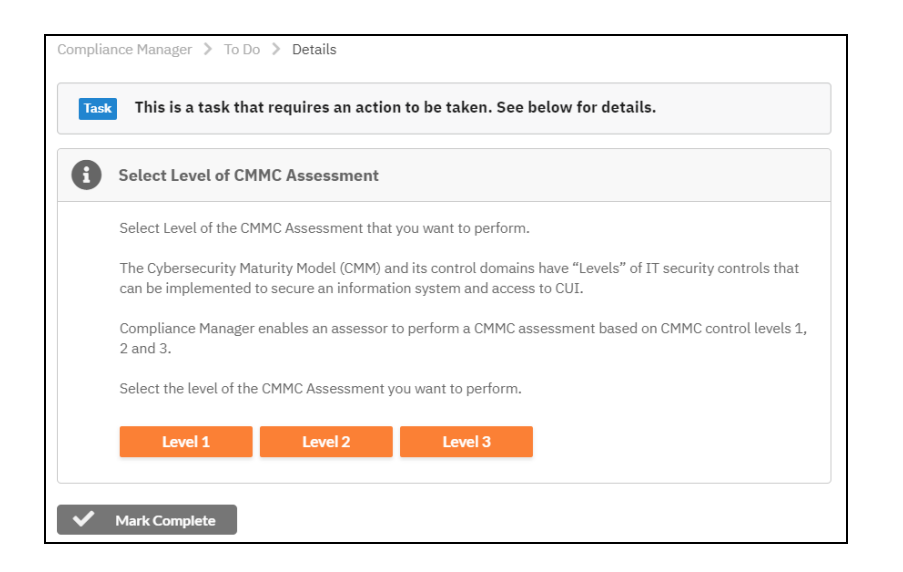

CMMC has multiple "Levels" of IT security controls that can be implemented to secure the IT environment. **Level 1**, **Level 2**, **Level 3** represent the first two levels of the CMMC assessment.

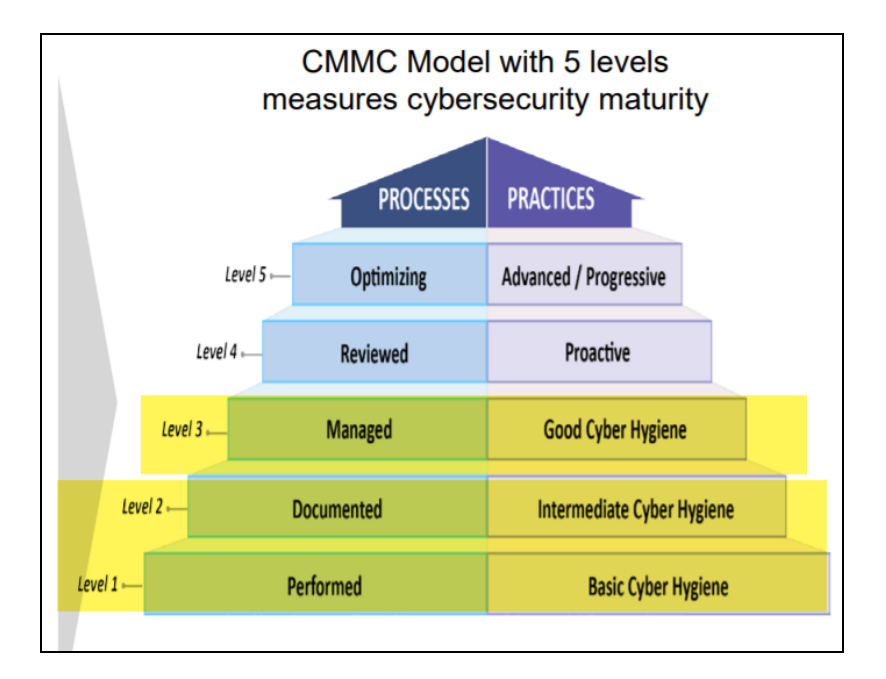

**Note:** To learn more about the CMMC model and it associated levels, visit <u>https://www.acq.osd.mil/cmmc/</u>.

# Which CMMC Level Should I Choose?

- The Level 1 assessment presents fewer worksheets for the auditor to complete. In addition, the CMMC worksheets will be simplified and contain fewer questions. Use this level if you want to perform a relatively quick "Basic Cyber Hygiene" check as per the CMMC framework.
- The Level 2 assessment presents several additional worksheets to complete. Likewise, the CMMC worksheets will contain added sections and questions. Use this level if you want to perform an "Intermediate Cyber Hygiene" check as per the CMMC framework. Once you complete a Level 2 assessment, you will have a wealth of documentation to support your Level 2 compliance.

The **Level 3** allows you to perform a "Good Cyber Hygiene" check as per the CMMC framework. Once you complete a Level 3 assessment, you will have a wealth of documentation to support your Level 3 compliance.

# Change Assessment Level

During your assessment, you may decide to change CMMC assessment levels. To do this:

- 1. Return to the Select CMMC Level to do item.
- 2. Click Re-run and select your desired assessment level. Confirm that you wish to regenerate the worksheet To Do items.

| om | plete This issue/task has been marked complete.                                                                                                    |
|----|----------------------------------------------------------------------------------------------------|
| )  | Select Level of CMMC Assessment                                                                                                    |
|    | Select Level of the CMMC Assessment that you want to perform.                                                                                                    |
|    | The Cybersecurity Maturity Model (CMM) and its control domains have "Levels" of IT security controls that can be implemented to secure an information system and access to CUI. |
|    | Compliance Manager enables an assessor to perform a CMMC assessment based on CMMC control levels 1, 2 and 3.                                                                    |
|    | Select the level of the CMMC Assessment you want to perform.                                                                                                    |
|    | Level 1 Level 2 Level 3                                                                                                    |
|    |                                                                                                    |

Your To Do list will be updated with the worksheets for the selected level.

**Note:** Your saved responses will be available to re-use in the regenerated worksheets.

# Step 8A — Complete Level 1 CMMC Worksheets

# Note Regarding Worksheet Cross References to NIST SP 800-171

Many CMMC worksheets include cross references to items within the NIST SP 800-171 rev1 framework. However, note that CMMC contains additional security requirements, and thus not every CMMC provision references a NIST requirement.

| <b>1.2 Protect CUI Backups - CMMC Ctrl: RE.2.138 - Protect the confidentiality of backup CUI at storage locations. (NIST 800-171 Rev. 2 Ctrl Ref: 3.8.9)</b><br>Is the confidentiality and integrity of backup CUI protected at the storage location? |   |  |  |  |  |  |  |
|----------------------------------------------------------------------------------------------------|---|--|--|--|--|--|--|
| Previous Assessment Response: No<br>Use Previous Response                                                                                                    |   |  |  |  |  |  |  |
| No                                                                                                    | > |  |  |  |  |  |  |
|                                                                                                    |   |  |  |  |  |  |  |

# I. Task Complete CMMC Access Control Worksheet

Complete the **CMMC Access Control Worksheet**. This worksheet should be completed by an Internal Auditor.

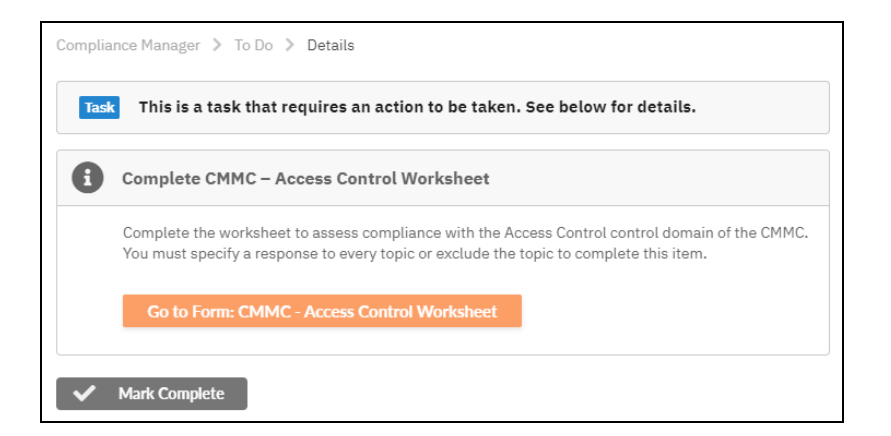

Specifically, this worksheet asks you to examine:

- Restrictions on internal system access
- Restrictions on access to external information systems
- Restrictions on information posted to public-facing data systems

# **RapidFireTools**°

• Utilization of the principle of least privilege for user accounts and their access to sensitive data

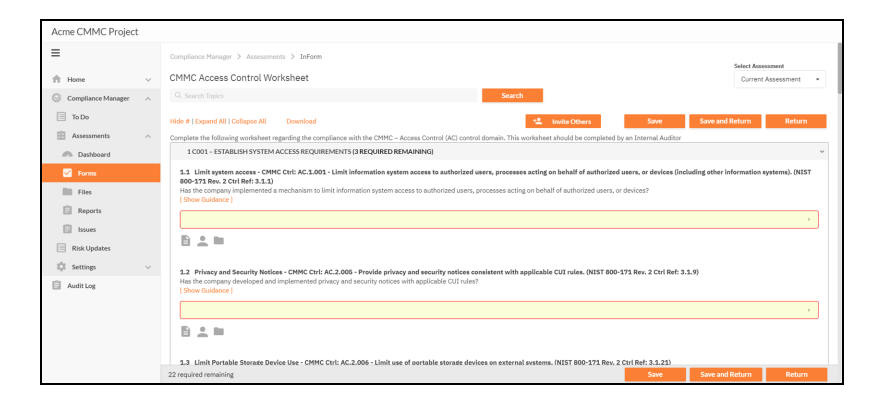

# II. Task Complete CMMC Identification and Authentication Worksheet

Complete the **CMMC Identification and Authentication Worksheet**. This worksheet should be completed by an Internal Auditor.

| sk | This is a task that requires an action to be taken. See below for details.                                                                                                    |
|----|----------------------------------------------------------------------------------------------------|
|    | Complete CMMC – Identification and Authentication Worksheet                                                                                                    |
|    | Complete the worksheet to assess compliance with the Identification and Authenticationcontrol<br>domain of the CMMC. You must specify a response to every topic or exclude the topic to complete this<br>item. |
|    | Go to Form: CMMC - Identification and Authentication Worksheet                                                                                                    |

Specifically, this worksheet asks you to examine:

- · User identification procedures and practices
- Password policy, management, and enforcement

| Acme CMMC Project      |                                                                                                    |                         |               |
|------------------------|----------------------------------------------------------------------------------------------------|-------------------------|---------------|
| =                      | Compliance Manager > Assessments > InForm                                                                                                    | Folget Brown            |               |
| 🟦 Home 🗸 🗸             | CMMC Identification and Authentication Worksheet                                                                                                    | Current A               | ssessment •   |
| ◎ Compliance Manager ∧ | Q, Search Topics Search                                                                                                    |                         |               |
| To Do                  | Hide #   Expand All   Collapse All Download 😫 trivite Others Save                                                                                                    | Save and Return         | Return        |
| 🗄 Assessments 🗠        | Complete the following worksheet regarding the compliance with the CMMC – Identification and Authentication (IA) control domain. This worksheet should be completed by an Inte                                                                                                    | rnal Auditor            |               |
| Dashboard              | 1 C015 - GRANT ACCESS TO AUTHENTICATED ENTITIES [11 REQUIRED REMAINING]                                                                                                    |                         |               |
| Forms                  | 1.1 User Accounts - CMMC Ctri LA1.076 - 1 dentify information system users, processes acting on behalf of users, or devices. (NIST 800-171 Rev. 2 Ctri Ref: 3.5.1)<br>Does the company have a mechanism in place to dentify information system users, processes acting on behalf of users, or devices?<br>[Close Caldidore] |                         |               |
| Reports                |                                                                                                    |                         |               |
| 📋 Issues               |                                                                                                    |                         |               |
| Risk Updates           |                                                                                                    |                         |               |
| 🔅 Settings 🗸 🗸         | 1.2 Identify Users - CMMC Ctrl: IA.1.077 - Authenticate (or verify) the identities of those users, processes, or devices, as a prerequisite to allowing access to organization                                                                                                    | nal information system  | s. (NIST 800- |
| Audit Log              | Does the company employ mechanisms to authenticate or verify identities of users, processes, or devices, as a prerequisite to allowing access to the information system?<br>[Show Guidance]                                                                                                    |                         |               |
|                        |                                                                                                    |                         |               |
|                        |                                                                                                    |                         |               |
|                        | 1.3 Password Comolexity - CMMC Ctrl: JA.2.078 - Enforce a minimum password comolexity and chande of characters when new passwords are created. NIST 800-171                                                                                                    | Rev. 2 Ctrl Ref: 3.5.7) |               |

#### III. Task Complete CMMC Media Protection Worksheet

Complete the **CMMC Media Protection Worksheet** . This worksheet should be completed by an Internal Auditor.

| sk | This is a task that requires an action to be taken. See below for details.                                                                                                    |
|----|----------------------------------------------------------------------------------------------------|
| (  | Complete CMMC – Media Protection Worksheet                                                                                                    |
| (  | Complete the worksheet to assess compliance with the Media Protection control domain of the CMMC<br>/ou must specify a response to every topic or exclude the topic to complete this item. |
|    | Go to Form: CMMC - Media Protection Worksheet                                                                                                    |

Specifically, this worksheet asks you to examine:

- Procedures in place to protect CUI (Controlled Unclassified Information) present on both analog and digital media within the organization
- Procedures to destroy or sanitize media devices no longer in use that might contain sensitive data

#### **RapidFireTools**<sup>®</sup>

| Acme CMMC Projec     | t      |                                                                                                    |                    |              |
|----------------------|--------|----------------------------------------------------------------------------------------------------|--------------------|--------------|
| =                    |        | Compliance Manager > Assessments > Inform                                                                                                    | Select Asses       | sment        |
| rh Home              | ~      | CMMC Media Protection Worksheet                                                                                                    | Ourrent A          | kssessment • |
| G Compliance Manager | ^      | Q. Search Topics Search                                                                                                    |                    |              |
| To Do                |        | Hide #   Expand All   Collapse All Download Save Save Save                                                                                                    | and Return         | Return       |
| Assessments          | ^      | Complete the following worksheet regarding the compliance with the CMMC - Media Protection (MP) control domain. This worksheet should be completed by an Internal Auditor                                                                                              |                    |              |
| Dashboard            |        | 1 C023 - PROTECT AND CONTROL MEDIA (S REQUIRED REMAINING)                                                                                                    |                    | ~            |
| Forms                |        | 1.1 Protect and Control - CMMC Ctrl: NR2.119 - Protect (La., physically control and securely store) system media containing CUI, both paper and digital. (NIST 800-171 Rev. Does the company protect system media containing CUI, both paper form and in digital form? | 2 Ctrl Ref: 3.8.1) |              |
| Files                |        | [ zoon cmanuel ]                                                                                                    |                    |              |
| Reports              |        |                                                                                                    |                    | >            |
| 📋 Issues             |        |                                                                                                    |                    |              |
| Risk Updates         |        |                                                                                                    |                    |              |
| 🔅 Settings           | $\sim$ | 1.2. Protect and Control - CMMC Ctrit: MP.2.120 - Limit access to CUI on system media to authorized users. (NIST 800-171 Rev. 2 Ctrl Ref: 3.8.2) Does the company limit access to CUI on system media to authorized users?                                             |                    |              |
| Audit Log            |        | [Show Guidance]                                                                                                    |                    |              |
|                      |        |                                                                                                    |                    |              |
|                      |        | 8 2 1                                                                                                    |                    |              |
|                      |        | 1.3. Protect and Control - CMMC Ctrl: NP.2.121 - Control the use of removable media on system components. (NIST 800-171 Rev. 2 Ctrl Ref: 3.8.7)<br>Does the company control the use of removable media on system components?                                           |                    |              |
|                      |        | 8 required remaining Save Save                                                                                                    | and Return         | Return       |

# IV. Task Complete CMMC Physical Protection Worksheet

Complete the **CMMC Physical Protection Worksheet**. This worksheet should be completed by an Internal Auditor.

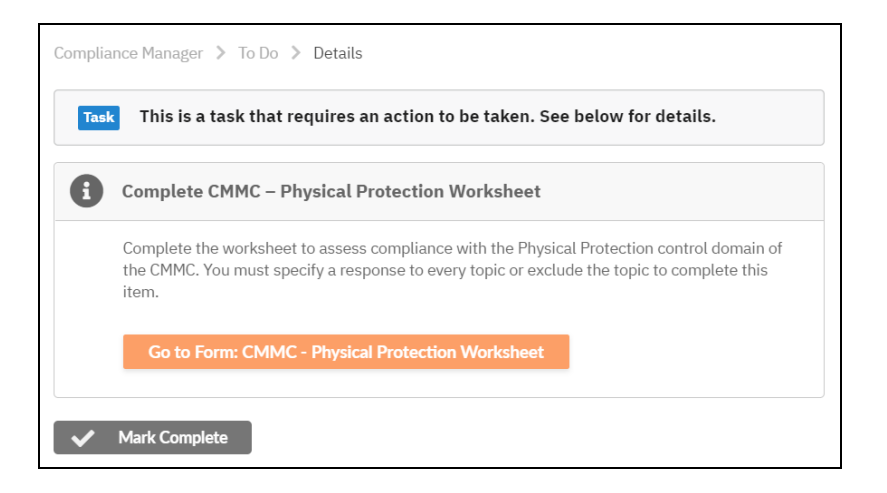

Specifically, this worksheet asks you to examine:

- · Measures to control physical access to site and its resources
- Visitor access control
- Visitor access audit logs
- Physical access control devices and their management

| Acme CMMC Project  |        |                                                                                                    |                            |                  |
|--------------------|--------|----------------------------------------------------------------------------------------------------|----------------------------|------------------|
| =                  |        | Compliance Manager > Assessments > InForm                                                                                                    | Select Asse                | ament            |
| A Home             | $\sim$ | CMMC Physical Protection Worksheet                                                                                                    | Current                    | Assessment +     |
| Compliance Manager | ^      | Q, Search Topics Search                                                                                                    |                            |                  |
| To Do              |        | Fide #   Expand All   Collapse All Download 🖄 Invite Others Save                                                                                                    | Save and Return            | Return           |
| Assessments        | $\sim$ | Complete the following worksheet regarding the compliance with the CMMC - Physical Protection (PE) control domain. This worksheet should be completed by an Internal Audito                                                                                                    | e                          |                  |
| Dashboard          |        | 1 C028 - LIMIT PHYSICAL ACCESS (6 REQUIRED REMAINING)                                                                                                    |                            | ~                |
| Forms              |        | 1.1 Control Physical Access - DNR Crit PE.1.321 - Linkt physical access to organizational Information systems, equipment, and the respective operating environment<br>121 Rev. 2.Coll Mell 31:30.21<br>Does the company finit physical access to information systems, equipment, and system operating environments to authorized individualit?<br>(Short Calabrase) | sts to authorized individe | uals. (NIST 800- |
| Reports            |        |                                                                                                    |                            | >                |
| Risk Updates       |        |                                                                                                    |                            |                  |
| 🔅 Settings         | $\sim$ | 1.2 Visitor Access Monitoring - CMMC Ctrl: PE.1.132 - Escort visitors and monitor visitor activity. (NIST 800-171 Rev. 2 Ctrl Ref: 3.10.3)                                                                                                    |                            |                  |
| Audit Log          |        | Does the company escort visitors and monitor visitor activity in locations where Information systems are located or in use?<br>[Show Quidance]                                                                                                    |                            |                  |
|                    |        |                                                                                                    |                            | >                |
|                    |        |                                                                                                    |                            |                  |
|                    |        | 1.3 Access Audit Loss - CMMC Ctrl: PE.1.133 - Maintain audit loss of physical access. (NIST 800-171 Rev. 2 Ctrl Ref: 3.10.4)                                                                                                    |                            |                  |
|                    |        | 6 required remaining Save                                                                                                    | Save and Return            | Return           |

# V. Task Complete CMMC System and Communications Protection Worksheet

Complete the **CMMC System and Communications Protection Worksheet**. This worksheet should be completed by an Internal Auditor.

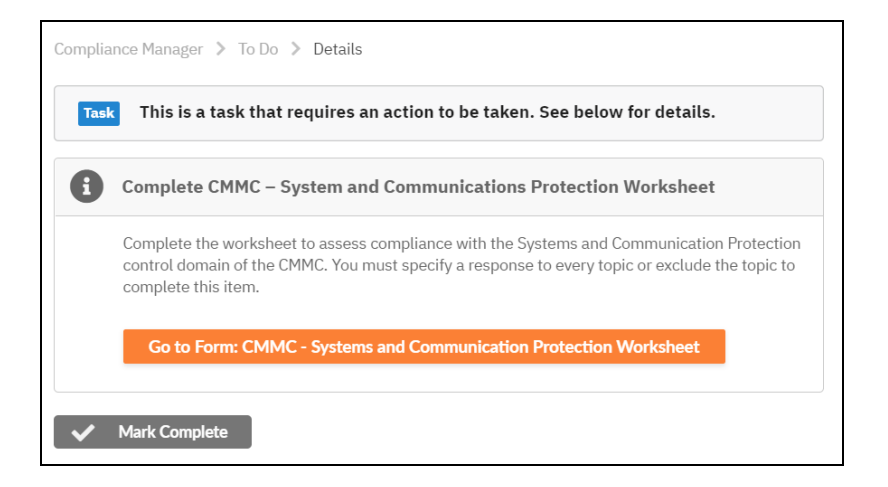

Specifically, this worksheet asks you to examine:

- Collaborative computing devices
- Session encryption
- Communication boundary definition and protection

#### **RapidFireTools**<sup>®</sup>

| Acme CMMC Project   |        |                                                                                                    |                               |
|---------------------|--------|----------------------------------------------------------------------------------------------------|-------------------------------|
| =                   |        | Compliance Manager > Assessments > Inform                                                                                                    | Select Assessment             |
| ff Home             | $\sim$ | CMMC System and Communications Protection Worksheet                                                                                                    | Current Assessment +          |
| Compliance Manager  | ~      | Q, Search Topics Search                                                                                                    |                               |
| To Do               |        | Hide #   Expand All   Collapse All Download 42 invite Others Save and                                                                                                    | Return Return                 |
| Assessments         | $\sim$ | Complete the following worksheet regarding the compliance with the controls contain within the CMMC – System and Communications Protection (SC) control domain. This worksheet should                                                 | i be completed by an Internal |
| Cashboard Dashboard |        | Austor.<br>1 C038 - DEFINE SECURITY REQUIREMENTS FOR SYSTEMS AND COMMUNICATIONS (15 REQUIRED REMAINING)                                                                                                    | ~                             |
| V Forms             |        | 4.4. Collaboration Commuting Particles - CHMC Codi (IC 14.99) - Reddills counts anti-site of collaboration commuting during and counted a full values for one to come account                                                         | and at the dealer (MIET 200)  |
| Files               |        | 171 Considerante comparing services - Crite Clini 3022 10 - Promoti remote admatch de Considerante comparing services and promote inclusion or services in deel to their press<br>171 Rev. 2 Crit Ref. 3.13.12)                       | ini at the device. (4131 660- |
| Reports             |        | Show Guidance ]                                                                                                    |                               |
| 📋 Issues            |        |                                                                                                    | •                             |
| Risk Updates        |        |                                                                                                    |                               |
| St Settings         | $\sim$ |                                                                                                    |                               |
| 📋 Audit Log         |        | 1.2 Service Therpytion - OPAC Christ Sc.2.179 - Use encrypted sealows for the management of network devices.<br>Does the compare ymption mechanisms to encrypt sessions during the management of network devices?<br>[Show Guiddace ] |                               |
|                     |        |                                                                                                    | ÷                             |
|                     |        | B _ =                                                                                                    |                               |
|                     |        | 19 required remaining Save Save and                                                                                                    | d Return Return               |

# VI. Task Complete CMMC System and Information Integrity Worksheet

Complete the **CMMC System and Information Integrity Worksheet**. This worksheet should be completed by an Internal Auditor.

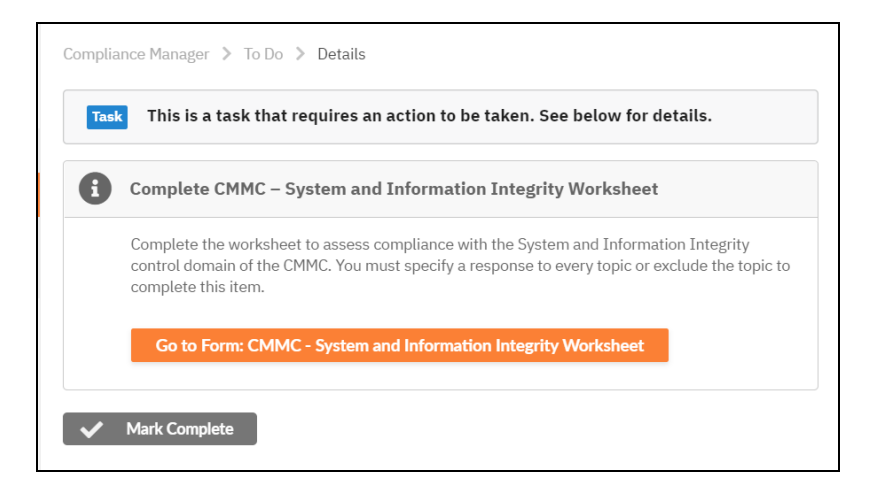

Specifically, this worksheet asks you to:

- · Catalog information systems in use and their responsible parties
- · Identify and manage information system flaws
- · Identify malicious content
- Perform network and system monitoring

**Note:** For additional guidance in answering worksheet questions 1 through 1.3, please refer to the publication "NIST SP800-18, Guide for Developing Security Plans for Federal Information Systems," page 19, section 3, "Plan

Development." This document is currently available at:

https://nvlpubs.nist.gov/nistpubs/Legacy/SP/nistspecialpublication800-18r1.pdf

| CMMC Demo Site 2   |        |                                                                                                    |                                |
|--------------------|--------|----------------------------------------------------------------------------------------------------|--------------------------------|
| ≡                  |        | Compliance Manager > Assessments > InForm                                                                                                    | leat assessment                |
| A Home             | ~      | CMMC System and Information Integrity Worksheet                                                                                                    | Current Assessment •           |
| Compliance Manager | ^      | Q, Search Topics Search                                                                                                    |                                |
| To Do              |        | Hide #   Expand All   Collapse All Download 🗠 Invite Others Save Save and Ref                                                                                                    | urn Return                     |
| assessments        | ^      | Complete the following worksheet to document the organization's system identification details and compliance with the controls contained within the CMMC – System control domain. This worksheet should be completed by an Internal Auditor. | and Information Integrity (SI) |
| Dashboard          |        | 1 INFORMATION SYSTEM NAME AND TITLE (3 REQUIRED REMAINING)                                                                                                    | ~                              |
| V Forms            |        | 1.1 System Name                                                                                                    |                                |
| Files              |        | State the name of the system in the field below. Spell out acronyms.                                                                                                    |                                |
| Reports            |        | Required Response                                                                                                    |                                |
| 🗊 Issues           |        |                                                                                                    |                                |
| Settings           | $\sim$ |                                                                                                    |                                |
| Audit Log          |        | 1.2 System Categorization Enter the System Categorization in the field below.     Trepared Response                                                                                                    |                                |
|                    |        | 13 required remaining Save Save and Ref                                                                                                    | turn Return                    |

#### **RapidFireTools**\*
# Step 8B — Complete Level 2 CMMC Worksheets

# Note Regarding Worksheet Cross References to NIST SP 800-171

Many CMMC worksheets include cross references to items within the NIST SP 800-171 rev1 framework. However, note that CMMC contains additional security requirements, and thus not every CMMC provision references a NIST requirement.

| <b>1.2 Protect CUI Backups - CMMC Ctrl: RE.2.138 - Protect the confidentiality of backup CUI at storage locations.</b> (NIST 800-171 Rev. 2 Ctrl Ref: 3.8.9) Is the confidentiality and integrity of backup CUI protected at the storage location? |   |  |  |  |
|----------------------------------------------------------------------------------------------------|---|--|--|--|
| Previous Assessment Response: No<br>Use Previous Response                                                                                                    |   |  |  |  |
| No                                                                                                    | > |  |  |  |
|                                                                                                    |   |  |  |  |

#### I. Task Complete CMMC Access Control Worksheet

Complete the **CMMC Access Control Worksheet**. This worksheet should be completed by an Internal Auditor.

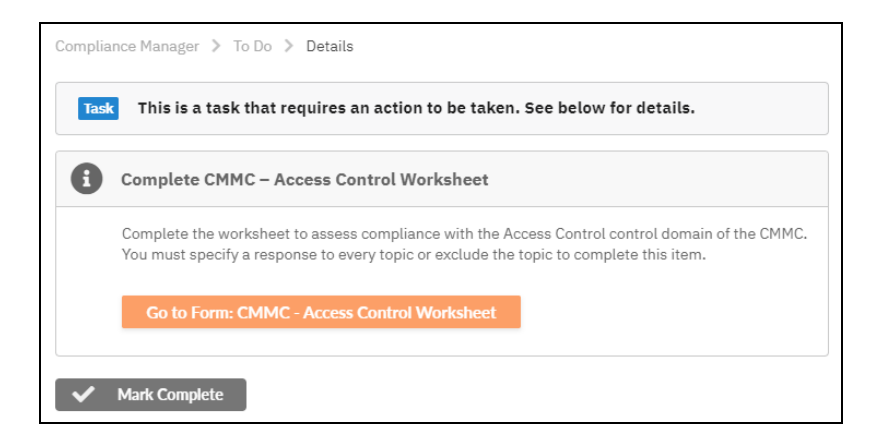

- Restrictions on internal system access
- · Restrictions on access to external information systems
- Restrictions on information posted to public-facing data systems

• Utilization of the principle of least privilege for user accounts and their access to sensitive data

| Acme CMMC Project         |        |                                                                                                    |   |
|---------------------------|--------|----------------------------------------------------------------------------------------------------|---|
| ≡                         |        | Compliance Manager > Assessments > InForm Select Assessment                                                                                                    |   |
| A Home                    | $\sim$ | CMMC Access Control Worksheet Current Assessment                                                                                                    | ٠ |
| Compliance Manager        | ^      | Q. Search Topics Search                                                                                                    |   |
| To Do                     |        | Filde #   Expand All   Collapse All Download 😢 Invite Others Save and Return Return                                                                                                    |   |
| Assessments               | $\sim$ | Complete the following worksheet regarding the compliance with the CMMC – Access Control (AC) control domain. This worksheet should be completed by an Internal Auditor                                                                                                    |   |
| Cashboard                 |        | 1 C001 - ESTABLISH SYSTEM ACCESS REQUIREMENTS (3 REQUIRED REMAINING)                                                                                                    |   |
| Forms<br>Files<br>Reports |        | 1.1. Unite spatian access: COME CC. 2014. 24.1. Clinical information system access to authorized users, processes acting on behalf of authorized users, or devices?<br>(Sec) 751 (No. 2016) (Sec) 1.0.1.<br>High the company information and amechanism to limit information system access to authorized users, processes acting on behalf of authorized users, or devices?<br>(Sec) 251 (Sec) 251 (Sec) |   |
| Risk Updates              |        | E _ m                                                                                                    |   |
| Settings                  | ~      | <ol> <li>2.2 Physics and Society Nations - CHINC Col: X6.2.006 - Physics and security notices consistent with applicable CUI rules. (NST 800-373 Rev. 2 Col Rel: 3.3.4)<br/>Has the company developed and implemented princy and security notices with applicable CUI rules.</li> <li>[Store Gallaces]</li> </ol>                                                                                                    |   |
|                           |        |                                                                                                    | 9 |
|                           |        | B 🙁 🖿                                                                                                    |   |
|                           |        | 1.3 Limit Portable Storage Device Use - CMMC Ctrl: AC.2.006 - Limit use of portable storage devices on external systems. (NIST 800-171 Rev. 2 Ctrl Ref: 3.1.21)                                                                                                    |   |
|                           |        | 22 remitted remaining Save Save and Return Return                                                                                                    |   |

#### II. Task Complete CMMC Asset Management Worksheet

Complete the **CMMC Asset Management Worksheet**. This worksheet should be completed by an Internal Auditor.

| Sites To Do                           | Global Settings                                                                                                    | 😑 jweaklandfrankfurt@rapidfiretools.com 👻 🔣 |
|---------------------------------------|----------------------------------------------------------------------------------------------------|---------------------------------------------|
| CMMC Demo Site 2                      |                                                                                                    |                                             |
| ≡                                     | Compliance Manager > To Do > Details                                                                                                    |                                             |
| A Home                                | V Task This is a task that requires an action to be taken. See below for details. Additional Information                                                                                             | >                                           |
| To Do                                 | Complete CMMC – Asset Management Worksheet                                                                                                    |                                             |
| Assessments                           | Complete the worksheet to assess compliance with the Assessment Management control<br>domain of the CMMC. You must specify a response to every topic or exclude the topic to<br>complete the issues. |                                             |
| Audit Log                             | Ge to Form: CMMC-Asset Management Worksheet                                                                                                    |                                             |
|                                       | V Mark Complete                                                                                                    |                                             |
|                                       |                                                                                                    |                                             |
|                                       |                                                                                                    |                                             |
|                                       |                                                                                                    |                                             |
| https://alerts.alert-central-staging. | com/site/CMMC Demo Site 2/audit-guru/assessments/forms/Q01NQy8Bc3NIdCBNYW5hZ2VtZW50IFdvcmtzaGVIdC5pZGY0                                                                                              | 2021.03.05-1325                             |

Specifically, this worksheet asks you to examine processes and procedures in place in order to manage "controlled unclassified information" (CUI).

| Acme CMMC Project      |                                                                                                    |                  |                 |              |
|------------------------|----------------------------------------------------------------------------------------------------|------------------|-----------------|--------------|
| =                      | Compliance Manager > Assessments > InForm                                                                                                    |                  | Select Ass      | essment      |
| 🕆 Home 🗸 🗸             | CMMC Asset Management Worksheet                                                                                                    |                  | Curren          | Assessment • |
| ◎ Compliance Manager ∧ | Q, Search Topics Search                                                                                                    |                  |                 |              |
| 🔲 To Do                | Hide #   Expand All   Collapse All Download                                                                                                    | Save             | Save and Return | Return       |
| 🖹 Assessments 🗠        | Complete the following worksheet regarding the compliance with the CMMC - Asset Managment (AM) control domain. This worksheet should be completed by an                                                                                               | Internal Audito  |                 |              |
| Cashboard Dashboard    | 1 C005 - IDENTIFY AND DOCUMENT ASSETS (1 REQUIRED REMAINING)                                                                                                    |                  |                 | ~            |
| V Forms                | 1.1 CUI Handling - CMMC Ctrl: AM.3.036 - Define procedures for the handling of CUI data.<br>Does the company have procedures for the handling of CUI data consistent with DsD instruction? (Reference publication: DoDI 5200.48 Controlled Unclassifi | ied Information) |                 |              |
| Files                  | [Show Guidance]                                                                                                    |                  |                 |              |
| Reports                |                                                                                                    |                  |                 | ÷            |
| 📋 Issues               | B 🔔 🖿                                                                                                    |                  |                 |              |
| Risk Updates           |                                                                                                    |                  |                 |              |
| 🔯 Settings 🗸 🗸         | Јитр То Тор                                                                                                    |                  |                 |              |
| Audit Log              |                                                                                                    |                  |                 |              |
|                        |                                                                                                    |                  |                 |              |
|                        |                                                                                                    |                  |                 |              |
|                        |                                                                                                    |                  |                 |              |
|                        |                                                                                                    |                  |                 |              |
|                        | 1 required remaining                                                                                                    | Save             | Save and Return | Return       |

#### III. Task Complete CMMC Audit and Accountability Worksheet

Complete the **CMMC Audit and Accountability Worksheet**. This worksheet should be completed by an Internal Auditor.

| Complia | ance Manager > To Do > Details                                                                                                    |
|---------|----------------------------------------------------------------------------------------------------|
| Tas     | This is a task that requires an action to be taken. See below for details.                                                                                                    |
| 6       | Complete CMMC – Audit and Accountability Worksheet                                                                                                    |
|         | Complete the worksheet to assess compliance with the Audit and Accountability control domain of the CMMC. You must specify a response to every topic or exclude the topic to complete this item. |
|         | Go to Form: CMMC - Audit and Accountability Worksheet                                                                                                    |
| ~       | Mark Complete                                                                                                    |

- Event logging of individual system users and their actions
- Audit log retention
- Audit log review

| Acme CMMC Project      |                                                                                                    |
|------------------------|----------------------------------------------------------------------------------------------------|
| =                      | Compliance Manager > Assessments > InForm Select Assessment                                                                                                    |
| 🟦 Home 🗸 🗸             | CMMC Audit and Accountability Worksheet                                                                                                    |
| ☑ Compliance Manager ∧ | Q, Search Topics Search                                                                                                    |
| 🔲 To Do                | Hide #   Expand All   Collapse All Download 🖄 Invite Others Save and Return Return                                                                                                    |
| 🗄 Assessments 🗠        | Complete the following worksheet to document the organization's compliance with the controls contained within the CMMC – Audit and Accountability (AU) control domain. This worksheet should be completed by an Internal Auditor.                                                                                                    |
| Cashboard Dashboard    | 1.0007 - DEFINE AUDIT REQUIREMENTS (3 REQUIREMENTS (3 REQUIREMENTS |
| Files                  | 1.1 Event Lagging - CHM2 CHC MU2.041 - Cesum that the actions of individual system wares can be uniquely traced to those wares to they can be held accountable for their actions. DD37 800-371 Rev. 2 CHC Ref. 3.20<br>Does the company have a mechanism in place to ensure that the actions of individual system wares can be uniquely traced for accountability purposes?<br>[One ductame:]                                                                                                    |
| Risk Updates           | E ∴ m                                                                                                    |
| Audit Log              | 1.3. Breive and Update Legide Vents - CHPC Chris AU-364. Hendres and update Legider vents. (NIT #06-171 Brev. 2 Chi Ref. 3.3.3)<br>Does the company vertice and update and led events annually or in the event of substantial system charges or as needed?<br>[Deve Guidance ]                                                                                                    |
|                        | 1 required remaining Save Save and Return Return                                                                                                    |

#### IV. Task Complete CMMC Awareness and Training Worksheet

Complete the **CMMC Awareness and Training Worksheet**. This worksheet should be completed by an Internal Auditor.

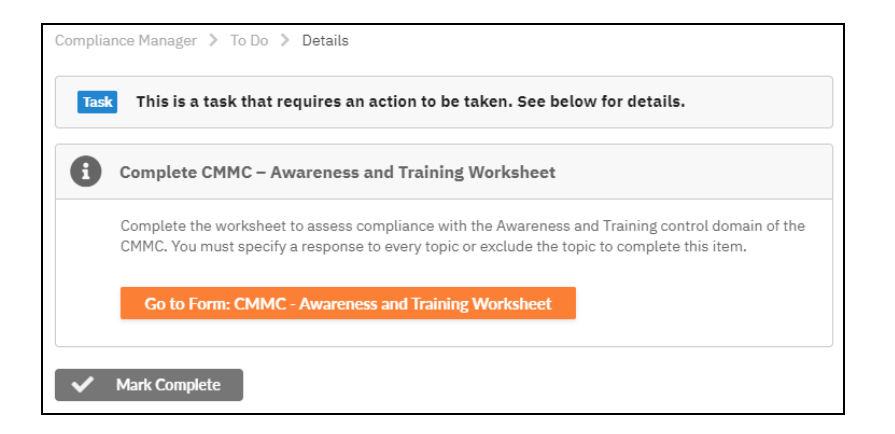

Specifically, this worksheet asks you to examine:

- The status of security awareness training at the organization
- The status of role-based security awareness training at the organization

#### **RapidFireTools**<sup>®</sup>

| Acme CMMC Projec     | t      |                                                                                                    |                                                 |                            |
|----------------------|--------|----------------------------------------------------------------------------------------------------|-------------------------------------------------|----------------------------|
| =                    |        | Compliance Manager > Assessments > InForm                                                                                                    | Select Assess                                   | ment                       |
| 👚 Home               | $\sim$ | CMMC Awareness and Training Worksheet                                                                                                    | Current As                                      | isessment +                |
| G Compliance Manager | ^      | Q, Search Topics Search                                                                                                    |                                                 |                            |
| 🔲 To Do              |        | Hide #   Expand All   Collapse All Download 😫 Invite Others Save Sa                                                                                                    | ave and Return                                  | Return                     |
| Assessments          | $\sim$ | Complete the following worksheet to document the organization's compliance with the controls contained within the CMMC - Awareness and Training (AT) control domain. This worksh                                                                                                    | neet should be complet                          | ted by an Internal         |
| Dashboard            |        | AUSITOL<br>1 CO11 - CONDUCT SECURITY AWARENESS ACTIVITIES (2 REQUIRED REMAINING)                                                                                                    |                                                 | ~                          |
| V Forms              |        | A A Annah Inner Webber Allia and IVA AVE Record and a second debition of a second and a second and a second data                                                                                                    |                                                 | at at                      |
| Files                |        | activities and of the applicable policies, standards, and procedures related to the security of those sporters. (NIST 800-171 Rev. 2 CH Ref: 3.2.1) The the applicable policies, standards, and procedures related to the security of those sporters. (NIST 800-171 Rev. 2 CH Ref: 3.2.1)                                                                                                    | ann limble collision at                         | anderda and                |
| Reports              |        | Does the company instance that managers, system autimistrations, and beets or organizational systems are made aware or the security risks associated with their accimites and or the<br>procedures related to the security of those systems?<br>[Chew Chickson]                                                                                                    | r appricable policies, si                       | anuarus, anu               |
| 📋 Issues             |        |                                                                                                    |                                                 |                            |
| Risk Updates         |        |                                                                                                    |                                                 |                            |
| 🔅 Settings           | $\sim$ |                                                                                                    |                                                 |                            |
| Audit Log            |        | 1.2 Todate These Assesses Tasing - OHC Ctrl: AT.308 - Provide security assesses training on recepting and reporting potential indicators and possible procursors of moder threas. Dtr<br>Does the company ensure that users, managers, and system administrators receive annual training on potential indicators and possible procursors of moder threasts and other series<br>constants with the constraint, and indicators and system administrators receive annual training on potential indicators and possible procursors of moder threasts and other series<br>(show "Ladators") | T 800-171 Rev. 2 Ctrl<br>us violations of compa | Ref: 3.2.3)<br>my policies |
|                      |        | R • m                                                                                                    |                                                 |                            |
|                      |        | 3 required remaining Save Si                                                                                                    | ave and Return                                  | Return                     |

## V. Task Complete CMMC Configuration Management Worksheet

Complete the **CMMC Configuration Management Worksheet**. This worksheet should be completed by an Internal Auditor.

| Task | This is a task that requires an action to be taken. See below for details.                                                                                                    |
|------|----------------------------------------------------------------------------------------------------|
|      | Complete CMMC – Configuration Management Worksheet                                                                                                    |
| 1    | Complete the worksheet to assess compliance with the Configuration Management control domain of<br>the CMMC. You must specify a response to every topic or exclude the topic to complete this item. |
|      | Go to Form: CMMC - Configuration Management Worksheet                                                                                                    |

- Establish configuration baselines: Ensure principle of least functionality is employed; restrictions on user-installed software.
- Configuration change management: Ensure organization analyzes security configuration changes and establishes and enforces baseline security settings.

| Acme CMMC Project    |                                                                                                    |                            |
|----------------------|----------------------------------------------------------------------------------------------------|----------------------------|
| =                    | Compliance Manager > Assessments > Inform                                                                                                    | Select Assessment          |
| ff Home              | <ul> <li>CMMC Configuration Management Worksheet</li> </ul>                                                                                                    | Current Assessment +       |
| G Compliance Manager | A Q, Search Topics Search                                                                                                    |                            |
| To Do                | Hide #   Expand All   Collapse All Download 😫 Invite Others Save and                                                                                                    | Return Return              |
| Assessments          | Complete the following worksheet to document the organization's compliance with the controls contained within the CMMC – Configuration Management (CM) control domain. This worksheet                                                                                                    | should be completed by an  |
| Dashboard            | 1 C013 - ESTABLISH CONFIGURATION BASELINES (3 REQUIRED REMAINING)                                                                                                    | ~                          |
| Files Reports Issues | 1.3 data for configuration (COC) 2002 : Called the of a solita is taken to determine an end protocol and protocol and      | vare, and documentation)   |
| Risk Updates         | × ·                                                                                                    |                            |
| 📋 Audit Log          | 1.2 Last Australiative System Configuration - OHC COL CH2.262 - Employ the photopic of Last Australiantity by configuring argumentational systems to provide only assential tax; 2 Cold Ref. 3.4.0 (a) photopic of Last Australiantity of Last Australiantity and Australiantity of Last Australiantity of Last Australiantity of | apabilities. (NIST 800-171 |
|                      |                                                                                                    |                            |
|                      | 9 required remaining Save and                                                                                                    | Return Return              |

## VI. Task Complete CMMC Identification and Authentication Worksheet

Complete the **CMMC Identification and Authentication Worksheet**. This worksheet should be completed by an Internal Auditor.

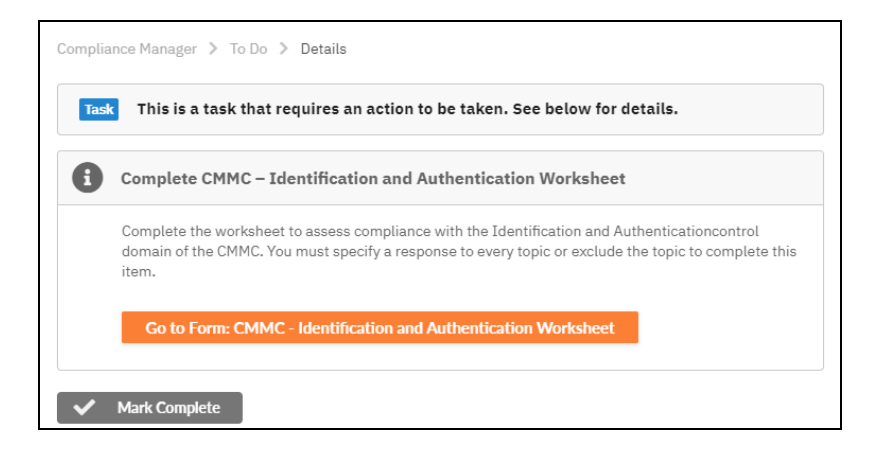

Specifically, this worksheet asks you to examine:

- User identification procedures and practices
- · Password policy, management, and enforcement

| Acme CMMC Project  |                                                                                                    |                     |
|--------------------|----------------------------------------------------------------------------------------------------|---------------------|
| =                  | Compliance Manager > Assessments > InForm                                                                                                    |                     |
| 👚 Home 🗸           | CMMC Identification and Authentication Worksheet                                                                                                    | urrent Assessment · |
| Compliance Manager | Q. Search Topics     Search                                                                                                    |                     |
| 🗐 To Do            | Hide #   Expand All   Collapse All Download 😫 Invite Others Save and Return                                                                                                    | m Return            |
| 🖹 Assessments 🗠    | Complete the following worksheet regarding the compliance with the CMMC – Identification and Authentication (IA) control domain. This worksheet should be completed by an Internal Auditor                                                                                                    |                     |
| Dashboard          | 1 C015 - GRANT ACCESS TO AUTHENTICATED ENTITIES [11 REQUIRED REMAINING]                                                                                                    | Ť                   |
| V Forms            | 1.1. User Accounts - CMMC Ctri: IA.1.076 - Identify information system users, processes acting on behalf of users, or devices. (NIST 800-171 Rev. 2 Ctrl Ref: 3.5.1)<br>Does the company have a mechanism in place to identify information system users, processes acting on behalf of users, or devices? |                     |
| Files              | [Show Guidance]                                                                                                    |                     |
| Reports            |                                                                                                    | ×                   |
| 📋 Issues           |                                                                                                    |                     |
| Risk Updates       |                                                                                                    |                     |
| 🔅 Settings 🗸       | 1.2 Identify Users - CMMC Ctrl: IA.1.077 - Authenticate (or verify) the identities of those users, processes, or devices, as a prerequisite to allowing access to organizational information =<br>177 Bee. 2 Ctrl Bef. 3.6.2)                                                                             | systems. (NIST 800- |
| Audit Log          | Does the company employ mechanisms to authenticate or verify identifies of users, processes, or devices, as a prerequisite to allowing access to the information system?<br>[Show Guidance]                                                                                                    |                     |
|                    |                                                                                                    |                     |
|                    |                                                                                                    |                     |
|                    | 1.3. Password Comolexity - CHMC Ctrl: IA.2.078 - Enforce a minimum password complexity and chande of characters when new passwords are created. (NIST 800-171 Rev. 2 Ctrl Ref: 3                                                                                                    | 3.5.7)              |
|                    | 11 required remaining Save and Retur                                                                                                    | m Return            |

# VII. Task Complete CMMC Incident Response Worksheet

Complete the **CMMC Incident Response Worksheet**. This worksheet should be completed by an Internal Auditor.

|   | This is a task that you wises on estim to be taken. Can below for details                                                                                                    |
|---|----------------------------------------------------------------------------------------------------|
| 1 | This is a task that requires an action to be taken. See below for details.                                                                                                    |
| C | complete CMMC – Incident Response Worksheet                                                                                                    |
| C | omplete the worksheet to assess compliance with the Incident Response control domain of the MMC. You must specify a response to every topic or exclude the topic to complete this item. |
| 1 | Go to Form: CMMC - Incident Response Worksheet                                                                                                    |
|   |                                                                                                    |
| м | lark Complete                                                                                                    |

Specifically, this worksheet asks you to examine:

• Detail the organization's plan for handling a security incident, including planning, responding, reporting, analyzing, and testing.

| Acme CMMC Project                                   |                                                                                                    |
|-----------------------------------------------------|----------------------------------------------------------------------------------------------------|
| =                                                   | Compliance Manager > Assessments > Inform                                                                                                    |
| 🟦 Home 🗸 🗸                                          | CMMC Incident Response Worksheet                                                                                                    |
| ⊖ Compliance Manager ∧                              | Q, Search Topics Search                                                                                                    |
| To Do                                               | Hide #   Expand All   Collapse All Download Save and Return Return                                                                                                    |
| 🗄 Assessments 🗠                                     | Complete the following worksheet regarding the compliance with the CMMC - Incident Response (IR) control domain. This worksheet should be completed by an Internal Auditor                                                                                                    |
| Cashboard                                           | 1 C016 - INCIDENT PLAN RESPONSE (1 REQUIRED REMAINING) V                                                                                                    |
| Files<br>Files<br>Reports<br>Issues<br>Risk Updates | 11. Indexet studing: OPIEC CHE 12:025 - Exabilities associational indexets shading capability for organizational systems that includes preparation, detection, analysis, centainment, recovery, and user representations includes reported policy allocity audions requirements for heading of includents including CO??  (Includent Studies)  (Includent Studies)  (Includent |
| Audit Log                                           | 2 CO17- DETICT AND REPORT IVDITS() ARQUINED REMAINING  3.1. Indicent Detection and Report (ac-OHEC Cold 38.2099 - Detect and report events. Do the the compare test call report events? [Down chadrons]                                                                                                    |
|                                                     | 7 required remaining Save Save and Return Return                                                                                                    |

## VIII. Task Complete CMMC Maintenance Worksheet

Complete the **CMMC Maintenance Worksheet**. This worksheet should be completed by an Internal Auditor.

| k | This is a task that requires an action to be taken. See below for details.                                                                                                    |
|---|----------------------------------------------------------------------------------------------------|
| ( | Complete CMMC – Maintenance Worksheet                                                                                                    |
| ( | Complete the worksheet to assess compliance with the Maintenance control domain of the CMMC. Yo<br>must specify a response to every topic or exclude the topic to complete this item. |
| 1 | Go to Form: CMMC - Maintenance Worksheet                                                                                                    |

Specifically, this worksheet asks you to examine:

- Management of IT maintenance tools and management of IT personnel
- Multifactor authentication for remote access maintenance tools

#### **RapidFireTools**<sup>®</sup>

| Acme CMMC Project                    |                                                                                                    |                                |  |  |  |  |  |  |
|--------------------------------------|----------------------------------------------------------------------------------------------------|--------------------------------|--|--|--|--|--|--|
| =                                    | Compliance Manager > Assessments > InForm                                                                                                    | Federal Research               |  |  |  |  |  |  |
| 👘 Home 🗸 🗸                           | CMMC Maintenance Worksheet                                                                                                    | Current Assessment ·           |  |  |  |  |  |  |
| ☑ Compliance Manager ∧               | Q, Search Topics Search                                                                                                    |                                |  |  |  |  |  |  |
| To Do                                | Hide #   Expand All   Collapse All Download Save Save and I                                                                                                    | Return Return                  |  |  |  |  |  |  |
| 🖄 Assessments 🗠                      | Complete the following worksheet to document the organization's compliance with the controls contained within the CMMC – Maintenance (MA) control domain. This worksheet should be com                                                                                                    | pleted by an Internal Auditor. |  |  |  |  |  |  |
| Dashboard                            | 1 C021 - MANAGE MAINTENANCE (6 REQUIRED REMAINING)                                                                                                    | v                              |  |  |  |  |  |  |
| Forms                                | Alt Minimum Tube: CVMCARE MALESS - Performance or applicational systems. NEXT 880-213 Par 2 CM Rel 32.3.     Don the company maintained per manufacture recommendations checked?     CVMCARE ADD ADD ADD ADD ADD ADD ADD ADD ADD AD                                                                                                    | or company defined             |  |  |  |  |  |  |
| Reports Essues Risk Updates Settings | B 1 =                                                                                                    | ,                              |  |  |  |  |  |  |
| Audit Log                            | An example of plant and lead to be hold, subscripts, we have and employees and to market his first edge decision in the plant and the best of plant and the best of the best of the best o | ev. 2 cen Her: 3.7.2)          |  |  |  |  |  |  |
|                                      | 2. See 13. Nonlocal Maintenance - CMMC Cric MA.2.131 - Resulte multifactor anternitation to establish nonlocal maintenance assistons via external network connections and terminate and terminate assistence of the connection of the connection of    | such connections when          |  |  |  |  |  |  |
|                                      | srequired remaining Save and Return Return                                                                                                    |                                |  |  |  |  |  |  |

## IX. Task Complete CMMC Media Protection Worksheet

Complete the **CMMC Media Protection Worksheet**. This worksheet should be completed by an Internal Auditor.

| sk  | This is a task that requires an action to be taken. See below for details.                                                                                                    |
|-----|----------------------------------------------------------------------------------------------------|
| ) ( | Complete CMMC – Media Protection Worksheet                                                                                                    |
|     | Complete the worksheet to assess compliance with the Media Protection control domain of the CMMC<br>fou must specify a response to every topic or exclude the topic to complete this item. |
|     | Go to Form: CMMC - Media Protection Worksheet                                                                                                    |

- Procedures in place to protect CUI (Controlled Unclassified Information) present on both analog and digital media within the organization
- Procedures to destroy or sanitize media devices no longer in use that might contain sensitive data

| Acme CMMC Project  | t      |                                                                                                    |                    |        |  |  |  |  |
|--------------------|--------|----------------------------------------------------------------------------------------------------|--------------------|--------|--|--|--|--|
| =                  |        | Compliance Manager > Assessments > InForm                                                                                                    | Select Assess      | ment   |  |  |  |  |
| 1 Home             | $\sim$ | CMMC Media Protection Worksheet                                                                                                    | Current Assessment |        |  |  |  |  |
| Compliance Manager | ^      | Q. Search Topics Search                                                                                                    |                    |        |  |  |  |  |
| To Do              |        | Hide #   Expand All   Collapse All Download 😫 twite Others Save S                                                                                                    | ave and Return     | Return |  |  |  |  |
| Assessments        | ^      | Complete the following worksheet regarding the compliance with the CMMC - Media Protection (MP) control domain. This worksheet should be completed by an Internal Auditor                                                                                                    |                    |        |  |  |  |  |
| A Dashboard        |        | 1 C023 - PROTECT AND CONTROL MEDIA (5 REQUIRED REMAINING)                                                                                                    |                    |        |  |  |  |  |
| Forms              |        | 1.1 Protect and Control - CMMC Clift IPR 2.119 - Protect (La., physically control and security store) system media containing CUI, both paper and digital. (NIST 800-171 Rev. 2 Cirl Ref: 3.8.1) Does the company protect system media containing CUI, both paper from and in digital form? |                    |        |  |  |  |  |
| Reports            |        |                                                                                                    |                    | •      |  |  |  |  |
| 📋 Issues           |        |                                                                                                    |                    |        |  |  |  |  |
| Risk Updates       | ~      | <ol> <li>Protect and Central - CMMC Ctril: MP.2.120 - Limit access to CUI on system media to authorized users. (NIST 800-171 Rev. 2 Ctrl Ref: 3.8.2)<br/>Does the company limit access to CUI on system media to authorized users?</li> </ol>                                               |                    |        |  |  |  |  |
| Audit Log          |        | [Show Guidance]                                                                                                    |                    |        |  |  |  |  |
|                    |        |                                                                                                    |                    |        |  |  |  |  |
|                    |        | 8 2 1                                                                                                    |                    |        |  |  |  |  |
|                    |        | 1.3 Protect and Control - CMMC Ctrl: NP.2.121 - Control the use of removable media on system components. (NIST 800-171 Rev. 2 Ctrl Ref: 3.8.7)<br>Does the company control the use of removable media on system components?                                                                 |                    |        |  |  |  |  |
|                    |        | 8 required remaining Save S                                                                                                    | ave and Return     | Return |  |  |  |  |

# X. Task Complete CMMC Personnel Security Worksheet

Complete the **CMMC Personnel Security Worksheet**. This worksheet should be completed by an Internal Auditor.

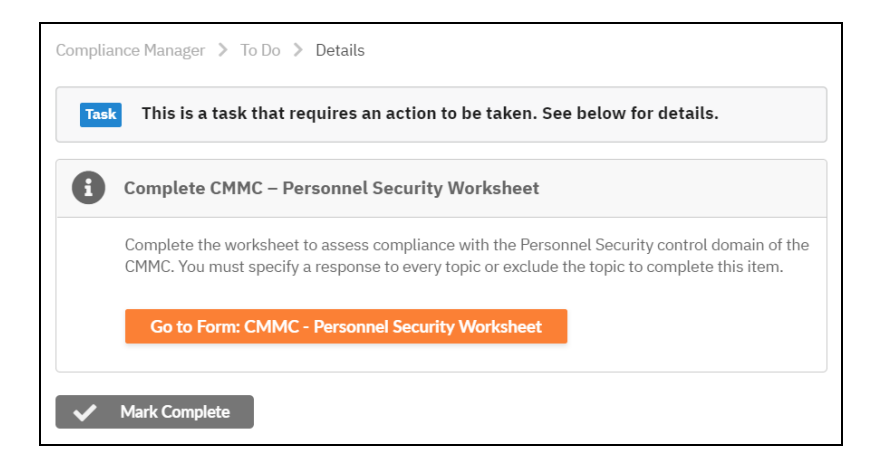

Specifically, this worksheet asks you to examine:

- Procedures to screen individuals before employment and access to sensitive data
- · Procedures to restrict employee data access after they leave the organization

#### **RapidFireTools**<sup>®</sup>

| Acme CMMC Project                                                                                                    |                                                                                                    |
|----------------------------------------------------------------------------------------------------|----------------------------------------------------------------------------------------------------|
| ≡                                                                                                    | Compliance Manager 3 Assessments 3 InForm Select Assessment                                                                                                    |
| 🛧 Home 🗸 🗸                                                                                                    | CMMC Personnel Security Worksheet -                                                                                                    |
| ⊙ Compliance Manager ∧                                                                                                    | Q. Search Topics Search                                                                                                    |
| 🔲 To Do                                                                                                    | Hide #   Expand All   Collapse All Download 🗠 Invite Others Save and Return Return                                                                                                    |
| 🖹 Assessments 🗠                                                                                                    | Complete the following worksheet to document the organization's compliance with the controls contained within the CMMC – Personnel Security (PS) control domain. This worksheet should be completed by an Internal                                                                                                    |
| A Dashboard                                                                                                    | 1C026- SCREEN PERSONNEL (1 REQUIRED REMAINING) V                                                                                                    |
| Files Files Reports Files Roures Roures Files Files F | 1.1. Personnel Screening - CHHC Gold PJ2.217 - Screen Individual prior to authoriting screen to arganizational systems containing GUL (NIST 800-171 Rev. 2 CH Ref. 3.0.3)         Data free company screen individual regularge screen is granted?         (Stree Galaxies)         In the company screen individual regularge screen is granted?         (Stree Galaxies)         In the company screen individual regularge screen is granted?                                                                                                    |
| 3g8 Settings ∨                                                                                                    | 2 C027 - PROTECT CUI DURING PERSONNEL ACTIONS (1 REQUIRED REMAINING)                                                                                                    |
| Audit Log                                                                                                    | 2.1 Personal Teminution and Transfer - OMIC Onl: F3.2.328 - Ensure that organizational system contailing CUI are protected during and after personnel actions such as terminations and transfers. (NET BOO The Control and advanced in the control action and transfers.) (Star durine containing CUI are protected during and after personnel actions such as terminations and transfers.) (Star durine containing CUI are protected during and after personnel actions such as terminations and transfers.) (Star durine containing CUI are protected during and after personnel actions such as terminations and transfers.) (Star durine containing CUI are protected during and after personnel actions and transfers.) (Star durine containing CUI are protected during and after personnel actions and transfers.) (Star durine containing CUI are protected during and after personnel actions and transfers.) (Star durine containing CUI are protected during and after personnel actions and transfers.) (Star durine containing CUI are protected during and after personnel actions and transfers.) (Star durine containing CUI are protected during and after personnel actions as terminations of transfers.) (Star durine containing CUI are protected during and after personnel actions and transfers.) (Star durine containing CUI are protected durine containing CUI are protected during and after personnel actions and transfers.) (Star durine containing CUI are protected during and after personnel actions and transfers.) (Star durine containing CUI are protected durine containing CUI are protected durine containing CUI are protected durine containing CUI are protected durine containing CUI are protected durine containing CUI are protected durine containing CUI are protected durine containing CUI are protected durine containing CUI are protected durine containing CUI are protected durine containing CUI are protected durine containing CUI are protected durine containing CUI are protected durine containing CUI are protected durine containing CUI are prote |

## XI. Task Complete CMMC Physical Protection Worksheet

Complete the **CMMC Physical Protection Worksheet**. This worksheet should be completed by an Internal Auditor.

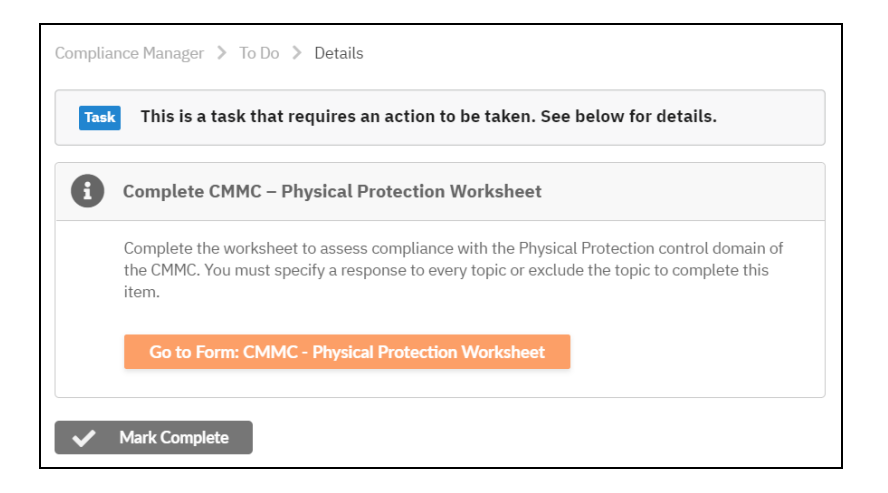

- Measures to control physical access to site and its resources
- Visitor access control
- Visitor access audit logs
- Physical access control devices and their management

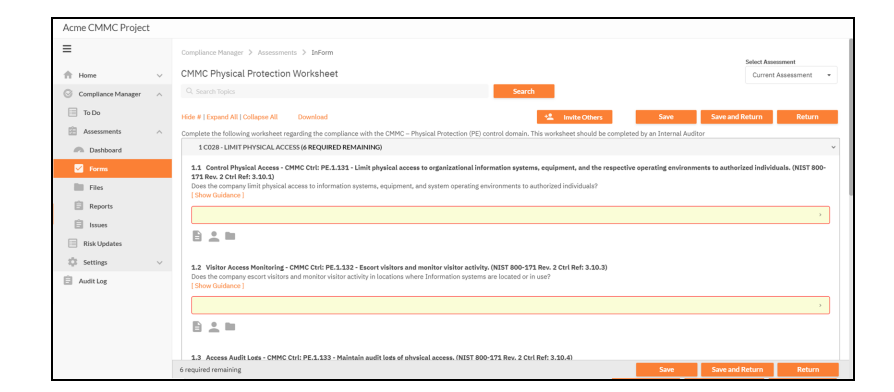

## XII. Task Complete CMMC Recovery Worksheet

Complete the CMMC Recovery worksheet. This worksheet should be completed by an Internal Auditor.

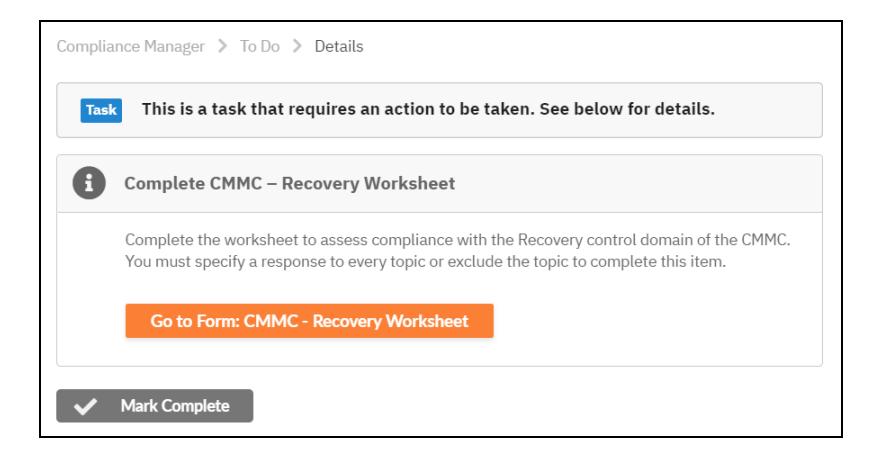

Specifically, this worksheet asks you to examine:

- Regular performance and testing of data backups
- Protection of CUI data after backup

| Acme CMMC Project  |                                                                                                    |                     |
|--------------------|----------------------------------------------------------------------------------------------------|---------------------|
| =                  | Compliance Manager > Assessments > InForm                                                                                                    | Amorphic            |
| the Home           | CMMC Recovery Worksheet                                                                                                    | rent Assessment ·   |
| Compliance Manager | <ul> <li>Q. Search Topics</li> <li>Search</li> </ul>                                                                                                    |                     |
| To Do              | Hide #   Expand All   Collapse All Download 🕰 trutte Others Save Save and Return                                                                                                    | Return              |
| Assessments        | Complete the following worksheet to document the organization's compliance with the controls contained within the CMVC – Recovery (RE) control domain. This worksheet should be completed by an                                                              | n Internal Auditor. |
| A Dashboard        | 1 C029 - MANAGED BACKUPS (3 REQUIRED REMAINING)                                                                                                    | v                   |
| Forms              | 1.1. Regularly Perform and Test Data Backups - CMMC Ctrl: RE.2.137 - Regularly perform and test data backups.                                                                                                    |                     |
| Elles              | (Show Guidance)                                                                                                    |                     |
| Reports            |                                                                                                    | ÷                   |
| 🗊 Issues           |                                                                                                    |                     |
| Risk Updates       |                                                                                                    |                     |
| Settings           | 1.2 Protect CUI Backups - CMMC Ctri: RE.2.138 - Protect the coefficientiality of backup CUI at storage locations. (NIST 800-171 Rev. 2 Ctrl Ref: 3.8.9)<br>Is the coefficientiality and integrity of backup CUI protected at the storage location?           |                     |
| 📋 Audit Log        | [Show Guidance]                                                                                                    |                     |
|                    |                                                                                                    | × .                 |
|                    | 8.2.1                                                                                                    |                     |
|                    | <ol> <li>Perform Comprehensive Backaps - CMMC Ctrit: EE3.339 - Regularly perform complete, comprehensive, and reallent data backaps as organizationally deflord.<br/>Does the company perform complete, concretensive, and reallent data backaps?</li> </ol> |                     |
|                    | 3 required remaining Save and Return                                                                                                    | Return              |

## XIII. Task Complete CMMC Risk Management Worksheet

Complete the **CMMC Risk Management Worksheet**. This worksheet should be completed by an Internal Auditor.

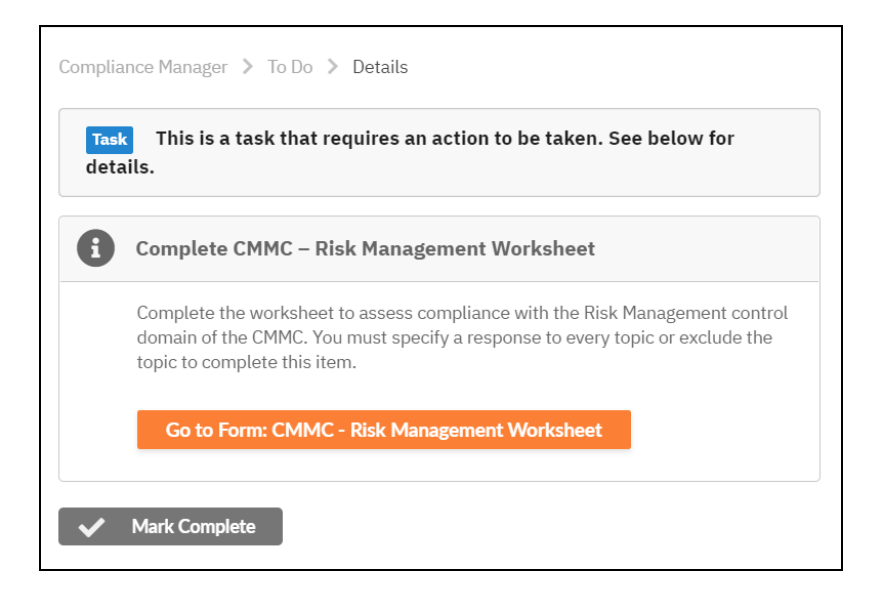

- · Risk and vulnerability assessment
- Vulnerability scanning
- Vulnerability remediation

| Acme CMMC Project      |                                                                                                    |
|------------------------|----------------------------------------------------------------------------------------------------|
| ≡                      | Compliance Manager > Assessments > InForm                                                                                                    |
| 🔺 Home 🗸 🗸             | CMMC Risk Management Worksheet                                                                                                    |
| ⊖ Compliance Manager ∧ | Q. Search Topics Search                                                                                                    |
| To Do                  | Hide #   Expand All   Collapse All 🛛 Download 🗠 Kave and Return 🛛 Return                                                                                                    |
| Assessments ^          | Complete the following worksheet to document the organization's compliance with the controls contained within the CMMC – Risk Management (RM) control domain. This worksheet should be completed by an Internal                                                                                                    |
| Dashboard              | 1 COS1-IDENTIFY AND EVALUATE RISK (3 REQUIRED REMAINING) v                                                                                                    |
| Files<br>Reports       | 1.1 This Assessment CPDC C01 PE 3.21 - 2 relativity assess the bit is egraphical careful consequences?<br>The bit Assessment CPDC C01 PE 3.21 - 2 relativity assess the bit is egraphical careful consequences?<br>The bit Assessment CPDC C01 PE 3.21 - 2 relativity assess the bit is assessed on a strenge of exclusion of C02 (D07 PDC-373 PR-2 C04 PE 3.31.3)<br>Does the company professional passes risk using the otheria set forth in the control requirement?<br>[Concertaince]                                                                                                    |
| 📋 Issues               |                                                                                                    |
| 📄 Risk Updates         |                                                                                                    |
| 🗎 Audit Log            | 1.2 Vulnershilly Scanole; - CVRC CVR 942.3.2.6 - Each vulnershillers in significational systems and applications periodically and when new vulnershillers affecting these systems and applications are learning. (JSV strains and applications periodically scanole for common and new vulnershillers ? [Sover functions]  Are systems and applications periodically scanole for common and new vulnershillers?  Are systems and applications periodically scanole for common and new vulnershillers?  Are systems |
|                        |                                                                                                    |
|                        | 6 required remaining Save and Return Return                                                                                                    |

# XIV. Task Complete CMMC Security Assessment Worksheet

Complete the CMMC Security Assessment worksheet. This worksheet should be completed by an Internal Auditor.

| CMMC Demo Site 2     |        |                                                                                                    |
|----------------------|--------|----------------------------------------------------------------------------------------------------|
| ≡                    |        | Compliance Manager > To Do > Details                                                                |
| A Home               | $\sim$ | Task This is a task that requires an action to be taken. See below for details.                     |
| S Compliance Manager | ^      |                                                                                                    |
| 🔲 To Do              |        | Complete CMMC – Security Assessment Worksheet                                                       |
| Assessments          | ~      | Complete the worksheet to assess compliance with the Security Assessment control domain of          |
| Settings             | $\sim$ | the CMMC. You must specify a response to every topic or exclude the topic to complete this<br>item. |
| 📋 Audit Log          |        | Go to Form: CMMC - Security Assessment Worksheet                                                    |

Specifically, this worksheet asks you to examine:

- Existence of a system security plan
- Assessment of the security plan
- Plans of action against vulnerabilities

| Joe's Co Sites T    | To Do  | Global Settings                                                                                                    | 😝 joe-admin-user@rapidfiretools.com 🝷       | ĸ |
|---------------------|--------|----------------------------------------------------------------------------------------------------|---------------------------------------------|---|
| Acme CMMC Project   |        |                                                                                                    |                                             |   |
| =                   |        | Compliance Manager > Assessments > Inform                                                                                                    | Select Assessment                           |   |
| A Home              | $\sim$ | CMMC Security Assessment Worksheet                                                                                                    | Current Assessment                          |   |
| Compliance Manager  | ~      | Q. Search Topics Search                                                                                                    |                                             |   |
| To Do               |        | Hide #   Expand All   Collapse All Download Save                                                                                                    | Save and Return Return                      |   |
| Assessments         | ^      | Complete the following worksheet to document the organization's compliance with the controls contained within the CMMC - Security Assessment (CA) control domain. This wa<br>Auditor.                                                                                                    | orksheet should be completed by an Internal |   |
| Cashboard Dashboard |        | 1 C034 - DEVELOP AND MANAGE A SYSTEM SECURITY PLAN (1 REQUIRED REMAINING)                                                                                                    |                                             | ~ |
| Files               |        | 1.1. Springer Servicy Plane - TBMC SOL C4.2.3.27. Service, documents, and particularly update system servicy have had indenite system baseduries, system energineers as an indenities of the monotonic with the respective service service of the system and the system and the s | ironments of operation, how security        |   |
| 🖹 Issues            |        |                                                                                                    |                                             |   |
| Risk Updates        |        | 8 ± =                                                                                                    |                                             |   |
| Settings            | $\sim$ |                                                                                                    |                                             |   |
| Audit Log           |        | 2 C035 - DEFINE AND MANAGE CONTROLS (3 REQUIRED REMAINING)                                                                                                    |                                             | ~ |
|                     |        | 2.1 Security Assessments - OHIC CVIC CA2.158 - Periodically assess the security controls in organizational systems to determine if the controls are effective in the<br>Med. 3.2.0 () () () () () () () () () () () () ()                                                                                                    | eir application. (NIST 800-171 Rev. 2 Ctrl  | ] |
|                     |        | 5 required remaining Save                                                                                                    | Save and Return Return                      |   |

# XV. Task Complete CMMC System and Communications Protection Worksheet

Complete the **CMMC System and Communications Protection Worksheet**. This worksheet should be completed by an Internal Auditor.

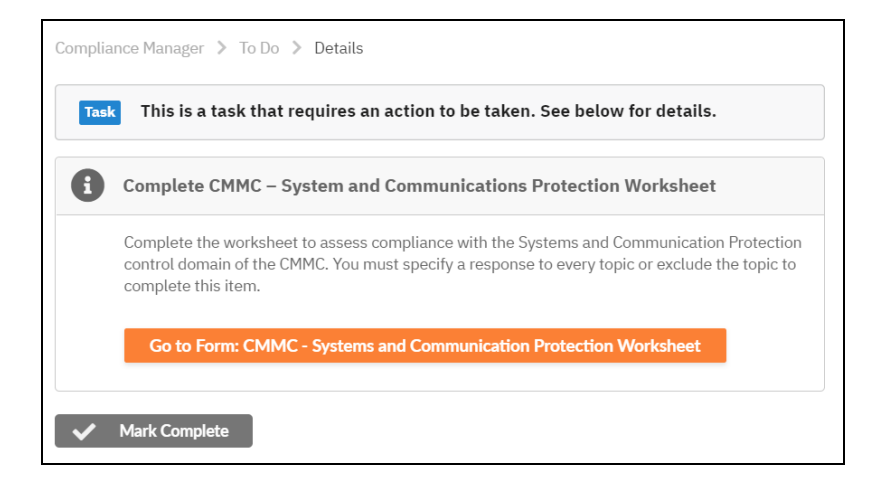

- Collaborative computing devices
- Session encryption
- Communication boundary definition and protection

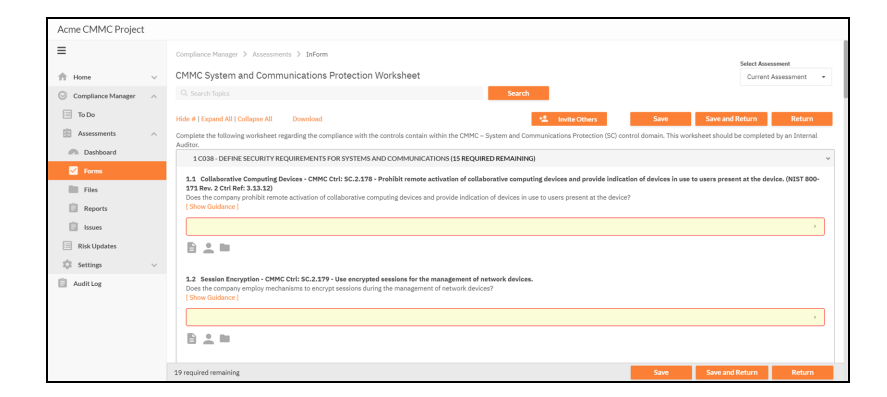

# XVI. Task Complete CMMC System and Information Integrity Worksheet

Complete the **CMMC System and Information Integrity Worksheet**. This worksheet should be completed by an Internal Auditor.

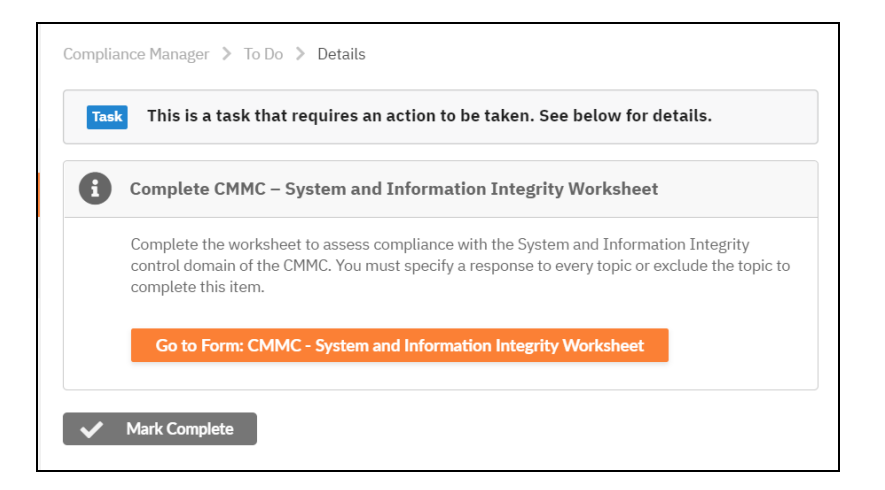

Specifically, this worksheet asks you to:

- · Catalog information systems in use and their responsible parties
- · Identify and manage information system flaws
- Identify malicious content
- Perform network and system monitoring

**Note:** For additional guidance in answering worksheet questions 1 through 1.3, please refer to the publication "NIST SP800-18, Guide for Developing Security Plans for Federal Information Systems," page 19, section 3, "Plan

Development." This document is currently available at: https://nvlpubs.nist.gov/nistpubs/Legacy/SP/nistspecialpublication800-18r1.pdf

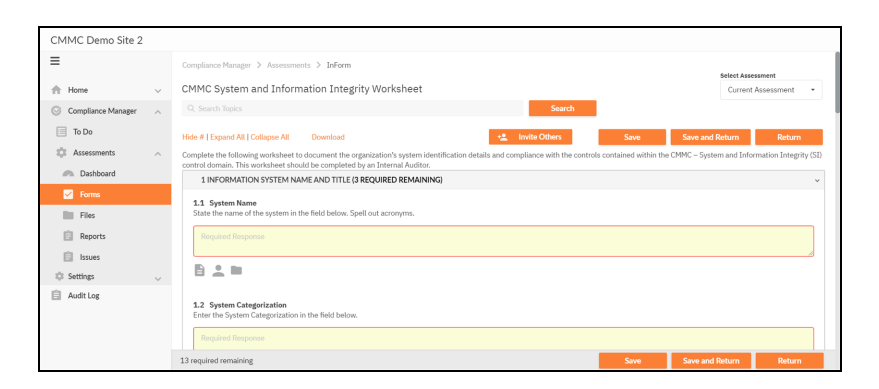

#### XVII. Task Complete NIST 800-171 Scoring Supplement Worksheet (Optional)

In summer 2020, the Department of Defense (DoD) introduced a self-assessment methodology to allow contractors to achieve interim certification before the eventual implementation of the complete CMMC program.

The optional **NIST 800-171 Scoring Supplement** allows you to perform a selfassessment as per the DoD's interim rule. It is based on the DoD NIST SP 800-171 Assessment Methodology, where the final assessment results are communicated in the form of a DoD Assessment Score.

| Sites To Do          | Global Settings                                                                                                    |
|----------------------|----------------------------------------------------------------------------------------------------|
| CMMC Demo Site 2     |                                                                                                    |
| ≡                    | Compliance Manager > To Do > Details                                                                                                    |
| A Home               | Task This is a task that requires an action to be taken. See below for details.                                                            |
| 🛇 Compliance Manager | ^                                                                                                    |
| 🔲 To Do              | Complete NIST 800-171 Scoring Supplement (Optional)                                                                                        |
| Assessments          | Complete the worksheet to assess compliance CMMC Controls that correspond with NIST 800-171 security                                       |
| 🕸 Settings           | <ul> <li>requirements not previously assessed during a CMMC Level 2 assessment. You must specify a response to<br/>every topic.</li> </ul> |
| Audit Log            | Go to Form: NIST 800 171 Scoring Supplement Worksheet                                                                                      |
|                      | Much Complete                                                                                                    |
|                      | ✓ Maix complete                                                                                                    |

This worksheet should be completed by an Internal Auditor.

The NIST 800-171 Scoring Supplement contains and cross-references the CMMC Control Domains that are relevant to the NIST 800-171 Security Requirement.

| Acme CMMC Project                                                                                                    |        |                                                                                                    |  |  |  |  |
|----------------------------------------------------------------------------------------------------|--------|----------------------------------------------------------------------------------------------------|--|--|--|--|
| =                                                                                                    |        | Compliance Manager > Assessments > InForm                                                                                                    |  |  |  |  |
| A Home                                                                                                    | ~      | NIST 800 171 Scoring Supplement  Current Assessment                                                                                                    |  |  |  |  |
| Compliance Manager                                                                                                    | ^      | Q, Search Topics Search                                                                                                    |  |  |  |  |
| To Do                                                                                                    |        | Hide #   Expand All   Collapse All Download Save Save and Return Return                                                                                                    |  |  |  |  |
| Assessments                                                                                                    | ^      | Previous Page Next Page Page 1 of 2                                                                                                    |  |  |  |  |
| Cashboard Dashboard                                                                                                    |        | The purpose of this worksheet is to assess the implementation status of the following CMMC Controls and the control's NIST 800-171 Security Requirement equivalent. Complete the following worksheet to document the |  |  |  |  |
| Forms                                                                                                    |        | organization's implementation status for the controls contained within each CMMC Control Domain below. This worksheet should be completed by an Internal Auditor. 1 ACCESS CONTROL (AC) IS REQUIRED REMAINING)       |  |  |  |  |
| Files                                                                                                    |        | 1.1 Worker Arrest and Formation - CMMC Circle & C 3.012 - Endertwineless scream using surbanization and according (MECT 2004/91 Rev. 2 Circl Ref. 3.1.17)                                                            |  |  |  |  |
| Reports                                                                                                    |        | Does the company protect wireless access using authentication and encryption?<br>15 hour Guidance                                                                                                    |  |  |  |  |
| 📋 Issues                                                                                                    |        | ( )<br>[ [ [ [ [ [ [ [ [ [ [ [ [ [ [ [ [ [ [                                                                                                     |  |  |  |  |
| Risk Updates                                                                                                    |        |                                                                                                    |  |  |  |  |
| Settings                                                                                                    | $\sim$ |                                                                                                    |  |  |  |  |
| Auft Log     1.2 Protect Remote Access - OMC Ctrl AL3034 - Employ cryptographic mechanisms to protect the confidentiality of remote access sessions, Dt37 800-573 Rev. 2 Ctrl Ref 3.1.33)     Do all methodu and access the system via mmote access sessions us approved encryption methoda?     (Sion Access) |        |                                                                                                    |  |  |  |  |
|                                                                                                    |        |                                                                                                    |  |  |  |  |
|                                                                                                    |        |                                                                                                    |  |  |  |  |
|                                                                                                    |        | Previous Page Next Page Page 1 of 2 Save and Return Return                                                                                                    |  |  |  |  |

**Note:** Issues generated as a result of your responses to the NIST 800-171 Scoring Supplement Worksheet **do not** currently appear in the Compensating Controls Worksheet. Update your responses in the NIST 800-171 worksheet itself to indicate any mitigation measures taken to resolve issues identified. Return to the Worksheet To Do item, click the "Modify" button, and modify the worksheet responses to reflect the remediation actions undertaken.

Complete the Scoring Supplement to access the following compliance reports at the end of your assessment:

- CUI Plan of Action and Milestones Report
- CUI System Security Plan
- NIST 800 171 Scoring Supplement Worksheet
- NIST SP 800 171 DoD Assessment Score Report

# Step 8C — Complete Level 3 CMMC Worksheets

# Note Regarding Worksheet Cross References to NIST SP 800-171

Many CMMC worksheets include cross references to items within the NIST SP 800-171 rev1 framework. However, note that CMMC contains additional security requirements, and thus not every CMMC provision references a NIST requirement.

| <b>1.2 Protect CUI Backups - CMMC Ctrl: RE.2.138 - Protect the confidentiality of backup CUI at storage locations. (NIST 800-171 Rev. 2 Ctrl Ref: 3.8.9)</b><br>Is the confidentiality and integrity of backup CUI protected at the storage location? |   |  |  |  |
|----------------------------------------------------------------------------------------------------|---|--|--|--|
| Previous Assessment Response: No<br>Use Previous Response                                                                                                    |   |  |  |  |
| No                                                                                                    | > |  |  |  |
|                                                                                                    |   |  |  |  |

## I. Task Complete CMMC Access Control Worksheet

Complete the **CMMC Access Control Worksheet**. This worksheet should be completed by an Internal Auditor.

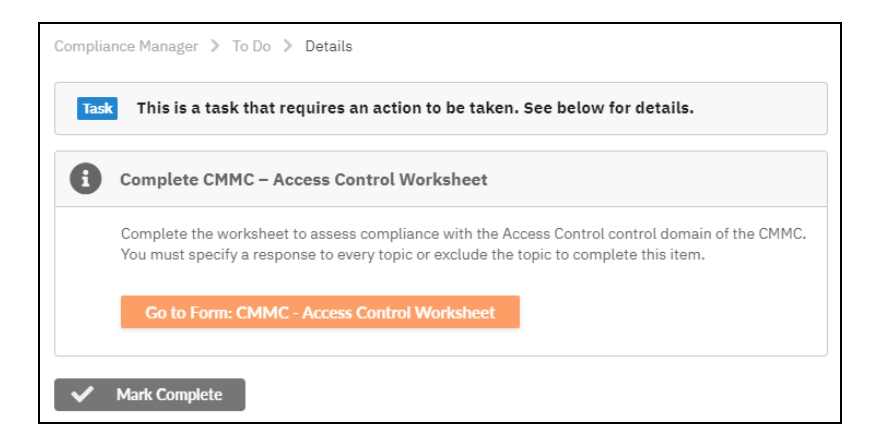

- Restrictions on internal system access
- · Restrictions on access to external information systems
- Restrictions on information posted to public-facing data systems

• Utilization of the principle of least privilege for user accounts and their access to sensitive data

| Acme CMMC Project  |        |                                                                                                    |                                     |
|--------------------|--------|----------------------------------------------------------------------------------------------------|-------------------------------------|
| =                  |        | Compliance Manager > Assessments > InForm                                                                                                    | Select Assessment                   |
| A Home             | ~      | CMMC Access Control Worksheet                                                                                                    | Current Assessment                  |
| Compliance Manager | ^      | Q. Search Topics Search                                                                                                    |                                     |
| To Do              |        | Hide #   Expand All   Collapse All Download Save S                                                                                                    | ave and Return Return               |
| Assessments        | $\sim$ | Complete the following worksheet regarding the compliance with the CMMC - Access Control (AC) control domain. This worksheet should be completed by an Internal Auditor                                                                                                    |                                     |
| Dashboard          |        | 1 C001 - ESTABLISH SYSTEM ACCESS REQUIREMENTS (3 REQUIRED REMAINING)                                                                                                    |                                     |
| Files Reports      |        | <ol> <li>Link tytem zeese - OMC Cit AC. 1001 - Link Information system access to authorized users, processes sating on behalf of authorized users, or devices (findualing 000718 no. 2: cit (eff. 13.1))</li> <li>Nath de company implemented a mechanism to linit information system access to authorized users, processes acting on behalf of authorized users, or devices?</li> <li>[Sowridatore]</li> </ol> | ; other information systems). (NIST |
| Risk Updates       |        |                                                                                                    |                                     |
| Settings           | ~      | 1.2 Privacy and Security Netices - CMMC Cht AC.2.006 - Provide privacy and security notices consistent with applicable CUI rules. (NIST 800-173 Rev. 2 Crt Ref: 3.3.9)<br>Has the company developed and implemented privacy and security notices with applicable CUI rules?<br>[Some Galances]                                                                                                    |                                     |
|                    |        | B 1 =                                                                                                    | >                                   |
|                    |        | 1.3 Limit Portable Storaze Device Use - CMMC Ctrl: AC.2.006 - Limit use of nortable storaze devices on external systems. (NIST 800-171 Rev. 2 Ctrl Ref: 3.1.21)                                                                                                    |                                     |

#### II. Task Complete CMMC Audit and Accountability Worksheet

Complete the **CMMC Audit and Accountability Worksheet**. This worksheet should be completed by an Internal Auditor.

| Compliance Manager 🎾 To Do 🎾 Details                                                                                                    |
|----------------------------------------------------------------------------------------------------|
| Task This is a task that requires an action to be taken. See below for details.                                                                                                    |
| Complete CMMC – Audit and Accountability Worksheet                                                                                                    |
| Complete the worksheet to assess compliance with the Audit and Accountability control domain of the CMMC. You must specify a response to every topic or exclude the topic to complete this item. |
| Go to Form: CMMC - Audit and Accountability Worksheet                                                                                                    |
| V Mark Complete                                                                                                    |

Specifically, this worksheet asks you to examine:

- Event logging of individual system users and their actions
- Audit log retention
- Audit log review

#### **RapidFireTools**<sup>®</sup>

| Acme CMMC Project                                   |                                                                                                    |
|-----------------------------------------------------|----------------------------------------------------------------------------------------------------|
| ≡                                                   | Compliance Manager > Assessments > InForm Select Assessment                                                                                                    |
| 🛧 Home 🗸 🗸                                          | CMMC Audit and Accountability Worksheet                                                                                                    |
| ○ Compliance Manager ∧                              | Q, Search Topics Search                                                                                                    |
| To Do                                               | Hide #   Expand All   Collapse All Download Save and Return Return                                                                                                    |
| 🖻 Assessments 🗠                                     | Complete the following worksheet to document the organization's compliance with the controls contained within the CMMC – Audit and Accountability (AU) control domain. This worksheet should be completed by an Internal                                                                                                    |
| Cashboard Dashboard                                 | 1 COO7-DEFINE AUDIT REQUIREMENTS (\$ REQUIRED REMAINING)                                                                                                    |
| Forms<br>Files<br>Reports<br>Issues                 | 1.1 Speen tagling - CHPC CDC MULCAGE - Censure that the actions of individual system users can be uniquely taxed to those users as they can be held accountable for their actions, 0X3T 800-171 Rev. 2 ChI<br>40.5.3.<br>Does the company fees a mechanism in place to ensure that the actions of individual system users can be uniquely standed for accountability purposes?<br>[Chem Galdware 2] |
| <ul> <li>Risk Updates</li> <li>Settings </li> </ul> |                                                                                                    |
| Audit Log                                           | 1.2. Breive and Update Legged Points - CHR Cork, AL3-48-Review and update Legged events. (NDI 71 60-517 Bre. 2 Crit Brit 3.3.3)<br>Does the company ward update addred events annually or in the event of substantial system changes or as needed?<br>  Does Calabane  <br> <br> <br> <br> <br> <br> <br> <br> <br> <br> <br> <br> <br>                                                             |
|                                                     | 11 required remaining Save Save and Return Return                                                                                                    |

#### III. Task Complete CMMC Awareness and Training Worksheet

Complete the **CMMC Awareness and Training Worksheet**. This worksheet should be completed by an Internal Auditor.

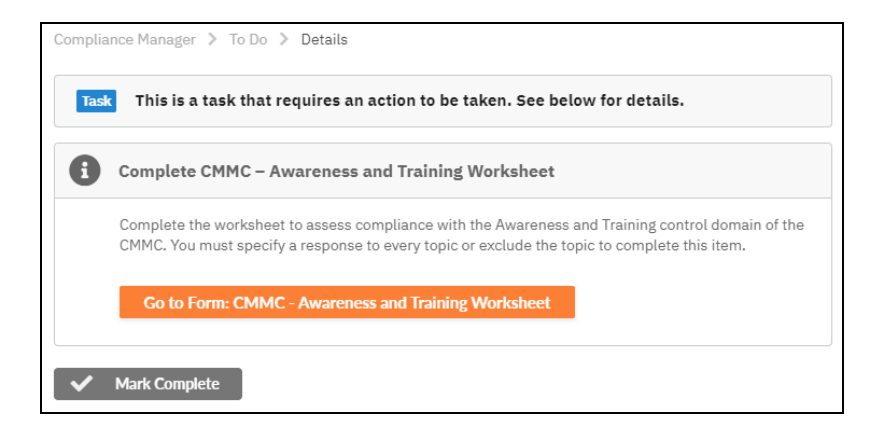

- The status of security awareness training at the organization
- The status of role-based security awareness training at the organization

| Acme CMMC Project    |   |                                                                                                    |                                                                                       |
|----------------------|---|----------------------------------------------------------------------------------------------------|---------------------------------------------------------------------------------------|
| =                    |   | Compliance Manager > Assessments > Inform                                                                                                    | Select Assessment                                                                     |
| ff Home              | ~ | CMMC Awareness and Training Worksheet                                                                                                    | Current Assessment +                                                                  |
| G Compliance Manager | ^ | Q. Search Topics Search                                                                                                    |                                                                                       |
| To Do                |   | Hide #   Expand All   Collapse All Download 😫 Invite Others Save                                                                                                    | Save and Return Return                                                                |
| Assessments          | ^ | Complete the following worksheet to document the organization's compliance with the controls contained within the CMMC - Awareness and Training (AT) control domain. This we                                                                                                    | orksheet should be completed by an Internal                                           |
| Dashboard            |   | 1 C011 - CONDUCT SECURITY AWARENESS ACTIVITIES (2 REQUIRED REMAINING)                                                                                                    | v                                                                                     |
| Files Reports Status |   | 1.1. Survive American Tability, CMIC Cell 7:2.2.56. Forms that analogies spetra addicabilitations and ease of explorational optimum and easer of the second second and the second second and the second and the second and the second and the second and the second and the second and the second and the second | surity risks associated with their<br>if the applicable policies, standards, and<br>> |
| Settings             | ~ |                                                                                                    |                                                                                       |
| Audit Log            |   | 1.2 Inder Threat Austrenses Training - OHIC Chill AL308 - Provide security assureses training on recepting and reporting patential indicators of insider threat.<br>Does the company strature that users, managers, and speem administrators receive annual training on potential indicators and possible precursors of insider threats and other<br>(Show Galators )                                                                                                    | (NIST 800-171 Rev. 2 Ctrl Ref: 3.2.3)<br>serious violations of company policies       |
|                      |   |                                                                                                    |                                                                                       |
|                      |   | 3 required remaining Save                                                                                                    | Save and Return Return                                                                |

#### IV. Task Complete CMMC Configuration Management Worksheet

Complete the **CMMC Configuration Management Worksheet**. This worksheet should be completed by an Internal Auditor.

| Task | This is a task that requires an action to be taken. See below for details.                                                                                                    |
|------|----------------------------------------------------------------------------------------------------|
| 3    | Complete CMMC – Configuration Management Worksheet                                                                                                    |
|      | Complete the worksheet to assess compliance with the Configuration Management control domain of the CMMC. You must specify a response to every topic or exclude the topic to complete this item. |
|      | Go to Form: CMMC - Configuration Management Worksheet                                                                                                    |

Specifically, this worksheet asks you to examine:

- Establish configuration baselines: Ensure principle of least functionality is employed; restrictions on user-installed software.
- Configuration change management: Ensure organization analyzes security configuration changes and establishes and enforces baseline security settings.

| Acme CMMC Project  |                                                                                                    |   |
|--------------------|----------------------------------------------------------------------------------------------------|---|
| =                  | Compliance Manager > Assessments > Inform                                                                                                    |   |
| the Home           | CMMC Configuration Management Worksheet                                                                                                    | * |
| Compliance Manager | Q. Search Topics Search                                                                                                    |   |
| To Do              | Hide # [Expand All   Collapse All Download 😫 Invite Others Save and Return Return                                                                                                    |   |
| Assessments        | Complete the following worksheet to document the organization's compliance with the controls contained within the CMMC – Configuration Management (CM) control domain. This worksheet should be completed by an                                                                                                    |   |
| Dashboard          | 1110000 AUGUAL CONTIGURATION BASELINES (3 REQUIRED REMAINING)                                                                                                    | ~ |
| Files<br>Reports   | 1.1 Baseline Configuration - CHMC COL: CM2.2063 - Establish and maintain baseline configurations and inventories of organizational systems (including hardware, software, formware, and documentation) throughout the respective system development life speciae, OHST 800-373 Res. 2 Cell HeI 3.4.3)<br>Are labelise configurations developed, documented, and maintained for each information systems type?<br>[Som Galdance]                                                                                                    |   |
| 📋 Issues           | ,                                                                                                    |   |
| Risk Updates       |                                                                                                    |   |
| Audit Log          | 12 Later Anachadanity - Synthe Configuration - CMME Chil: CH2462 - Enablys the principle of the ant functionality by configuring ergonizational systems to provide only searchil capabilities. DB17 1000-1176<br>Rev: 1 of the 15-2 - DB1 - DB1 - |   |
|                    | 9 required remaining Save Save and Return Return                                                                                                    |   |

## V. Task Complete CMMC Identification and Authentication Worksheet

Complete the **CMMC Identification and Authentication Worksheet**. This worksheet should be completed by an Internal Auditor.

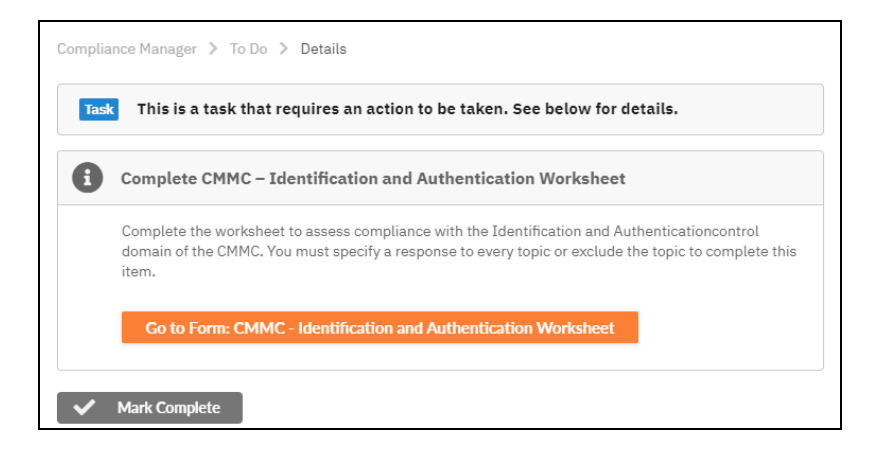

- User identification procedures and practices
- Password policy, management, and enforcement

| Acme CMMC Project  |                                                                                                    |                          |
|--------------------|----------------------------------------------------------------------------------------------------|--------------------------|
| =                  | Compliance Manager > Assessments > InForm                                                                                                    | Felest Recommend         |
| 👚 Home 🗸           | CMMC Identification and Authentication Worksheet                                                                                                    | Current Assessment *     |
| Compliance Manager | Q. Search Topics Search                                                                                                    |                          |
| To Do              | Hide #   Expand All   Collapse All Download 😫 Invite Others Save Save and R                                                                                                    | eturn Return             |
| 🖻 Assessments 🗠    | Complete the following worksheet regarding the compliance with the CMMC – Identification and Authentication (IA) control domain. This worksheet should be completed by an Internal Auditor                                                                                                    |                          |
| Dashboard          | 1 C015 - GRANT ACCESS TO AUTHENTICATED ENTITIES (11 REQUIRED REMAINING)                                                                                                    | ~                        |
| Forms              | 1.1 User Accounts - CMMC Ctrt IA.1.076 - Identify information system users, processes acting on behalf of users, or devices. (NIST 800-171 Rev. 2 Ctrl Ref: 3.5.1)<br>Does the company hear an mechanism in place to identify information system users, processes acting on behalf of users, or devices?<br>[Stown cultures]                                                                                                    |                          |
| Reports            |                                                                                                    | ÷                        |
| 📋 Issues           |                                                                                                    |                          |
| Risk Updates       |                                                                                                    |                          |
| 🔅 Settings 🗸       | 1.2 Identify Users - CMMC Ctrl: IA.1.077 - Authenticate (or verify) the identities of those users, processes, or devices, as a prerequisite to allowing access to organizational information of the second second se | tion systems. (NIST 800- |
| Audit Log          | Does the company employ mechanisms to authenticate or verify identities of users, processes, or devices, as a prerequisite to allowing access to the information system?<br>[Show Guidance]                                                                                                    |                          |
|                    |                                                                                                    | ÷                        |
|                    | 8 2 =                                                                                                    |                          |
|                    | 1.3 Password Complexity - CMMC Ctrl: IA.2.078 - Enforce a minimum password complexity and chande of characters when new passwords are created. (NIST 800-171 Rev. 2 Ctrl R                                                                                                    | cef: 3.5.7)              |
|                    | 11 required remaining Save Save and R                                                                                                    | eturn Return             |

## VI. Task Complete CMMC Incident Response Worksheet

Complete the **CMMC Incident Response Worksheet**. This worksheet should be completed by an Internal Auditor.

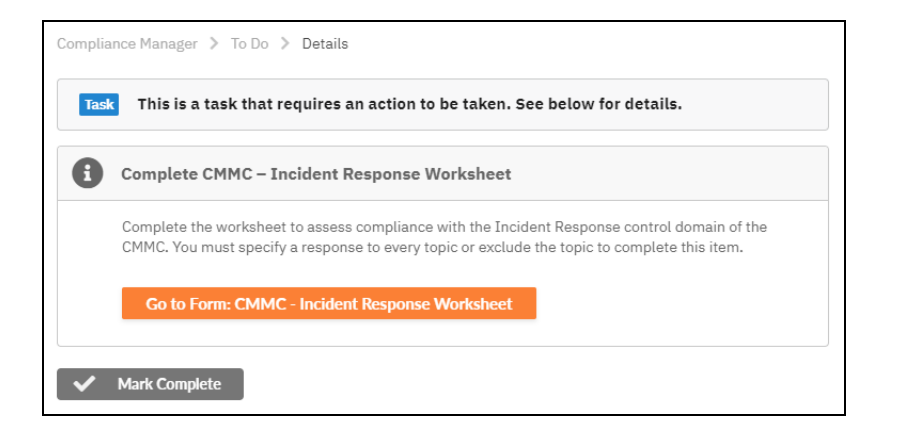

Specifically, this worksheet asks you to examine:

• Detail the organization's plan for handling a security incident, including planning, responding, reporting, analyzing, and testing.

| Acme CMMC Project      |                                                                                                    |
|------------------------|----------------------------------------------------------------------------------------------------|
| =                      | Compliance Managir > Assessments > InForm Steet Assessment                                                                                                    |
| 1 Home v               | CMMC Incident Response Worksheet                                                                                                    |
| ⊖ Compliance Manager ∧ | Q, Search Topics Search                                                                                                    |
| 🔲 To Do                | Hide #   Expand All   Collapse All   Download Save   Save and Return   Return                                                                                                    |
| 🖻 Assessments 🗠        | Complete the following worksheet regarding the compliance with the CMMC - Incident Response (IR) control domain, This worksheet should be completed by an Internal Auditor                                                                                                    |
| Dashboard              | 1 CO16 - INCIDENT PLAN RESPONSE (1 REQUIRED REMAINING)                                                                                                    |
|                        | 1.1 Erstellen Hundling- OME Crist (BL 2002 - Enablish en speziellen al lindere handling capability for organizational systems that includes preparation, detection, analysis, constitueness, recovery, and user requerements for 1000 - 1000 - 1                                                                           |
| Audit Log              | 2 COTO - COTO CANDA REJARCE TANDATES REQUIRED REMAINING V<br>23. Subject for company danse and inspect re-exists.<br>23. Subject for company danse and inspect re-exists.<br>23. Subject for company danse and inspect f |

## VII. Task Complete CMMC Maintenance Worksheet

Complete the **CMMC Maintenance Worksheet**. This worksheet should be completed by an Internal Auditor.

| k      | This is a task that requires an action to be taken. See below for details.                                                                                                    |
|--------|----------------------------------------------------------------------------------------------------|
| (      | Complete CMMC – Maintenance Worksheet                                                                                                    |
| (<br>r | Complete the worksheet to assess compliance with the Maintenance control domain of the CMMC. Yo nust specify a response to every topic or exclude the topic to complete this item. |
| 1      | Go to Form: CMMC - Maintenance Worksheet                                                                                                    |

- Management of IT maintenance tools and management of IT personnel
- Multifactor authentication for remote access maintenance tools

| Acme CMMC Project      |                                                                                                    |
|------------------------|----------------------------------------------------------------------------------------------------|
| =                      | Compliance Hanager > Assessments > InForm                                                                                                    |
| 🔺 Home 🗸 🗸             | CMMC Maintenance Worksheet                                                                                                    |
| G Compliance Manager   | Q, Search                                                                                                    |
| To Do                  | Hide #   Expand All   Collapse All Download 🗠 Newto Others Save and Return Return                                                                                                    |
| Assessments A          | Complete the following worksheet to document the organization's compliance with the controls contained within the CMMC – Maintenance (MA) control domain. This worksheet should be completed by an Internal Auditor.                                                                                                    |
| Files<br>Reports       | <ol> <li>Naintenance Teals - CHHC Gric MA2.211 - Perform maintenance on organizational systems. (NDST 800-971 Rev. 2 Grid Reb 17.1)</li> <li>Does the company perform maintenance on the information system (ag. are all systems, devices, and supporting systems for the company maintained per manufacturer recommendations or company defined schedulars)</li> <li>[Some dustance]</li> </ol>       |
| issues<br>Risk Updates | 2. Semiller Haltmanne - CHE CH M 2.112 - Prode semile an fle tasks technique, mechanisme, nd arrowed and to another notem maintenance. NET 805 171 Ros 2 CH M 1.721                                                                                                    |
| 📋 Audit Log            | Are concels is given that limit the tools, is choice, and employees used to maintain information systems, devices, and suggesting systems?           [Store Guidence]         *                                                                                                    |
|                        |                                                                                                    |
|                        | 1.3. Noncest Maintenance - CMMC LTI: MA.2.113 - Heaure multificator autmentication to establish nonlocal maintenance sessions via external network connections and terminate such connections when<br>6 required maintenance - CMMC LTI: MA.2.113 - Heaure multificator autmentication to establish nonlocal maintenance sessions via external network connections and terminate such connections when |

## VIII. Task Complete CMMC Media Protection Worksheet

Complete the **CMMC Media Protection Worksheet**. This worksheet should be completed by an Internal Auditor.

| sk  | This is a task that requires an action to be taken. See below for details.                                                                                                    |
|-----|----------------------------------------------------------------------------------------------------|
| ) ( | Complete CMMC – Media Protection Worksheet                                                                                                    |
|     | Complete the worksheet to assess compliance with the Media Protection control domain of the CMMC<br>You must specify a response to every topic or exclude the topic to complete this item. |
|     | Go to Form: CMMC - Media Protection Worksheet                                                                                                    |

Specifically, this worksheet asks you to examine:

- Procedures in place to protect CUI (Controlled Unclassified Information) present on both analog and digital media within the organization
- Procedures to destroy or sanitize media devices no longer in use that might contain sensitive data

| Acme CMMC Project  | t      |                                                                                                    |                    |             |
|--------------------|--------|----------------------------------------------------------------------------------------------------|--------------------|-------------|
| =                  |        | Compliance Manager > Assessments > Inform                                                                                                    | Select Asses       | aneol       |
| 👚 Home             | $\sim$ | CMMC Media Protection Worksheet                                                                                                    | Current A          | ssessment • |
| Compliance Manager | ^      | Q. Search Topics Search                                                                                                    |                    |             |
| To Do              |        | Hide #   Expand All   Collapse All Download Save Save                                                                                                    | and Return         | Return      |
| Assessments        | ^      | Complete the following worksheet regarding the compliance with the CMMC - Media Protection (MP) control domain. This worksheet should be completed by an Internal Auditor                                                                                                |                    |             |
| Dashboard          |        | 1 C023 - PROTECT AND CONTROL MEDIA (5 REQUIRED REMAINING)                                                                                                    |                    | ~           |
| M Forms            |        | 1.1 Protect and Centrol - CMMC Ctrl: NP.2.119 - Protect (i.e., physically control and securely store) system media containing CUI, both paper and digital. (NIST 800-171 Rev. Does the company protect system media containing CUI, both paper form and in digital form? | 2 Ctrl Ref: 3.8.1) |             |
| Files              |        | [Show Guidance]                                                                                                    |                    |             |
| Reports            |        |                                                                                                    |                    | ÷           |
| 📋 Issues           |        |                                                                                                    |                    |             |
| Risk Updates       |        |                                                                                                    |                    |             |
| Settings           | $\sim$ | 1.2 Protect and Control - CMMC Ctrl: MP.2.120 - Limit access to CUI on system media to authorized users. (NIST 800-171 Rev. 2 Ctrl Ref: 3.8.2)<br>Does the company limit access to CUI on system media to authorized users?                                              |                    |             |
| Audit Log          |        | [Show Guidance]                                                                                                    |                    |             |
|                    |        |                                                                                                    |                    |             |
|                    |        |                                                                                                    |                    |             |
|                    |        | 1.3 Protect and Control - CMMC Ctrl: NP2.121 - Control the use of removable media on system components. (NIST 800-171 Rev. 2 Ctrl Ref: 3.8.7)<br>Does the company control the use of removable media on system components?                                               |                    |             |
|                    |        | 8 required remaining Save Save                                                                                                    | e and Return       |             |

## IX. Task Complete CMMC Personnel Security Worksheet

Complete the **CMMC Personnel Security Worksheet**. This worksheet should be completed by an Internal Auditor.

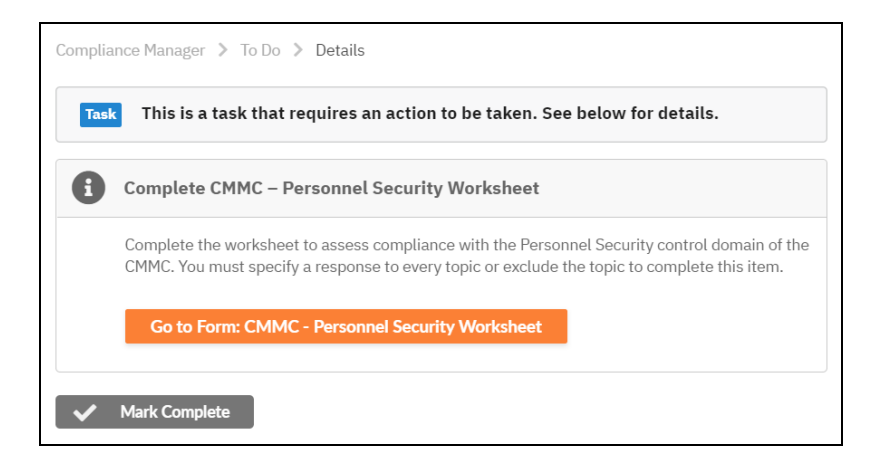

- Procedures to screen individuals before employment and access to sensitive data
- · Procedures to restrict employee data access after they leave the organization

| Acme CMMC Project      |                                                                                                    |
|------------------------|----------------------------------------------------------------------------------------------------|
| =                      | Compliance Manager > Assessments > Inform                                                                                                    |
| 🔺 Home 🗸 🗸             | CMMC Personnel Security Worksheet                                                                                                    |
| ○ Compliance Manager ∧ | Q, Search Topics Search                                                                                                    |
| To Do                  | Hide #   Expand All   Collapse All Doemload 🕰 Invite Others Save Save and Return Return                                                                                                    |
| Assessments            | Complete the following worksheet to document the organization's compliance with the controls contained within the CMMC – Personnel Security (PS) control domain. This worksheet should be completed by an Internal Auditor.                                                                                                    |
| Files                  | 1 CO26-SCRED FPESCINEL () REQUERD REMAINING) v 1.1 Research Sorollag - COMP CA: P.S. 217 - Sorona Individuals prior to authorizing access to organizational systems containing CUL (NIST 800-573 Res. 2 Col Rel: 3.9.3) Down the remaining screen individual requiring access to granted? (Stew Galance)                                      |
| issues<br>Risk Updates | B ≛ ■                                                                                                    |
| Audit Log              | 2 CERT - MPCTICE CUL DUMER (FISCHNEL ACTIONS () MEQURED INSUMMENC)  2.2 Presented Termination and Tender - CMEC CHE TR 2.232 - Ensure that egeinlatitional systems containing CUT are protected during and after presented actions such as terminations and transfers. (NEIT Bor 178 http://dx.doi.org/10.1000/000000000000000000000000000000 |
|                        | 2 required remaining Save and Return Return                                                                                                    |

## X. Task Complete CMMC Physical Protection Worksheet

Complete the **CMMC Physical Protection Worksheet**. This worksheet should be completed by an Internal Auditor.

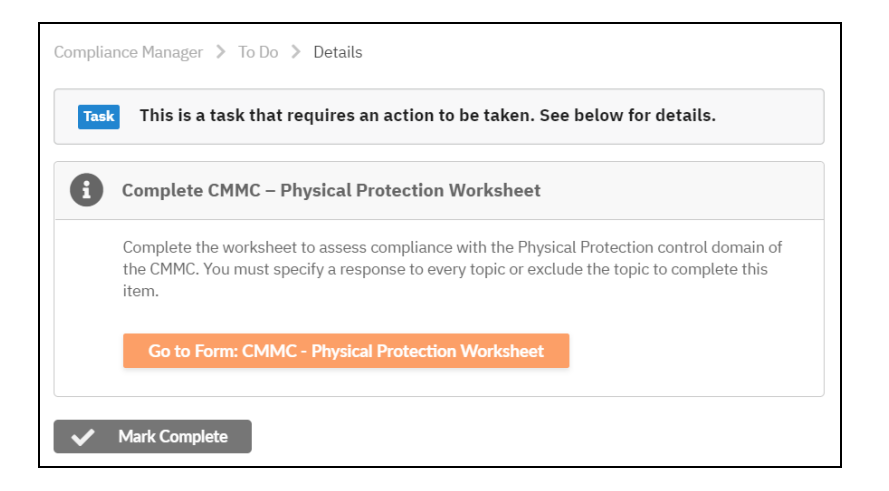

Specifically, this worksheet asks you to examine:

- · Measures to control physical access to site and its resources
- Visitor access control
- Visitor access audit logs
- Physical access control devices and their management

#### **RapidFireTools**<sup>®</sup>

| Acme CMMC Project   | t      |                                                                                                    |                        |                 |
|---------------------|--------|----------------------------------------------------------------------------------------------------|------------------------|-----------------|
| ≡                   |        | Compliance Manager > Assessments > InForm                                                                                                    | Select Asses           | sment           |
| A Home              | ~      | CMMC Physical Protection Worksheet                                                                                                    | Current A              | kasessment -    |
| Compliance Manager  | ^      | Q, Search Topics Search                                                                                                    |                        |                 |
| 🔲 To Do             |        | Fide #   Expand All   Collapse All Download 🔩 Invite Others Save S                                                                                                    | Save and Return        | Return          |
| Assessments         | ^      | Complete the following worksheet regarding the compliance with the CMMC - Physical Protection (PE) control domain. This worksheet should be completed by an Internal Auditor                                                                                                    |                        |                 |
| Cashboard Dashboard |        | 1 C028 - LIMIT PHYSICAL ACCESS (6 REQUIRED REMAINING)                                                                                                    |                        | v               |
| Files               |        | 11. Catrol Phylical Access: "Offer Catr PL 331: Lishi phylical access to ergolazational Information systems, explorent, and the respective operating environments to<br>27 Bers 2 Catrol Bers 18: 2014 (2014) (2014) ( | to authorized individu | als. (NIST 800- |
| E Reports           |        |                                                                                                    |                        |                 |
| Risk Updates        |        |                                                                                                    |                        |                 |
| 🔅 Settings          | $\sim$ | 1.2 Visitor Access Monitoring - CMMC Ctrl: PE.1.132 - Escort visitors and monitor visitor activity. (NIST 800-171 Rev. 2 Ctrl Ref: 3.10.3)                                                                                                    |                        |                 |
| Audit Log           |        | Does the company escort visitors and monitor visitor activity in locations where Information systems are located or in use?<br>[Show Quidance]                                                                                                    |                        |                 |
|                     |        |                                                                                                    |                        | >               |
|                     |        |                                                                                                    |                        |                 |
|                     |        | 1.3 Access Audit Lots - CMMC Ctrl: PE.1.133 - Maintain audit lots of physical access. (NIST 800-171 Rev. 2 Ctrl Ref: 3.10.4)                                                                                                    |                        |                 |
|                     |        | 6 required remaining Save 5                                                                                                    |                        |                 |

# XI. Task Complete CMMC Recovery Worksheet

Complete the CMMC Recovery worksheet. This worksheet should be completed by an Internal Auditor.

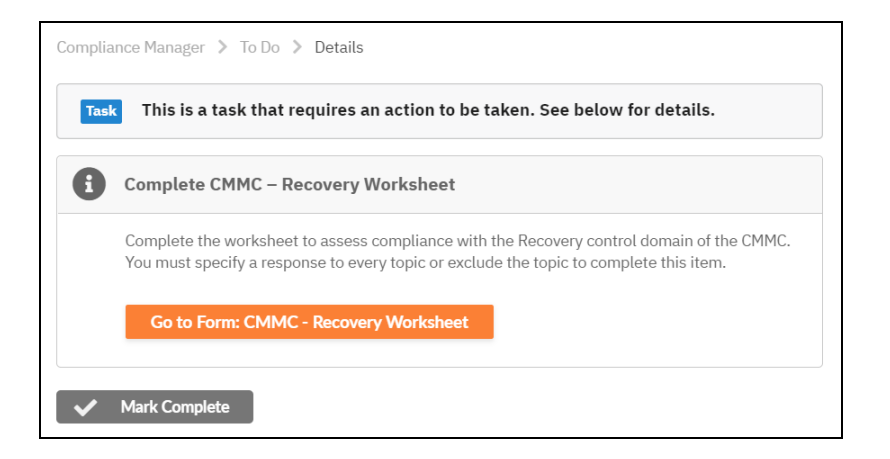

- Regular performance and testing of data backups
- Protection of CUI data after backup

| Acme CMMC Project      |                                                                                                    |                                           |
|------------------------|----------------------------------------------------------------------------------------------------|-------------------------------------------|
| =                      | Compliance Manager > Assessments > InForm                                                                                                    |                                           |
| 👘 Home 🗸 🗸             | CMMC Recovery Worksheet                                                                                                    | Select Assessment<br>Current Assessment * |
| 💮 Compliance Manager 🗠 | Q. Search Topics Search                                                                                                    |                                           |
| To Do                  | Hide #   Expand All   Collapse All Download Save Save                                                                                                    | e and Return Return                       |
| 🗄 Assessments 🗠        | Complete the following worksheet to document the organization's compliance with the controls contained within the CMMC – Recovery (RE) control domain. This worksheet should be co                                                                              | empleted by an Internal Auditor.          |
| Cashboard              | 1 C029 - MANAGED BACKUPS (3 REQUIRED REMAINING)                                                                                                    | v                                         |
| Forms                  | 1.1. Regularly Perform and Test Data Backups - CHMC Ctrl: RL2.137 - Regularly perform and test data backups.<br>Does the company regularly perform and test data backups?                                                                                       |                                           |
| Files                  |                                                                                                    |                                           |
| E Reports              |                                                                                                    |                                           |
| lissues                |                                                                                                    |                                           |
| Risk Updates           | <ol> <li>Protect CUI Backupa - CMMC Ctrl: RE.2.138 - Protect the confidentiality of backup CUI at storage locations. (NIST 800-171 Rev. 2 Ctrl Ref: 3.8.9)<br/>Is the confidentiality and integrity of backup CUI protected at the storage location?</li> </ol> |                                           |
| Audit Log              | [Shew Guidance]                                                                                                    |                                           |
|                        |                                                                                                    | ÷                                         |
|                        |                                                                                                    |                                           |
|                        | 1.3 Perform Comprehensive Backups - CMMC Ctrl: RE.3.139 - Regularly perform complete, comprehensive, and resilient data backups as organizationally defined.<br>Does the compare perform complete, connectensive, and resilient data backups?                   |                                           |
|                        | 3 required remaining Same Same                                                                                                    | e and Return Return                       |

## XII. Task Complete CMMC Risk Management Worksheet

Complete the **CMMC Risk Management Worksheet**. This worksheet should be completed by an Internal Auditor.

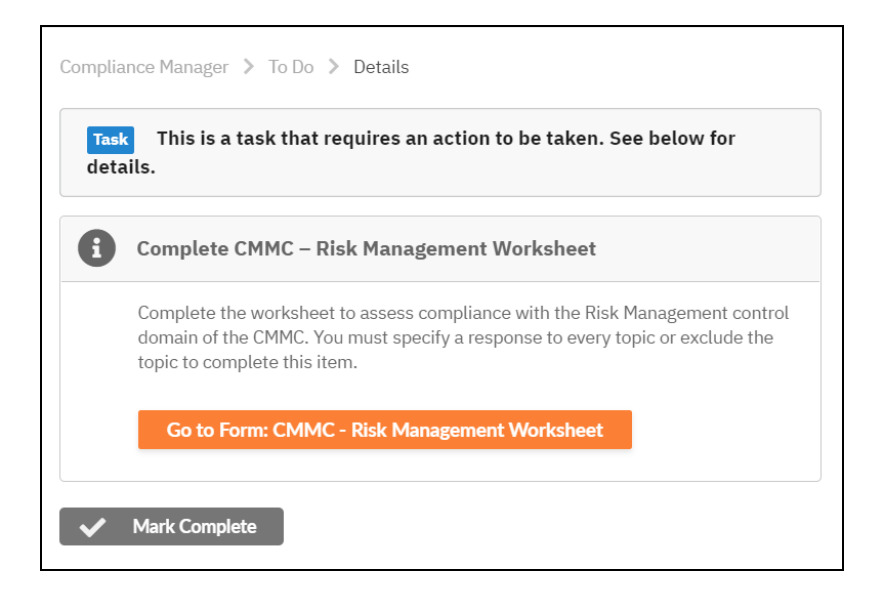

Specifically, this worksheet asks you to examine:

- · Risk and vulnerability assessment
- Vulnerability scanning
- Vulnerability remediation

| Acme CMMC Project      |                                                                                                    |                              |
|------------------------|----------------------------------------------------------------------------------------------------|------------------------------|
| =                      | Compliance Manager > Assessments > InForm                                                                                                    | Salart Amount                |
| 🔺 Home 🗸 🗸             | CMMC Risk Management Worksheet                                                                                                    | Current Assessment *         |
| ☑ Compliance Manager ∧ | Q. Search Topics Search                                                                                                    |                              |
| To Do                  | Hide #   Expand All   Collapse All Download 😫 Invite Others Save Save and                                                                                                    | d Return Return              |
| Assessments ^          | Complete the following worksheet to document the organization's compliance with the controls contained within the CMMC - Risk Management (RM) control domain. This worksheet should be                                                                                                    | be completed by an Internal  |
| Dashboard              | Augitor.<br>1 C031 - IDENTIFY AND EVALUATE RISK (3 REQUIRED REMAINING)                                                                                                    |                              |
| M Forms                | A A Net Assessment CHAR Field BM 2 A A - Rededication and a later and a second as final advantage from the second advantage and a                                                                                                    | and individuals assurblad    |
| Elles                  | 1.2. This research of the control of the second of the second of the | and moreous, resouring       |
| Reports                | Show Guidance )                                                                                                    |                              |
| 📋 Issues               |                                                                                                    |                              |
| Risk Updates           |                                                                                                    |                              |
| 🕼 Settings 🗸 🗸         |                                                                                                    |                              |
| 📋 Audit Log            | 1.2 Vulnerability Sciencist - COMPC Crit B12.321 - Science for vulnerabilities in organizational systems and applications periodically and when new vulnerabilities affecting these<br>Identifies (d1972 d1973 lene). Crit Iden 3.132)<br>Are systems and applications periodically science for common and new vulnerabilities?<br>[Show Calaboar]                                                                                                    | systems and applications are |
|                        |                                                                                                    |                              |
|                        |                                                                                                    |                              |
|                        | 6 required remaining Save Save                                                                                                    | d Return Return              |

# XIII. Task Complete CMMC Security Assessment Worksheet

Complete the CMMC Security Assessment worksheet. This worksheet should be completed by an Internal Auditor.

| CMMC Demo Site 2   |        |                                                                                                    |
|--------------------|--------|----------------------------------------------------------------------------------------------------|
| ≡                  |        | Compliance Manager 🏷 To Do 🖒 Details                                                                                                    |
| A Home             | $\sim$ | Task This is a task that requires an action to be taken. See below for details.                                                                                                    |
| Compliance Manager | ^      |                                                                                                    |
| 🗐 To Do            |        | Complete CMMC – Security Assessment Worksheet                                                                                                    |
| Assessments        | ~      | Complete the worksheet to assess compliance with the Security Assessment control domain of the CMMC You must experie a response to even taxing a well-do the taxing to complete this |
| 🕸 Settings         | $\sim$ | item.                                                                                                    |
| 🔒 Audit Log        |        | Go to Form: CMMC - Security Assessment Worksheet                                                                                                    |

- Existence of a system security plan
- Assessment of the security plan
- Plans of action against vulnerabilities

| Acme CMMC Project   |   |                                                                                                    | oe-admin-usergrapidtiretools.com *          |
|---------------------|---|----------------------------------------------------------------------------------------------------|---------------------------------------------|
| Achie Chine Project |   |                                                                                                    |                                             |
| =                   |   | Compliance Manager > Assessments > InForm                                                                                                    | Solart Research                             |
| the Home            | ~ | CMMC Security Assessment Worksheet                                                                                                    | Current Assessment +                        |
| Compliance Manager  | ~ | Q. Search Topics Search                                                                                                    |                                             |
| To Do               |   | Hide #   Expand All   Collapse All Download 😫 Invite Others Save                                                                                                    | Save and Return Return                      |
| Assessments         | ^ | Complete the following worksheet to document the organization's compliance with the controls contained within the CMMC – Security Assessment (CA) control domain. This we                                                                                                    | orksheet should be completed by an Internal |
| Dashboard           |   | 1 C034 - DEVELOP AND MANAGE A SYSTEM SECURITY PLAN (1 REQUIRED REMAINING)                                                                                                    | ~                                           |
| Files               |   | 11. Sprane Stealing Palance 2008 (SG SC 32), 22:07. Steading of contrasts, and professional sprane steading sprane steading | ironments of operation, how security        |
| 📋 Issues            |   |                                                                                                    | •                                           |
| Risk Updates        | ~ |                                                                                                    |                                             |
| Audit Log           |   | 2 C035 - DEFINE AND MANAGE CONTROLS (3 REQUIRED REMAINING)                                                                                                    | *                                           |
|                     |   | 2.3 Security Assessments - CHIC Colt CA2.58 - Periodically assess the security controls in organizational systems to determine if the controls are effective in the<br>Mark assessments - CHIC Colt CA2.58 - Periodically assess the security controls are implemented correctly end meet the security regularement?<br>(None Contents) -<br>(None Contents)                                                                                                    | tir application. (NIST 800-171 Rev. 2 Ctrl  |

#### XIV. Task Complete CMMC Situational Awareness Worksheet

Complete the **CMMC Situational Awareness Worksheet**. This worksheet should be completed by an Internal Auditor.

| Sites To Do        | Glob | al Settings                                                                                                    |                        | 🕒 jweaklandfrankfurt@rapidfiretools.com 👻 🔣 |
|--------------------|------|----------------------------------------------------------------------------------------------------|------------------------|---------------------------------------------|
| CMMC Demo Site 2   |      |                                                                                                    |                        |                                             |
| =                  |      | Compliance Manager > To Do > Details                                                                                                    |                        |                                             |
| A Home             | v    | Task This is a task that requires an action to be taken. See below for details.                                                                                                    | Additional Information | >                                           |
| Compliance Manager | ^    | Complete CMMC - Situational Awareness Worksheet                                                                                                    |                        |                                             |
| Assessments        | ~    |                                                                                                    |                        |                                             |
| Settings           | ~    | Complete the worksheet to assess compliance with the structional Awareness control domain of<br>the CMMC. You must specify a response to every topic or exclude the topic to complete this item. |                        |                                             |
| Audit Log          |      | Go to Form: CMMC - Situational Awareness Worksheet                                                                                                    |                        |                                             |
|                    |      | ✓ Mark Complete                                                                                                    |                        |                                             |
|                    |      |                                                                                                    |                        |                                             |

Specifically, this worksheet asks you to examine how the organization becomes aware of and/or identifies potential cyber threats.

| Acme CMMC Project  |        |                                                                                                    |       |
|--------------------|--------|----------------------------------------------------------------------------------------------------|-------|
| =                  |        | Compliance Manager > Assessments > InForm Select Assessment                                                                                                    |       |
| A Home             | $\sim$ | CMMC Situational Awareness Worksheet                                                                                                    | ent + |
| Compliance Manager | ^      | Q, Search Topics Search                                                                                                    |       |
| To Do              |        | Hide #   Expand All   Collapse All Download Save Save and Return Re                                                                                                    | rturn |
| Assessments        | $\sim$ | Complete the following worksheet regarding the compliance with the CMHC - Situational Awareness (SA) control domain. This worksheet should be completed by an Internal Auditor                                                                                                    |       |
| Cashboard          |        | 1 C037 - IMPLEMENT THREAT MONITORING (1 REQUIRED REMAINING)                                                                                                    | ×     |
| Forms              |        | 1.1 Threat Monitoring - CMMC Ctrl: 58.3.169 - Receive and respond to cyber threat intelligence from information sharing forums and sources and communicate to stakeholders.<br>Has the capacitation implemented pulcies and practices to periodically receive and respond to cyber threat intelligence from information sharing forums and sources and communicate to stakeholders?<br><u>Communication</u> : |       |
| Reports            |        |                                                                                                    |       |
| Risk Updates       |        | 8 2 1                                                                                                    |       |
| 🕼 Settings         | ~      | Јитр То Тор                                                                                                    |       |
| Audit Log          |        |                                                                                                    |       |
|                    |        | 1 required remaining Save and Return Return                                                                                                    | um    |

# XV. Task Complete CMMC System and Communications Protection Worksheet

Complete the **CMMC System and Communications Protection Worksheet**. This worksheet should be completed by an Internal Auditor.

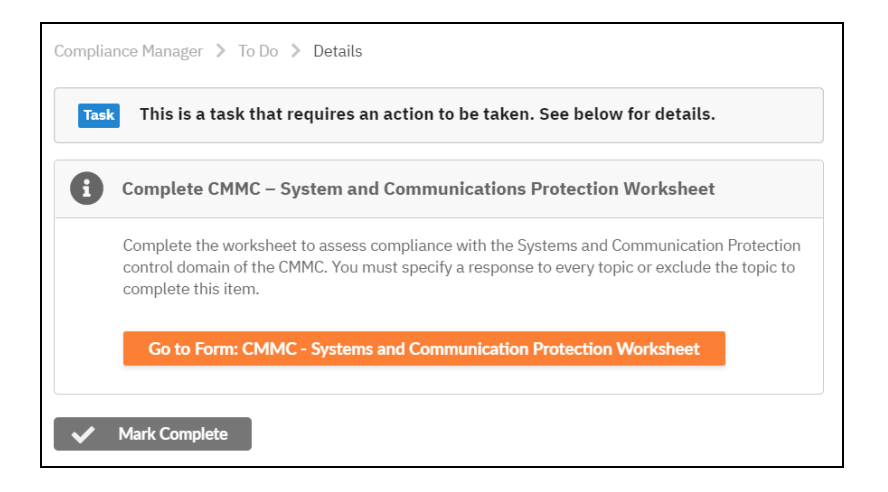

- Collaborative computing devices
- Session encryption
- Communication boundary definition and protection

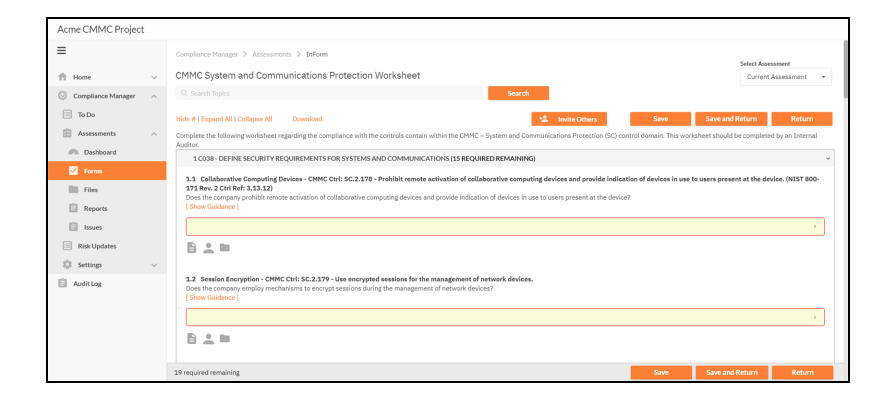

# XVI. Task Complete CMMC System and Information Integrity Worksheet

Complete the **CMMC System and Information Integrity Worksheet**. This worksheet should be completed by an Internal Auditor.

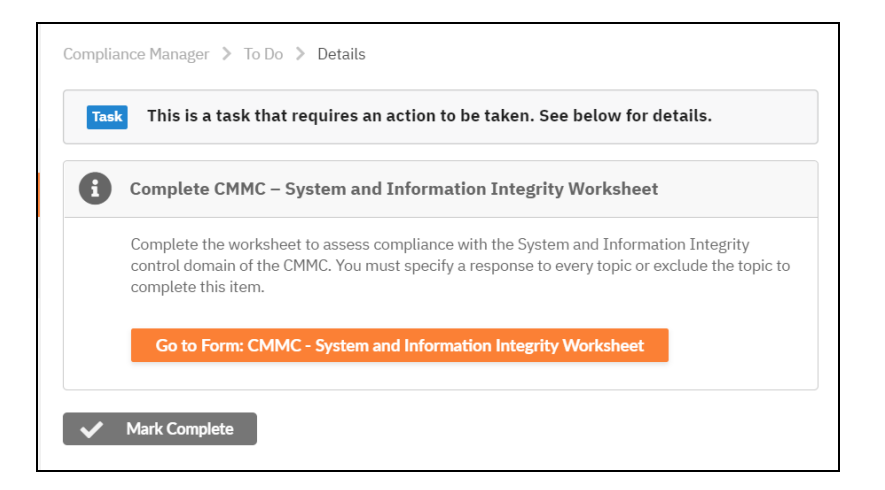

Specifically, this worksheet asks you to:

- · Catalog information systems in use and their responsible parties
- · Identify and manage information system flaws
- Identify malicious content
- Perform network and system monitoring

**Note:** For additional guidance in answering worksheet questions 1 through 1.3, please refer to the publication "NIST SP800-18, Guide for Developing Security Plans for Federal Information Systems," page 19, section 3, "Plan

Development." This document is currently available at: https://nvlpubs.nist.gov/nistpubs/Legacy/SP/nistspecialpublication800-18r1.pdf

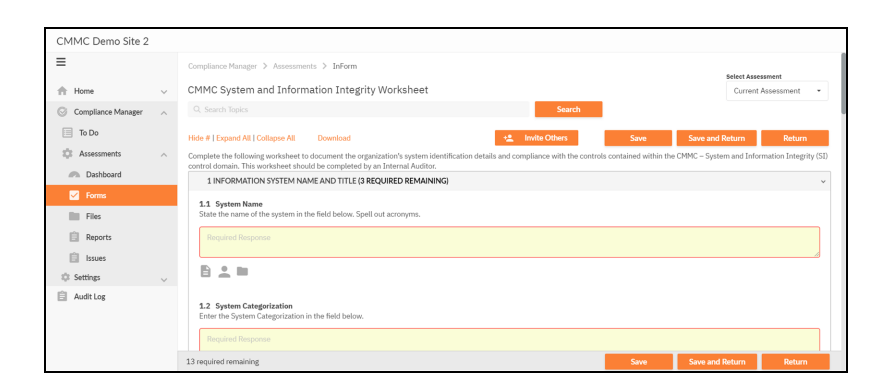

# Step 9 — Document Compensating Controls

# Task Complete the Compensating Controls Worksheet.

Use this worksheet to document any compensating controls used to mitigate the risks detected during the assessment.

1. Click the **Go To Form** button to open the worksheet.

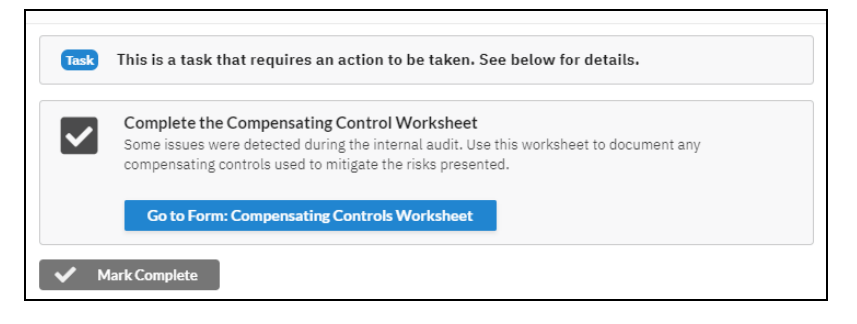

2. Enter your responses for the worksheet. Here you can document any false positives. You can also indicate if you have taken measures to reduce or avoid any issues identified in the assessment that might not otherwise appear in your assessment documentation.

| Compliance Manager > Assessments > InForm                                                                                                    | Current Assessment 👻 |
|----------------------------------------------------------------------------------------------------|----------------------|
| Compensating Control Worksheet                                                                                                    |                      |
| Hide # [ Expand All ] Collapse All Download                                                                                                    | Save Save and Return |
| 🔮 1 VERIFIED INCORRECT RESPONSE: SENSITIVE DATA (PII) FOUND                                                                                                    | v                    |
| You indicated that Sensitive Data (PII) was not present on computers in your environment; however, a scan found instances of sensitive data.                                          |                      |
| 1.1 Verified incorrect response: Sensitive Data (P1I) found<br>Please confirm that the issue is either valid/default), a false positive, or mitigated through a compensating control. |                      |
| Valid                                                                                                    | >                    |
| Mitigated through Compensating Control                                                                                                    |                      |
| Review Individual Entries                                                                                                    |                      |
| Valid                                                                                                    |                      |
| False Positive                                                                                                    |                      |
| You indicated that Personal Data (PD) was not present on computers in your environment; however, a scan found instances of personal data.                                             |                      |
| 2.1 Verified incorrect response: Personal Data (PO) found<br>Please confirm that the issue is either valid/default), a false positive, or mitigated through a compensating control.   |                      |
| Valid                                                                                                    | >                    |
|                                                                                                    |                      |

3. When are finished, return to the To Do item and click **Mark Complete**.
## Step 10 — Generate CMMC Assessment Reports

#### Task Review Final Reports.

After documenting the compensating controls, the assessment reports and supporting documentation will become available for review.

Note: It may take several minutes for the reports to appear once you reach this step.

To review the reports and findings:

1. From your Site, go to Compliance Manager > Assessments.

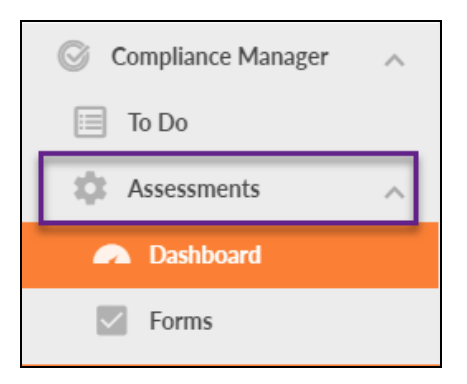

2. Click Reports from the left menu to access a list of generated reports.

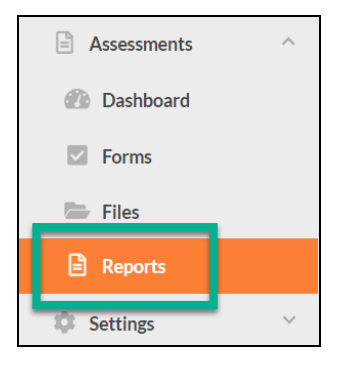

3. The Reports page will appear. Click the download icon next to the report that you wish to download and view.

| NFR                 |   |                    |                                                         |                           |
|---------------------|---|--------------------|---------------------------------------------------------|---------------------------|
| =                   |   | Compliance Manager | > Assessments > Reports                                 |                           |
| A Home              | ~ | Reports            |                                                         |                           |
| Compliance Manager  | ^ |                    |                                                         |                           |
| 🔲 To Do             |   |                    | Filename                                                | Last Modified             |
| Assessments         | ^ | Ŧ                  | Asset Inventory Worksheet.xlsx                          | Feb 19, 2018, 10:44:49 AM |
| Dashboard     Forms |   | *                  | Data Protection Impact Assessment.docx                  | Feb 19, 2018, 10:44:49 AM |
| Files               |   | Ŧ                  | Evidence of Compliance.docx                             | Feb 19, 2018, 10:44:49 AM |
| Risk Updates        |   | Ŧ                  | External Port Use Worksheet.xlsx                        | Feb 19, 2018, 10:44:50 AM |
| Audit Log           | ~ | Ł                  | External Vulnerability Scan Detail by Issue Report.docx | Feb 19, 2018, 10:44:50 AM |

4. Once you have reviewed the reports, click **Mark Complete** on the task details page.

## Optional Task: Export Issues to Kaseya BMS

Once you generate assessment reports and review them, you can view specific issues identified in the assessment — organized by risk score — from the **Issues** tab. These issues supplement the detailed data in your reports with immediate action items — and likewise allow you to export these issues as tickets to Kaseya BMS.

| CM Risk Lapses Demo    |                    |                                                           |                                                         |                    |  |  |
|------------------------|--------------------|-----------------------------------------------------------|---------------------------------------------------------|--------------------|--|--|
| =                      | Compliance Manager | Compliance Manager > Assessments > Issues                 |                                                         |                    |  |  |
| 🛧 Home 🗸 🗸             | Cyber Insurance    | Cyber Insurance Issues 21 Go to Connections Export to BMS |                                                         |                    |  |  |
| ☑ Compliance Manager ∧ | Risk               | Score \$                                                  | Risk ¢                                                  |                    |  |  |
| To Do                  | 90                 |                                                           | PCI DSS non-compliance                                  |                    |  |  |
| 🏟 Assessments 🔨        | 89                 |                                                           | Non-compliance with vulnerability tests on Websites wit | h Sensitive Data   |  |  |
| Dashboard              | 85                 |                                                           | Missing sensitive data access management process        |                    |  |  |
| Forms                  | 80                 |                                                           | Missing security incident plan                          |                    |  |  |
| Files                  | 80                 |                                                           | Missing Business Continuity (BCP) and Disaster Recover  | y (DR) plan        |  |  |
| Reports                | 75                 |                                                           | Missing patch management procedures                     |                    |  |  |
| 🖹 Issues               | 100                |                                                           | Verified incorrect response: Terminated users with enab | led accounts found |  |  |

To do this:

## Step 1 — Gather Credentials and Set Up Kaseya BMS

Before you begin, you will need:

- Valid Login Credentials for RapidFire Tools Portal
- A RapidFire Tools Portal Compliance Manager "Site" for which you wish to export

#### **RapidFireTools**°

#### tickets

• Valid Login Credentials and details for Kaseya BMS (refer to the table below)

| PSA System           | PSA Prerequisites                                                                                                    |
|----------------------|----------------------------------------------------------------------------------------------------|
| <b>BMS</b> by Kaseya | <ul> <li>Kaseya Username</li> <li>Kaseya Password</li> <li>Kaseya Tenant (i.e. company name)</li> <li>Kaseya API URL,<br/>example: "https://bms.kaseya.com" (you<br/>should receive the exact URL in an email<br/>from Kaseya)</li> </ul> |

## Step 2 — Set Up a Connection to your Kaseya BMS

Follow these steps to set up a Connection to Kaseya BMS.

1. Visit <u>https://www.youritportal.com</u> and log into the RapidFire Tools Portal.

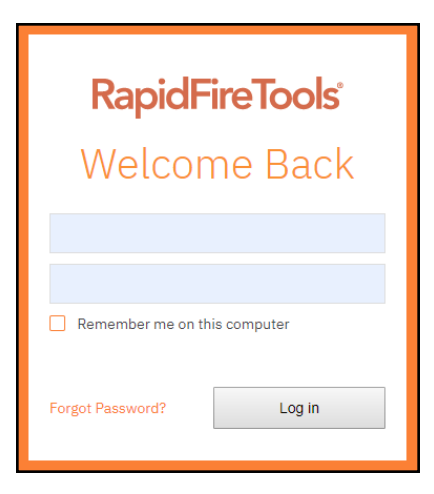

**Note:** In order to configure the Settings in the Portal, you must have the **All** or **Admin** global access level.

2. Click Global Settings.

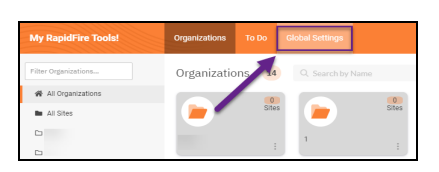

3. Click Connections.

| Glo | Global Settings |  |  |  |
|-----|-----------------|--|--|--|
| ≡   |                 |  |  |  |
| ۵   | General         |  |  |  |
|     | Branding        |  |  |  |
| Ð   | Connections     |  |  |  |
|     | Admin Alerts    |  |  |  |

4. Click Add to create a new Ticketing System/PSA Connection.

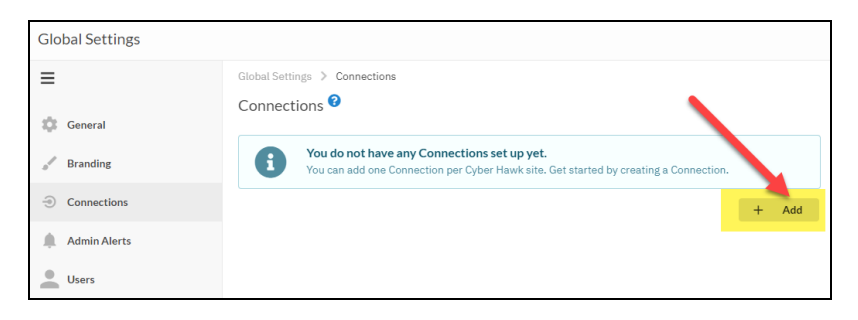

5. In the Setup New Connection window, select **Connection Type** and choose **Kaseya BMS**.

**Note:** Compliance Manager can only be integrated with Kaseya BMS at this time.

| d Connecti | on                                                                                                    |
|------------|----------------------------------------------------------------------------------------------------|
| **         | Setup New Connection<br>Integrating with PSA and ticketing systems allows automated creation of tickets on a per-<br>site basis. Enter the appropriate ticketing API credentials below. |
| 6          | Additional setup may be necessary to configure the API user in the specific ticketing system.<br>Please refer to the configuration documentation.                                       |
| Conne      | action Type *                                                                                                    |
| C          | hoose Connection Type                                                                                                    |
| Au         | totask                                                                                                    |
| Co         | nnectWise                                                                                                    |
| Co         | nnectWise REST                                                                                                    |
| Ка         | seya BMS                                                                                                    |
| Tig        | jerPaw .                                                                                                    |
|            |                                                                                                    |

6. Then enter the information required to set up the Connection.

This information will include:

- Username and Password
- API URL
- Tenant name (Company name)

| Add Connecti | on                                                                                                    |
|--------------|----------------------------------------------------------------------------------------------------|
| **           | Setup New Connection<br>Integrating with PSA and ticketing systems allows automated creation of tickets on a per-<br>site basis. Enter the appropriate ticketing API credentials below. |
| •            | Additional setup may be necessary to configure the API user in the specific ticketing system.<br>Please refer to the configuration documentation.                                       |
| Conne        | ection Type *                                                                                                    |
| Usern        | ame *                                                                                                    |
|              |                                                                                                    |
| Passw        | * brov                                                                                                    |
| •••          |                                                                                                    |
| Tenan        | t *                                                                                                    |
| NFF          | RapidFire Tools                                                                                                    |
| API U        | RL *                                                                                                    |
|              |                                                                                                    |
|              |                                                                                                    |
|              |                                                                                                    |
|              | Cancel 🔒 Test Login                                                                                                    |

- 7. Click **Test Login** button to test your Connection login. After a successful test login, the second Add Connection Ticket Details window will be displayed.
- 8. Continue creating your Connection by entering in the necessary Ticket Details.

#### **RapidFireTools**<sup>\*</sup>

| Ticket Details<br>Specify how tickets should be created in the tickets | keting system. |      |            |
|------------------------------------------------------------------------|----------------|------|------------|
| Account *                                                              |                |      |            |
| Choose Account                                                         |                |      | -          |
| Location *                                                             |                |      |            |
| Choose Location                                                        |                |      | •          |
| Contact *                                                              |                |      |            |
| Choose Contact                                                         |                |      | •          |
| Ticket Source *                                                        |                |      |            |
| Choose Ticket Source                                                   |                |      | -          |
| Ticket Type *                                                          |                |      |            |
| Choose Ticket Type                                                     |                |      | -          |
| Priority *                                                             |                |      |            |
| Choose Priority                                                        |                |      | -          |
| Status *                                                               |                |      |            |
| Choose Status                                                          |                |      | -          |
| Queue *                                                                |                |      |            |
| Choose Queue                                                           |                |      | -          |
| Primary Assignee *                                                     |                |      |            |
| Choose Primary Assignee                                                |                |      | •          |
|                                                                        |                |      |            |
|                                                                        | 4              | Pack | Tost Ticko |

Click **Test Ticket**. The Add Connection Settings Confirmation window will be displayed after the Test Ticket process is successful.

- 9. In the Add Connection Confirm Settings window presented, enter a **Connection Name**.
- 10. Review the Connection's configuration details and click **Save**.

| Add Connecti | on                                         |                       |                      |                     |
|--------------|--------------------------------------------|-----------------------|----------------------|---------------------|
| $\checkmark$ | Confirm Details<br>Please confirm the info | ormation below before | e saving your new Co | onnection.          |
| **           | Connection                                 |                       |                      |                     |
| Connectio    | n Name *                                   |                       |                      |                     |
| Enter a      | name                                       |                       |                      |                     |
| Туре         |                                            |                       | Kaseya BMS           |                     |
| Login        |                                            |                       |                      |                     |
| Account      | Ticketing                                  | NFR RapidFire Tools   | Location             | NFR RapidFire Tools |
| Contact      |                                            | Leo Tolstoy           | Ticket Source        | Verbal              |
| Ticket Ty    | pe                                         | Problem               | Priority             | Medium              |
| Status       |                                            | Completed             | Queue                | Level Three Support |
| Primary A    | Assignee                                   | RFT Test              |                      |                     |
|              |                                            |                       |                      | ← Back Save         |

The new Connection created will be listed in the Portal's Connection list.

| Connections 🕜        |            |         |   |       |
|----------------------|------------|---------|---|-------|
| Your Connections     |            |         |   | + Add |
| Name 💠               | Type 💠     | Login 💠 |   |       |
| BMS Export CM Issues | Kaseya BMS |         | / | Î     |

## Step 3 — Map your Compliance Manager's Site to a Kaseya BMS

Follow these steps to map a Kaseya BMS Connection to the RapidFire Tools Portal Site associated with your Compliance Manager assessment.

1. From the **Global Settings** > **Connections** menu, scroll down and click **Add** under Site Mappings. The Map Site to Connection window will be displayed.

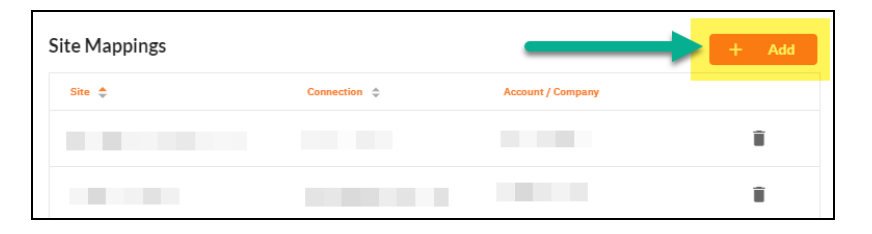

- 2. Select the RapidFire Tools Portal Compliance Manager **Site** you want to assign to the Kaseya BMS Integration.
- 3. Next, **select the name of the Connection** that you want use to link the Site to Kaseya BMS.

| ap Site to Connection                |                                         |
|--------------------------------------|-----------------------------------------|
| Select a Site below and a Connection | to use to create tickets for that Site. |
| 🖨 Site                               |                                         |
| CM Risk Lapses Demo 👻                | Select a Connection -                   |
|                                      | BMS Export CM Issues                    |
|                                      | Cancel 🖬 Save                           |

4. Click **Save**. The Site's mapping will be saved and listed in the Site Mappings list.

You can now export Issues as tickets for the RapidFire Tools Portal Site you selected.

| ite Mappings        |                      |                   | + Add |
|---------------------|----------------------|-------------------|-------|
| Site 👙              | Connection \$        | Account / Company |       |
| CM Risk Lapses Demo | BMS Export CM Issues | (not required)    | Ξ.    |

## Step 4 — Export Issues to Kaseya BMS

The final step is to select issues and export them. To do this:

- 1. Navigate to the site with the issues you want to export. Go to **Compliance Manager** > **Assessment > Issues**.
- 2. Check the box next to each issue to be exported.

3. Click Export to BMS and confirm.

|                     | -      |            |                       |                                                                           |               |                    |
|---------------------|--------|------------|-----------------------|---------------------------------------------------------------------------|---------------|--------------------|
| CM Risk Lapses Demo | 0      |            |                       |                                                                           |               |                    |
| =                   |        | Compliance | Manager > Assessments | > Issues                                                                  |               |                    |
|                     |        |            |                       |                                                                           |               | Select Assessment  |
| A Home              | $\sim$ | CYBERI     | NSURANCE Issues       | 21 Go to Connections                                                      | Export to BMS | Current Assessment |
| Compliance Manager  | ^      |            | Risk Score ¢          | Risk ¢                                                                    | Risk Detail   | BMS Ticket # 🛊     |
| To Do               |        |            | 90                    | PCI DSS non-compliance                                                    | View Details  | Not Submitted      |
| Assessments         | ~      |            | 89                    | Non-compliance with vulnerability tests on Websites with Sensitive Data   | View Details  | Not Submitted      |
| Dashboard           |        | •          | 85                    | Missing sensitive data access management process                          | View Details  | Not Submitted      |
| Forms               |        |            | 80                    | Missing security incident plan                                            | View Details  | Not Submitted      |
| Files               |        |            | 80                    | Missing Business Continuity (BCP) and Disaster Recovery (DR) plan         | View Details  | Not Submitted      |
| A Reports           |        |            | 75                    | Missing patch management procedures                                       | View Details  | Not Submitted      |
|                     | _      |            | 100                   | Verified incorrect response: Terminated users with enabled accounts found | View Details  | Not Submitted      |
|                     |        |            | 100                   | Verified incorrect response: Credit Card Numbers found                    | View Details  | Not Submitted      |
| Risk Updates        |        |            | 97                    | Unsupported operating systems                                             | View Details  | Not Submitted      |

Each successfully exported issue will receive a ticket number. The issues will now be available as tickets in Kaseya BMS.

| Compliance Manager > Assessments | > Issues                                             |                     |               |                    |
|----------------------------------|------------------------------------------------------|---------------------|---------------|--------------------|
| CYBERINSURANCE Issues            | 21                                                   | Go to Connections   | Export to BMS | Current Assessment |
| Risk Score                       | Risk ¢                                               |                     | Risk Detail   | BMS Ticket # 💠     |
| 90                               | PCI DSS non-compliance                               |                     | View Details  | 12-08102020        |
| 89                               | Non-compliance with vulnerability tests on Websites  | with Sensitive Data | View Details  | 16-08102020        |
| 85                               | Missing sensitive data access management process     |                     | View Details  | 14-08102020        |
| 80                               | Missing security incident plan                       |                     | View Details  | 11-08102020        |
| 80                               | Missing Business Continuity (BCP) and Disaster Recov | ery (DR) plan       | View Details  | 13-08102020        |

**Note:** Once the ticket is exported, you can continue to view its details, but you cannot export it twice.

## Step 11 — Complete and Archive your CMMC Assessment

#### Task CMMC Assessment Complete.

In this step, after you have reviewed your CMMC assessment reports, the CMMC assessment will be complete. Compliance Manager will also note the number of compliance and security issues detailed for further review in the Risk Assessment report.

## Archiving Assessments

When you complete an assessment, that assessment will be archived. You can review the assessment and the generated reports and compliance documentation. To do this:

- 1. Navigate to the **Compliance Manager > Assessments** tab.
- 2. Click on the drop-down menu from the right side of the screen.

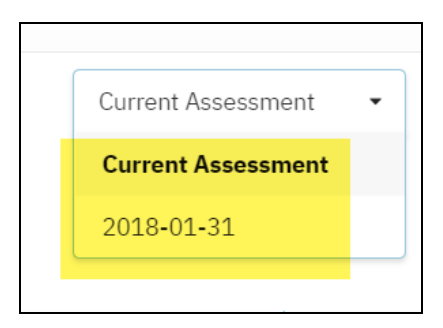

3. Select the archived assessment you wish to review.

**Note:** Your archived assessment will be named: **YYYY-MM-DD** where the date is the start date of the assessment.

# Step 12 — Start a New CMMC after Completing a Previous Assessment

To start a new assessment, follow these steps:

- 1. Go to **Compliance Manager > Assessments > Dashboard**.
- 2. Click Start New.

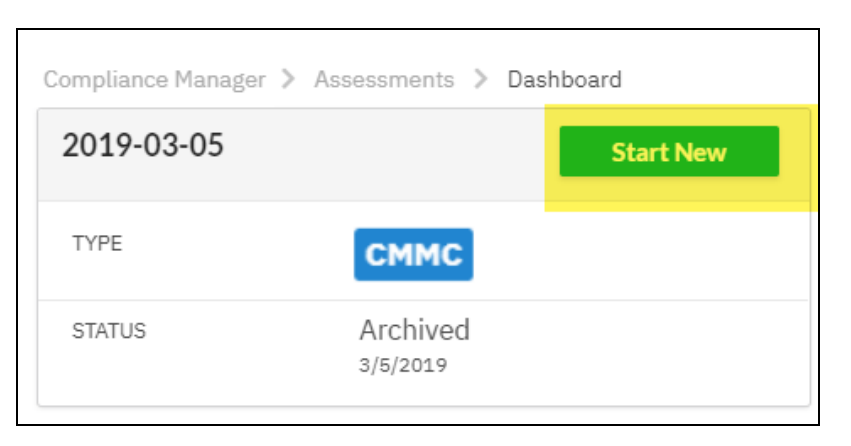

Your To Do List will be reset. The **Start CMMC Assessment** To Do item will be added to your To Do list.

# **CMMC** Assessment Reports

Compliance Manager for CMMC can generate the following reports and supporting documents:

## **CMMC** Compliance Reports

These reports show where you are in achieving CMMC compliance. In addition, these documents identify and prioritize issues that must be remediated to address CMMC related security vulnerabilities through ongoing managed services.

| Report Type                    | Description                                                                                                    | Level<br>1 | Level<br>2 | Level<br>3 |
|--------------------------------|----------------------------------------------------------------------------------------------------|------------|------------|------------|
| CMMC Assessor<br>Checklist     | The CMMC Assessor Checklist gives you<br>a high-level overview of how well the<br>organization complies with the CMMC<br>(Cybersecurity Maturity Model<br>Certification) requirements. The checklist<br>details specific compliance items, their<br>status, and helpful references. Use the<br>checklist to quickly identify potential issues<br>to be re-mediated in order to achieve<br>compliance. | ✓          | ✓          | ✓          |
| CMMC Evidence<br>of Compliance | Compiles compliance information from<br>automated scans, augmented data, and<br>questionnaires. Gathers evidence into one<br>document to back up the CMMC Assessor<br>Checklist with real data.                                                                                                    | √          | √          | √          |
| CMMC Risk<br>Analysis          | CMMC Risk Analysis is the foundation for<br>the entire CMMC compliance and IT<br>security program. The CMMC Risk<br>Analysis identifies what protections are in<br>place and where there is a need for more.<br>The Risk Analysis results in a list of items<br>that must be remediated to ensure the<br>security and confidentiality of sensitive<br>data at rest and/or during its transmission.    | √          | √          | ✓          |
| CMMC Risk<br>Treatment Plan    | Based on the findings in the CMMC                                                                                                    | √          | √          | √          |

| Report Type                                         | Description                                                                                                    | Level<br>1 | Level<br>2 | Level<br>3 |
|-----------------------------------------------------|----------------------------------------------------------------------------------------------------|------------|------------|------------|
|                                                     | Compliance Assessment, the organization<br>must create a Risk Treatment Plan with<br>tasks required to minimize, avoid, or<br>respond to risks. Beyond gathering<br>information, CMMC Manager provides a<br>risk scoring matrix that an organization can<br>use to prioritize risks and appropriately<br>allocate money and resources and ensure<br>that issues identified are issues solved.<br>The Risk Treatment plan defines the<br>strategies and tactics the organization will<br>use to address its risks. |            |            |            |
| CUI Plan of<br>Actions and<br>Milestones<br>Report* | The CUI Plan of Action is organized by the<br>NIST security control requirements and<br>cross references the CMMC control<br>domains. It details the status of<br>implementation for each control, and<br>provides suggestions for resolving the<br>issues identified. (Requires Level 2<br>assessment and completion of NIST SP<br>800 171 DoD Assessment Scoring<br>Supplement Worksheet)                                                                                                    |            | ✓          | ✓          |
| CUI System<br>Security Plan*                        | This document supplements the Risk<br>Analysis, Risk Treatment Plan, and NIST<br>SP 800 - 171 DoD Assessment Scoring<br>report and offers substantiation and<br>verification of compliance with control<br>requirements. (Requires Level 2<br>assessment and completion of NIST SP<br>800 171 DoD Assessment Scoring<br>Supplement Worksheet)                                                                                                    |            | ✓          | <b>√</b>   |
| NIST 800 171<br>Scoring<br>Supplement<br>Worksheet* | The optional NIST 800-171 Scoring<br>Supplement allows you to perform a self-<br>assessment as per the DoD's interim rule.<br>It is based on the DoD NIST SP 800-171<br>Assessment Methodology, where the final<br>assessment results are communicated in                                                                                                    |            | ✓          |            |

| Report Type                                           | Description                                                                                                    | Level<br>1 | Level<br>2 | Level<br>3 |
|-------------------------------------------------------|----------------------------------------------------------------------------------------------------|------------|------------|------------|
|                                                       | the form of a DoD Assessment Score.<br>(Requires Level 2 assessment and<br>completion of NIST SP 800 171 DoD<br>Assessment Scoring Supplement<br>Worksheet)                                                                                                    |            |            |            |
| NIST SP 800 171<br>DoD<br>Assessment<br>Score Report* | This report details the DoD Assessment<br>Score as per the DoD Assessment<br>methodology. It details the control point<br>value deductions, as well as the<br>implementation status for each required<br>control. (Requires Level 2 assessment and<br>completion of NIST SP 800 171 DoD<br>Assessment Scoring Supplement<br>Worksheet) |            | √          | √          |

## Supporting Documentation

These documents show the detailed information and raw data that backs up the compliance reports. These documents include the various interviews and worksheets, as well as detailed data collections on network assets, shares, login analysis, etc.

| Report Type                                          | Description                                                                                                    |
|------------------------------------------------------|----------------------------------------------------------------------------------------------------|
| CMMC Full Detail<br>Excel Export                     | The CMMC Full Detail Excel Export includes every detail uncovered<br>during the CMMC assessment's network and computer endpoint<br>scanning process. Details are presented in line-item fashion in an<br>editable Excel workbook document. The report is organized by titled<br>worksheets to help you locate the specific findings of interest, and<br>problem areas are conveniently highlighted in red, making it easy to<br>spot individual problems to be rectified |
| CMMC Login<br>History Report                         | This report presents user login history by computer to enable<br>workforce members responsible for IT Security to audit access to<br>computers connected to a company's network. Quite useful, in<br>particular, for looking at a commonly accessed machines (file server,<br>domain controller, etc.) – or a particularly sensitive "CUI" computers<br>that are used to collect, process, transmit, or store CUI for failed login<br>attempts.                          |
| CMMC Windows<br>Patch Assurance<br>Report            | The CMMC Windows Patch Assurance Report helps verify the effectiveness of the client's patch management program. The report uses scan data to detail which patches are missing on the network.                                                                                                    |
| External<br>Vulnerability<br>Scan Detail by<br>Issue | Detailed report showing security holes and warnings, informational<br>items including CVSS scores as scanned from outside the target<br>network. External vulnerabilities could allow a malicious attacker<br>access to the internal network.                                                                                                    |

## Worksheets by Assessment Level

| Report Type                                 | Description                                                                                                    | Level<br>1 | Level<br>2 | Level<br>3 |
|---------------------------------------------|----------------------------------------------------------------------------------------------------|------------|------------|------------|
| CMMC Access<br>Control Worksheet            | This worksheet is used to collect<br>information required to demonstrate<br>compliance with the CMMC "Access<br>Control" control domain requirements<br>that cannot be discovered and assessed<br>through automated scans.                                                                                                    | √          | √          | V          |
| CMMC Antivirus<br>Verification<br>Worksheet | Compliance Manager will automatically<br>detect any anti-virus software installed<br>on PCs on the target network. The Anti-<br>virus Verification Worksheet details<br>whether each endpoint on the network<br>has anti-virus software installed. It also<br>displays the type of anti-virus software.                                                                                                    | ✓          | √          | ✓          |
| CMMC Application<br>Inventory<br>Worksheet  | This worksheet is used to document the<br>"necessity" of the applications identified<br>as being installed on the computer<br>endpoints operating within the network.                                                                                                    | √          | √          | ✓          |
| CMMC Asset<br>Inventory<br>Worksheet        | The Asset Inventory Worksheet is used<br>to augment the asset data that was<br>collected during the internal network<br>scan. Details include the asset owner,<br>acceptable use, environment, backup<br>agent status, as well as device and<br>asset criticality classification. The asset<br>criticality classification is used to<br>determine the risk to the organization in<br>the event of a security incident where<br>the asset's access or availability is<br>compromised. | √          | √          | √          |
| CMMC Asset<br>Management<br>Worksheet       | This worksheet is used to collect<br>information required to demonstrate<br>compliance with the CMMC "Asset<br>Management Worksheet" control<br>domain requirements that cannot be<br>discovered and assessed through                                                                                                    |            |            | √          |

| Report Type                                      | Description                                                                                                    | Level<br>1 | Level<br>2 | Level<br>3 |
|--------------------------------------------------|----------------------------------------------------------------------------------------------------|------------|------------|------------|
|                                                  | automated scans.                                                                                                    |            |            |            |
| CMMC Audit and<br>Accountability<br>Worksheet    | This worksheet is used to collect<br>information required to demonstrate<br>compliance with the CMMC "Audit and<br>Accountability" control domain<br>requirements that cannot be discovered<br>and assessed through automated<br>scans.                                                                                                    |            | ✓          | ✓          |
| CMMC Awareness<br>and Training<br>Worksheet      | This worksheet is used to collect<br>information required to demonstrate<br>compliance with the CMMC "Awareness<br>and Training" control domain<br>requirements that cannot be discovered<br>and assessed through automated<br>scans.                                                                                                    |            | ✓          | ✓          |
| CMMC<br>Configuration<br>Management<br>Worksheet | This worksheet is used to collect<br>information required to demonstrate<br>compliance with the CMMC<br>"Configuration Management" control<br>domain requirements that cannot be<br>discovered and assessed through<br>automated scans.                                                                                                    |            | ✓          | ✓          |
| CMMC External<br>Information<br>System Worksheet | This worksheet is used to document<br>external information systems used by<br>your organization. Add entries for each<br>external information system along with a<br>description, purpose for using the<br>system, name of the business owner of<br>the system, along with its criticality.<br>Examples of external information<br>systems include Salesforce,<br>QuickBooks Online, and Office 365. | √          | √          | √          |
| CMMC External<br>Port Use<br>Worksheet           | This worksheet allows you to document<br>business justifications for all of the<br>allowed external ports, the protocol<br>configured to use a specific port, and the                                                                                                    | √          | √          | √          |

## **RapidFireTools**\*

| Report Type                                               | Description                                                                                                    | Level<br>1 | Level<br>2 | Level<br>3 |
|-----------------------------------------------------------|----------------------------------------------------------------------------------------------------|------------|------------|------------|
|                                                           | documentation of any insecure<br>configurations implemented and in use<br>for a given protocol.                                                                                                    |            |            |            |
| CMMC<br>Identification and<br>Authentication<br>Worksheet | This worksheet is used to collect<br>information required to demonstrate<br>compliance with the CMMC<br>"Identification and Authentication"<br>control domain requirements that cannot<br>be discovered and assessed through<br>automated scans. | ✓          | ✓          | √          |
| CMMC Incident<br>Response<br>Worksheet                    | This worksheet is used to collect<br>information required to demonstrate<br>compliance with the CMMC "Incident<br>Response" control domain requirements<br>that cannot be discovered and assessed<br>through automated scans.                    |            | √          | √          |
| CMMC<br>Maintenance<br>Worksheet                          | This worksheet is used to collect<br>information required to demonstrate<br>compliance with the CMMC<br>"Maintenance" control domain<br>requirements that cannot be discovered<br>and assessed through automated<br>scans.                       |            | ✓          | ✓          |
| CMMC Media<br>Protection<br>Worksheet                     | This worksheet is used to collect<br>information required to demonstrate<br>compliance with the CMMC "Media<br>Protection" control domain requirements<br>that cannot be discovered and assessed<br>through automated scans.                     | √          | √          | ✓          |
| CMMC Personnel<br>Security<br>Worksheet                   | This worksheet is used to collect<br>information required to demonstrate<br>compliance with the CMMC "Personnel<br>Security" control domain requirements<br>that cannot be discovered and assessed<br>through automated scans.                   |            | √          | √          |

| Report Type                                     | Description                                                                                                    | Level<br>1   | Level<br>2 | Level<br>3 |
|-------------------------------------------------|----------------------------------------------------------------------------------------------------|--------------|------------|------------|
| CMMC Physical<br>Protection<br>Worksheet        | This worksheet is used to collect<br>information required to demonstrate<br>compliance with the CMMC "Physical<br>Protection" control domain requirements<br>that cannot be discovered and assessed<br>through automated scans.              | √            | √          | √          |
| CMMC Recovery<br>Worksheet                      | This worksheet is used to collect<br>information required to demonstrate<br>compliance with the CMMC "recovery"<br>control domain requirements that cannot<br>be discovered and assessed through<br>automated scans.                         |              | ✓          | √          |
| CMMC Risk<br>Management<br>Worksheet            | This worksheet is used to collect<br>information required to demonstrate<br>compliance with the CMMC "Risk<br>Management" control domain<br>requirements that cannot be discovered<br>and assessed through automated<br>scans.               |              | ✓          | ✓          |
| CMMC Security<br>Assessment<br>Worksheet        | This worksheet is used to collect<br>information required to demonstrate<br>compliance with the CMMC "Security<br>Assessment" control domain<br>requirements that cannot be discovered<br>and assessed through automated<br>scans.           |              | ✓          | ✓          |
| CMMC Situation<br>Awareness<br>Worksheet        | This worksheet is used to collect<br>information required to demonstrate<br>compliance with the CMMC "Situation<br>Awareness Worksheet" control domain<br>requirements that cannot be discovered<br>and assessed through automated<br>scans. |              |            | √          |
| CMMC System and<br>Communications<br>Protection | This worksheet is used to collect<br>information required to demonstrate<br>compliance with the CMMC "System                                                                                                    | $\checkmark$ | √          | √          |

## **RapidFireTools**\*

| Report Type                                              | Description                                                                                                    | Level<br>1 | Level<br>2 | Level<br>3 |
|----------------------------------------------------------|----------------------------------------------------------------------------------------------------|------------|------------|------------|
| Worksheet                                                | and Communications Protection" control<br>domain requirements that cannot be<br>discovered and assessed through<br>automated scans.                                                                                                    |            |            |            |
| CMMC System and<br>Information<br>Integrity<br>Worksheet | This worksheet is used to collect<br>information required to demonstrate<br>compliance with the CMMC "System<br>and Information Integrity" control domain<br>requirements that cannot be discovered<br>and assessed through automated<br>scans.                                                    | ✓          | ✓          | ✓          |
| CMMC User<br>Access Review<br>Worksheet                  | The User Access Worksheet is used to<br>augment the user data that was<br>collected during the internal network<br>scan. Complete the worksheet to<br>provide the additional information<br>requested.                                                                                             | √          | √          | √          |
| NIST 800 171<br>Scoring<br>Supplement<br>Worksheet       | The optional NIST 800-171 Scoring<br>Supplement allows you to perform a<br>self-assessment as per the DoD's<br>interim rule. It is based on the DoD NIST<br>SP 800-171 Assessment Methodology,<br>where the final assessment results are<br>communicated in the form of a DoD<br>Assessment Score. |            | √          |            |

## CMMC Risk Update Assessment Reports

| Report Type                                | Description                                                                                                    |
|--------------------------------------------|----------------------------------------------------------------------------------------------------|
| CMMC Change<br>Summary Report              | Every time you use Compliance Manager for CMMC to run a CMMC<br>Risk Update Assessment on a given network, Compliance Manager<br>for CMMC generates the CMMC Change Summary report. This report<br>compares the results the last Full CMMC Assessment with the Risk<br>Update Assessment's network scan, local computer scan(s), and<br>external vulnerability scan results performed during the Risk Update<br>Assessment process. This report details changes in the network's<br>User Accounts, Local Computer Accounts, Active Directory (A/D)<br>Computers, Non-A/D Computers, Non-A/D Devices, External<br>Vulnerabilities, along with a Windows computer Patch Summary. |
| CMMC Risk<br>Treatment Plan<br>Update      | Based on the findings in the CMMC Risk Update Assessment, the organization must create a CMMC Risk Treatment Plan with tasks required to minimize, avoid, or respond to identified risks to IT security. The CMMC Risk Treatment Plan Update contains a list of tasks that can be executed to mitigate identified IT Security risks.                                                                                                    |
| CMMC Risk<br>Analysis Update               | The CMMC Risk Analysis Update report lists IT Security risks<br>identified during a Risk Update Assessment that impact the state of IT<br>network security. The CMMC Risk Analysis Update identifies what<br>protections are in place and where there is a need for more. The<br>CMMC Risk Analysis Update report presents results in a list of items<br>that must be remediated to ensure the security and confidentiality of<br>sensitive or confidential information at rest and/or during its<br>transmission.                                                                                                    |
| External<br>Vulnerability<br>Scan Detail** | Detailed report showing security holes and warnings, informational items including CVSS scores as scanned from outside the target network. External vulnerabilities could allow a malicious attacker access to the internal network.                                                                                                    |

## Appendices

Refer to the appendices listed below for the supplementary information referenced in this user guide:

| Pre-Scan Network Configuration Checklist  |  |
|-------------------------------------------|--|
| Checklist for Domain Environments         |  |
| Checklist for Workgroup Environments      |  |
| Compliance Manager Cyber Insurance Add On |  |
| CMMC To Do Task Complete List             |  |

## Pre-Scan Network Configuration Checklist

RapidFire Tools products can gather a great deal of information from the target network with little advance preparation – and with very little footprint! However, if you are having trouble with scans, or you have the ability to configure the target network in advance, we recommend the settings below.

These checklists detail the recommended network configurations for both Windows **Domain** and **Workgroup** environments.

**Note:** You must have the .NET 3.5 framework installed on machines in order to use all data collector and server/appliance tools.

## **Checklist for Domain Environments**

Share this checklist with your IT Administrator and ask them to configure your network's Domain Controller as follows:

| Complete | Domain Configuration                                                                                                    |  |  |  |
|----------|----------------------------------------------------------------------------------------------------|--|--|--|
|          | GPO Configuration for Windows Firewall (Inbound Rules)                                                                                     |  |  |  |
|          | Allow <i>Windows Management Instrumentation (WMI)</i> service to operate through<br>Windows Firewall<br>This includes the following rules: |  |  |  |
|          | <ul> <li>Windows Management Instrumentation (ASync-In)</li> </ul>                                                                          |  |  |  |
|          | Windows Management Instrumentation (WMI-In)                                                                                                |  |  |  |
|          | Windows Management Instrumentation (DCOM-In)                                                                                               |  |  |  |
|          | Allow File and printer sharing to operate through Windows Firewall                                                                         |  |  |  |
|          | This includes the following rules:                                                                                                    |  |  |  |
|          | File and Printer Sharing (NB-Name-In)                                                                                                    |  |  |  |
|          | File and Printer Sharing (SMB-In)                                                                                                    |  |  |  |
|          | File and Printer Sharing (NB-Session-In)                                                                                                   |  |  |  |
|          | Enable <i>Remote Registry</i> "read only" access on computers targeted for scanning.                                                       |  |  |  |

#### **RapidFireTools**°

| Complete | Domain Configuration                                                                                                    |
|----------|----------------------------------------------------------------------------------------------------|
|          | Note: Remote Registry access should be restricted for use by the user access account credentials to be used during network and local computer scan.                                                      |
|          | Enable the <i>Internet Control Message Protocol (ICMP)</i> to allow authorized ICMP echo request messages and ICMP echo reply messages to be sent and received by Windows computers and network devices. |
|          | Windows firewall rules on Windows computers may need to be created/enabled to allow a computer:                                                                                                    |
|          | <ul> <li>operating a Kaseya-RapidFire Tools product network data collector to issue<br/>ICMP echo request messages to be sent to Windows computers and network<br/>devices</li> </ul>                    |
|          | to send ICMP echo reply messages in response to an ICMP echo request                                                                                                    |
|          | Note: ICMP requests are used to detect active Windows computers and network devices to scan.                                                                                                    |
|          | GPO Configuration for Windows Services                                                                                                    |
|          | Windows Management Instrumentation (WMI)<br>• Startup Type: Automatic                                                                                                    |
|          | Windows Update Service<br>• Startup Type: Automatic                                                                                                    |
|          | Remote Registry<br>• Startup Type: Automatic                                                                                                    |
|          | Remote Procedure Call<br>• Startup Type: Automatic                                                                                                    |
|          | Network Shares                                                                                                    |
|          | • <i>Admin</i> \$ must be present and accessible using supplied credentials (usually a local admin or user in the local Computer's Administrative Security group)                                        |

| Complete | Domain Configuration                                                                                                  |
|----------|----------------------------------------------------------------------------------------------------|
|          | 3rd Party Firewalls                                                                                                   |
|          | • Ensure that 3rd party Firewalls are configured similarly to Windows Firewall rules described within this checklist. |
|          | Note: This is a requirment for both Active Directory and Workgroup Networks.                                          |

## Checklist for Workgroup Environments

Before you perform a workgroup assessment, run the following PowerShell commands on the target network and the machine that will perform the scan. These three configurations should help you avoid most issues in a workgroup environment. Each command is followed by an explanation and link to Microsoft documentation.

1. reg add

```
HKLM\SOFTWARE\Microsoft\Windows\CurrentVersion\Policies\syst
em /v LocalAccountTokenFilterPolicy /t REG DWORD /d 1 /f
```

By default, UAC only allows remote administration tasks to be performed by the Built-in Administrator account. To work around this, this command sets the LocalAccountTokenFilterPolicy registry key to 1. This allows any local admin to perform remote administrative tasks (i.e. access to system shares C\$, Admin\$, etc.).

https://support.microsoft.com/en-us/help/951016/description-of-user-accountcontrol-and-remote-restrictions-in-windows

 netsh advfirewall firewall set rule group="windows management instrumentation (wmi)" new enable=yes

This command creates an Inbound firewall rule to allow access to the WMI service and namespaces.

https://docs.microsoft.com/en-us/windows/win32/wmisdk/connecting-to-wmiremotely-starting-with-vista

 netsh advfirewall firewall set rule group="File and Printer Sharing" new enable=Yes This command creates an Inbound firewall rule which enables File and Printer Sharing on the machine. File and printer sharing is required in order to access the Admin\$ share on remote machines.

https://answers.microsoft.com/en-us/windows/forum/all/turning-on-file-and-printer-sharing-windows-10/bb3066eb-f589-4021-8f71-617e70854354

You can also share this checklist with your IT Administrator and ask them to configure each computer in your workgroup as follows:

| Complete? | Workgroup Configuration                                                                                                    |
|-----------|----------------------------------------------------------------------------------------------------|
|           | Network Settings                                                                                                    |
|           | • <i>Admin\$</i> must be present on the computers you wish to scan, and be accessible with the login credentials you provide for the scan                                                                                                    |
|           | • File and printer sharing must be enabled on the computers you wish to scan                                                                                                    |
|           | <ul> <li>Ensure the Windows Services below are running and allowed to communicate through Windows Firewall:</li> <li>Windows Management Instrumentation (WMI)</li> <li>Windows Update Service</li> <li>Remote Registry</li> <li>Remote Desktop</li> <li>Remote Procedure Call</li> </ul>                             |
|           | <ul> <li>Workgroup computer administrator user account credentials.</li> <li>Note: Before configuring scan settings for workgroups, prepare a list of the workgroup computer(s) administrator user account credentials for entry into the scan settings wizard.</li> </ul>                                           |
|           | Enable the <i>Internet Control Message Protocol (ICMP)</i> to allow authorized ICMP<br>echo request messages and ICMP echo reply messages to be sent and received by<br>Windows computers and network devices.<br>Windows firewall rules on Windows computers may need to be created/enabled to<br>allow a computer: |

| Complete? | Workgroup Configuration                                                                                                    |
|-----------|----------------------------------------------------------------------------------------------------|
|           | <ul> <li>operating a Kaseya-RapidFire Tools product network data collector to issue<br/>ICMP echo request messages to be sent to Windows computers and<br/>network devices</li> </ul> |
|           | to send ICMP echo reply messages in response to an ICMP echo request                                                                                                    |
|           | Note: ICMP requests are used to detect active Windows computers and network devices to scan.                                                                                          |

#### RapidFireTools<sup>®</sup>

## Compliance Manager Cyber Insurance Add On

You can directly provision cyber insurance for your Compliance Manager sites. This offering is provided by <u>Cysurance</u>. Cyber insurance safeguards small business revenue against privacy breaches, identity theft, system damage and other cybercrimes, and can be a valuable service for your MSP to offer clients.

To provision Cysurance for one of your Compliance Manager sites:

- 1. Log into the Compliance Manager Portal.
- 2. Open your Compliance Manager Site provisioned for any assessment type (i.e. GDPR, HIPAA, or Cyber Insurance.
- 3. Select the Add-Ons menu options.

| Insured Entity     |   |                                                                                         |  |  |
|--------------------|---|-----------------------------------------------------------------------------------------|--|--|
| ≡                  |   | Home > Addons                                                                           |  |  |
| A Home             | ^ | Add-ons                                                                                 |  |  |
| Dashboard          |   | Bundle Cyber Insurance Into Your Managed Compliance Services                            |  |  |
| Data Collectors    |   | Protect your clients and create an integrated offering that includes IT services, cyber |  |  |
| Users              |   | insurance, and third party breach notification and remediation services.                |  |  |
| Roles              |   | Get Your Instant Quote Learn More                                                       |  |  |
| Admin Alerts       |   |                                                                                         |  |  |
| Advanced Options   |   |                                                                                         |  |  |
| 🛨 Add-ons          |   |                                                                                         |  |  |
| Compliance Manager | ~ |                                                                                         |  |  |
| Audit Log          |   |                                                                                         |  |  |

| <b>Note:</b> Select the <b>Learn More</b> button to learn more about available Cyber Insurance offerings. |                                                              |  |  |  |
|----------------------------------------------------------------------------------------------------|--------------------------------------------------------------|--|--|--|
| ſ                                                                                                    | Home > Addons                                                |  |  |  |
|                                                                                                    | Add-ons                                                      |  |  |  |
|                                                                                                    | Bundle Cyber Insurance Into Your Managed Compliance Services |  |  |  |

| Bundle Cyber Insurance Into Your Managed Coimpliance Services                                                                                                    |
|----------------------------------------------------------------------------------------------------|
| Coverage includes protection against:  Ransomware Ransomware is one of the most urgent concerns for SMBs, with attacks increasing over 100% in the last year alone.                                                                                                    |
| Social Engineering Phishing emails and attacks can oripple an SME. Moreover, attacks as so sophisticated that even well-trained staff can let attackers into a system with on errant click.                                                                                          |
| Telecom Fraud<br>Robo calls are more than just annoying. It has lead to increased risk of telecom credentials theft that can run up large bills for your business.                                                                                                    |
| Data Breaches<br>A data breach can occur almost anywhere. Through attacks or lost/stolen hardware, confidential info as well as personal and regulated<br>data can be potentially exposed anytime, anywhere.                                                                         |
| Regulatory Compliance<br>Regulation infractions result in billions of dollars of fines and compliance costs to well-intentioned SMBs. Furthermore, breach<br>response requires compliance with each regulation at state and rederal levels, which can be comoplicated and expensive. |
| Stability<br>When customer data is exposed, SMBs incur sever liability and associated costs.                                                                                                    |
| Close                                                                                                    |

4. To get a Cyber Insurance quote, click the Get Your Instant Quote button.

| Home > Addons                                                                                                    |
|----------------------------------------------------------------------------------------------------|
| Add-ons                                                                                                    |
| Bundle Cyber Insurance Into Your Managed Compliance Services                                                                                                    |
| Protect your clients and create an integrated offering that includes IT services, cyber<br>insurance, and third party breach notification and remediation services. |
| Get Your Instant Quote Learn More                                                                                                    |
|                                                                                                    |

**RapidFireTools**°

5. Select the category that bests describe the business/client from the drop-down menu.

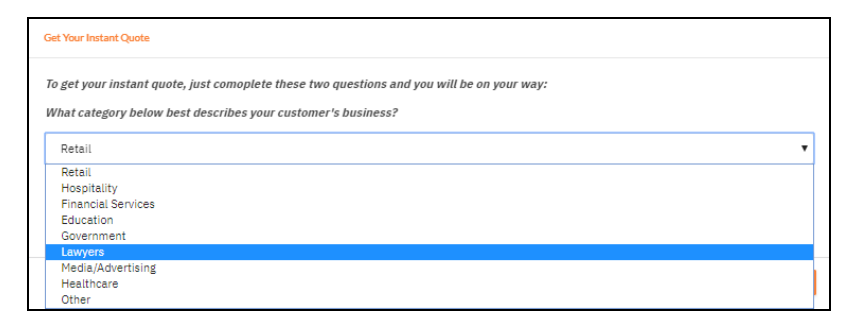

6. Select the business/client's annual revenue from the drop-down menu.

| Get Your Instant Quote                                                                                                    |   |
|----------------------------------------------------------------------------------------------------|---|
| To get your instant quote, just comoplete these two questions and you will be on your way:<br>What category below best describes your customer's business? |   |
| Retail                                                                                                    | • |
| What is your customer's annual revenue?                                                                                                    |   |
| \$0-\$500,000                                                                                                    | • |
| \$0-\$500,000                                                                                                    |   |
| \$60,000-\$1,500,000<br>\$1,500,000-\$4,000,000<br>\$4,000,000-\$7,500,000                                                                                 |   |
| \$7,500,000-\$15,000,000<br>\$15,000,000-\$25,000,000                                                                                                    |   |

7. After the selections have been made, click **Next** button in the **Get Your Instant Quote** window to proceed.

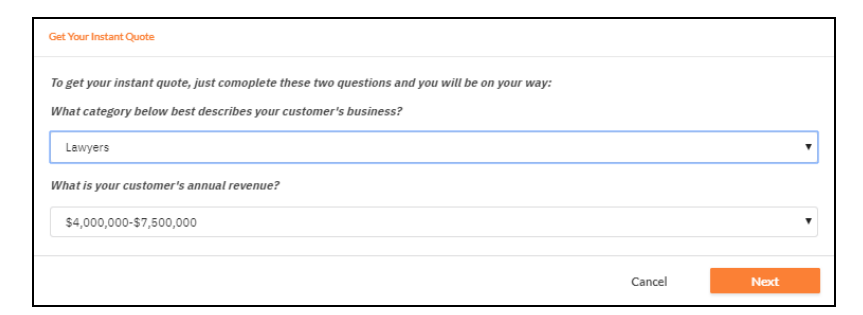

8. Select the **Policy Coverage option** desired.

| Get Your Instant Quote                                                                                          |                                                                                                    |                  |             |              |  |  |  |
|----------------------------------------------------------------------------------------------------|----------------------------------------------------------------------------------------------------|------------------|-------------|--------------|--|--|--|
| Now, just select the policy you would like to purchase for your customer from the choices below. It's that easy |                                                                                                    |                  |             |              |  |  |  |
| Cov                                                                                                    | verage:                                                                                                    | Cyber Liablitity | Cyber Crime | Price        |  |  |  |
| 0                                                                                                    |                                                                                                    | \$250,000        | \$50,000    | \$243.97/mo. |  |  |  |
| 0                                                                                                    |                                                                                                    | \$500,000        | \$100,000   | \$332.50/mo. |  |  |  |
| ۲                                                                                                    |                                                                                                    | \$1,000,000      | \$100,000   | \$447.17/mo. |  |  |  |
| Notes:<br>1.<br>2.<br>3.                                                                                        | Notes:<br>1. \$2,500 deductible on a Cyber Liability claim<br>2. \$20,000 deductible on a Cyber Crimes claim<br>3. The policy is processed and boundy by Cysurance, a third-party facilitator. |                  |             |              |  |  |  |
|                                                                                                    |                                                                                                    |                  |             | Back Proceed |  |  |  |

**Note:** The "Notes" associated with each Policy Coverage option, such as the Deductible amount, will vary based on the option.

9. Click **Proceed** once you have selected an option.

| Get Your Instant Quote                                                                                                    |                  |             |              |  |  |  |
|----------------------------------------------------------------------------------------------------|------------------|-------------|--------------|--|--|--|
| Now, just select the policy you would like to purchase for your customer from the choices below. It's that easy                                                                                |                  |             |              |  |  |  |
| Coverage:                                                                                                    | Cyber Liablitity | Cyber Crime | Price        |  |  |  |
| 0                                                                                                    | \$250,000        | \$50,000    | \$243.97/mo. |  |  |  |
| 0                                                                                                    | \$500,000        | \$100,000   | \$332.50/mo. |  |  |  |
| ۲                                                                                                    | \$1,000,000      | \$100,000   | \$447.17/mo. |  |  |  |
| Notes:<br>1. \$2,500 deductible on a Cyber Liability claim<br>2. \$10,000 deductible on a Cyber Crimes claim<br>3. The policy is processed and boundy by Cysurance, a third-party facilitator. |                  |             |              |  |  |  |
|                                                                                                    |                  |             | Back Proceed |  |  |  |

10. The RapidFire Tools Portal redirects the user to the Cysurance Web Portal.

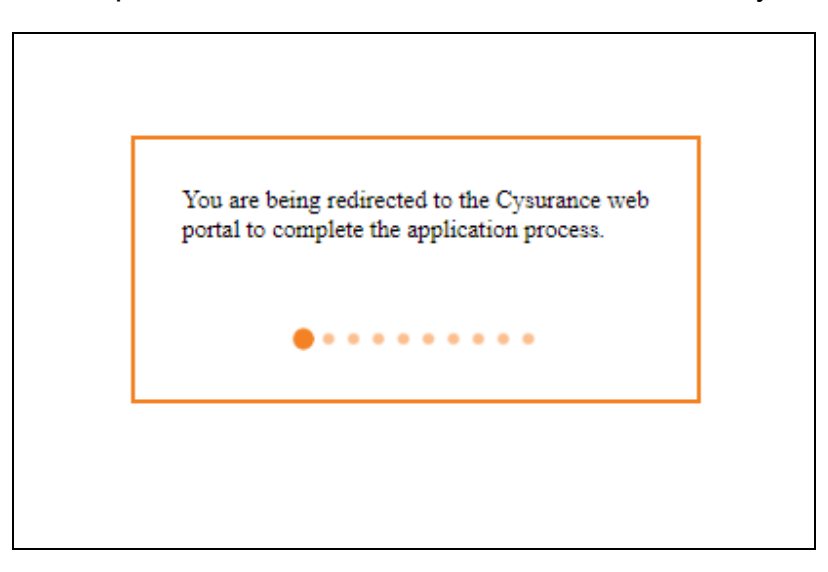

**RapidFireTools**<sup>®</sup>

11. The RapidFire Tools Portal opens a new browser tab and the user is directed to the Cysurance MSP Enrollment web page to complete the Cyber Insurance enrollment process. The Cysurance MSP Enrollment process will take over the interaction with the user to complete the Cyber Insurance Enrollment process.

| C MSP Enrollment - Cysure X                                                           |                                                                                                    |
|---------------------------------------------------------------------------------------|----------------------------------------------------------------------------------------------------|
| ss//dev.cysurance.com/msp-enrollment/?PARTNER=Kaseya&RFT_ACCOUNTID=185171&RI          | T_SITENAME=Insured%20Entity&IN_PID=CI+HCM+1000-100-R7500&HASH=3c270740aa50e22d21755d1a011aaceb                                                                                                    |
| 🧧 Beta - Alert Central 🔕 datto BDR Needs A: 💁 RapidFire Tools Email 😤 Jira - 11-15-17 | Login 🧧 SDS Portal - Dev 🖉 Earthink Webmail 7./ 🧧 ND SDS Staging Port 🧧 Live ND SDS Portal 🧧 SDS Portal - UAT 🚺 GDPR Release 1 - Al                                                                                                    |
| Č.                                                                                    | HOME EMPOLI CART CHEDIDUT SURFORT MY/ACCOUNT W                                                                                                    |
| <b>v</b>                                                                              |                                                                                                    |
|                                                                                       | MSP Enrollment                                                                                                    |
|                                                                                       | Intern<br>Insured Kanes (Campany to be Insured) *                                                                                                    |
|                                                                                       | Insured Contact enal *                                                                                                    |
|                                                                                       | Neurol Gotos: Hene *  * (010)5100                                                                                                    |
|                                                                                       | Insured Address *                                                                                                    |
|                                                                                       | Address Life 1                                                                                                    |
|                                                                                       | Altimutur 2<br>Altaaruu<br>Oy luue                                                                                                    |
|                                                                                       | 2ptair                                                                                                    |
|                                                                                       | Nedastra / URL *                                                                                                    |
|                                                                                       | Your feedblood *                                                                                                    |
|                                                                                       | Revenue (Current Projected Final Year) 1 *                                                                                                    |
|                                                                                       | Number of Deployees *                                                                                                    |
|                                                                                       | Head Clark's file of an annual NCIT Reg I regulargi Sharad Grants, Statuto, Grannese,<br>Statuto and Statuto StatutoStatuto Statuto Statuto Statuto Statuto Statuto Sta |
|                                                                                       | Converge link 0 = 051000 0 = 051000 0 = 05100 0 = 05100 0 = 05100 0 = 05100 0 = 05100 0 = 0510 0 = 0510 0 = 0510 0 = 0510 0 = 0510 0 = 0510 0 = 0510 0 = 0510 0 = 0510 0 = 051 0 = 051 0 = 051 0 = 051 0 = 051 0 = 051 0 = 051 0 = 051 0 = 051 0 = 051 0 = 051 0 = 05 0 = 05 0   |
|                                                                                       | Cpercone Growing Links<br>© 95000<br>* 510000                                                                                                    |
|                                                                                       |                                                                                                    |
|                                                                                       |                                                                                                    |

**Note:** Once you enter the company's or client's information on the Cysurance webpage, you will receive a policy from Cysurance to review. Follow the link in the email from Cysurance and follow the steps to finalize the policy. You will receive these emails from Cysurance to the email addressed you entered for sign-up.

12. Once you complete the transaction through Cysurance, you can **View Policy Summary** from your Compliance Manager Site **Home** > **Add-ons**.

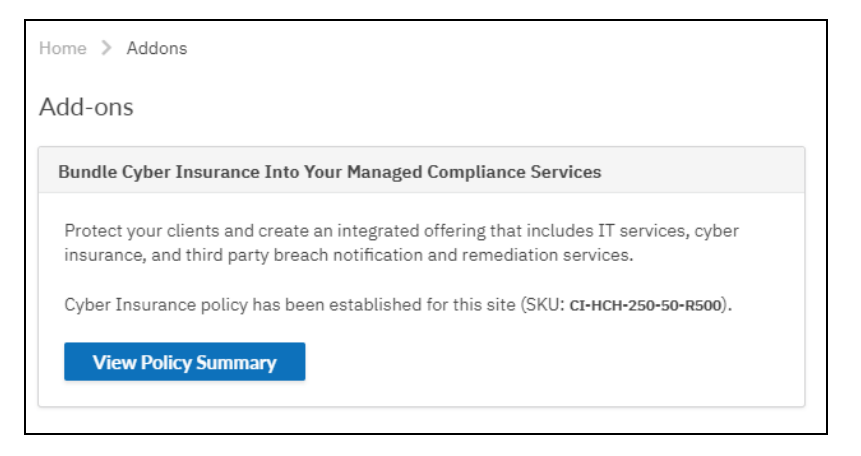

| Policy Summary                                                                                                    |       |
|----------------------------------------------------------------------------------------------------|-------|
| Cyber Liability Coverage Limit: \$250,000<br>Cyber Crime Coverage Limit: \$50,000                                                                                                    |       |
| Notes:                                                                                                    |       |
| <ol> <li>\$1,000 deductible on a Cyber Liability claim</li> <li>\$2,500 deductible on a Cyber Crimes claim</li> <li>The policy is processed and bound by Cysurance, a third-party facilitatos.</li> <li>Other terms and conditions apply, please refer to the policy documents for more information.</li> </ol> |       |
|                                                                                                    | Close |

#### RapidFireTools<sup>®</sup>

## CMMC To Do Task Complete List

The list below outlines all To Do tasks in the CMMC Assessment To Do list.

**Note:** The items below may appear in a different order in your To Do list. This depends on the order in which you choose to complete certain tasks.

| Task                                                                                                    | Project Role                 |
|----------------------------------------------------------------------------------------------------|------------------------------|
| <b>Create additional users and assign to roles</b> (Home tab > Settings > Users; Roles)                                                   | Site Admin                   |
| Add and invite users to participate in the assessment. Then assign these users to project roles.                                          |                              |
| <b>Set up Report Preferences</b> (Compliance Manager tab > Settings > Report Preferences)                                                 | Site Admin                   |
| Configure the reports for the Site that will be generated at the end of the assessment. This includes visual elements and client details. |                              |
| Install Compliance Manager Server (Installed on client network)                                                                           | Technician                   |
| Compliance Manager Server on the target network.                                                                                          |                              |
| <b>Configure Server Scan Settings</b> (Compliance Manager tab > Settings > Scan Settings)                                                 | Technician                   |
| Once server is installed, enter information to set up scans.                                                                              |                              |
| Start CMMC Assessment (Compliance Manager tab > To Do)                                                                                    | Internal Auditor             |
| Initial start of assessment. Starts automated scans and generates forms to complete.                                                      |                              |
| Running Pre-Scan Analysis (Automated Scan)                                                                                                | Compliance<br>Manager Server |
| The server will check for issues that might prevent a complete network scan.                                                              |                              |
| <b>Review Pre-Scan Analysis Results and Recommendations</b> (Compliance Manager tab > To Do)                                              | Technician                   |

| Task                                                                                                    | Project Role                 |
|----------------------------------------------------------------------------------------------------|------------------------------|
| Review and fix potential scan problems before starting the internal scans.                                                                                                    |                              |
| Running the Automated Internal Network Scan (Automated Scan)<br>An automated scan will begin on the client's internal network.                                                      | Compliance<br>Manager Server |
| Running Local Scan of Remote Computers (Automated Scan)<br>An automated scan will begin on the client's internal network targeting remote<br>computers.                             | Compliance<br>Manager Server |
| <b>Unable to scan all selected systems</b> (Compliance Manager tab > To Do)<br>Perform and upload computer scans on machines that could not be reached<br>during the internal scan. | Technician                   |
| Run Local Data Collector (optional) (Compliance Manager tab > To Do)<br>Perform and upload computer scans on machines that could not be reached<br>during the internal scan.        | Technician                   |
| Running the Automated External Vulnerability Scan (Automated Scan)<br>An automated external vulnerability scan will begin on the designated IP<br>addresses.                        | Compliance<br>Manager Server |
| <b>Complete External Port Use Worksheet</b> (Compliance Manager tab > To Do)<br>Enter information about external ports discovered during the external scan.                         | Technician                   |
| Complete Antivirus Verification Worksheet (Compliance Manager tab > To<br>Do)<br>Assess                                                                                             | Internal Auditor             |
| Complete User Access Review Worksheet (Compliance Manager tab > To<br>Do)<br>Assess                                                                                                 | Internal Auditor             |
| Task                                                                                                  | Project Role     |
|----------------------------------------------------------------------------------------------------|------------------|
| Complete Asset Inventory Worksheet (Compliance Manager tab > To Do)                                   | Internal Auditor |
| Document any                                                                                          |                  |
| <b>Complete Application Inventory Worksheet</b> (Compliance Manager tab > To Do)                      | Internal Auditor |
| Document how                                                                                          |                  |
| <b>Complete External Information System Worksheet</b> (Compliance Manager tab > To Do)                | Internal Auditor |
| Document any                                                                                          |                  |
| Select Level of CMMC Assessment (Compliance Manager tab > To Do)                                      | Internal Auditor |
| Optionally can choose to add additional worksheets to your assessment to identify additional issues.  |                  |
| Complete CMMC Access Control Worksheet (Level 1 and Level 2)<br>(Compliance Manager tab > To Do)      | Internal Auditor |
| Conduct                                                                                               |                  |
| <b>Complete CMMC Audit and Accountability Worksheet (Level 2)</b><br>(Compliance Manager tab > To Do) | Internal Auditor |
| Conduct an inventory of all .                                                                         |                  |
| Complete CMMC Awareness and Training Worksheet (Level 2)<br>(Compliance Manager tab > To Do)          | Technician       |
| Conduct an inventory of all                                                                           |                  |
| <b>Complete CMMC Configuration Management Worksheet (Level 2)</b><br>(Compliance Manager tab > To Do) | Internal Auditor |
| Select                                                                                                |                  |
| Complete CMMC Identification and Authentication Worksheet (Level 1<br>and Level 2) (Automated Scan)   | Internal Auditor |
|                                                                                                    |                  |

| Task                                                                                                   | Project Role     |
|----------------------------------------------------------------------------------------------------|------------------|
| An automated scan of the client network will begin checking for .                                      |                  |
| Complete CMMC Maintenance Worksheet (Level 2) (Automated Scan)                                         | Internal Auditor |
| An automated scan of the client network will begin checking for .                                      |                  |
| <b>Complete CMMC Media Protection Worksheet (Level 1 and Level 2)</b><br>(Automated Scan)              | Internal Auditor |
| An automated scan of the client network will begin checking for .                                      |                  |
| Complete CMMC Personnel Security Worksheet (Level 2) (Automated Scan)                                  | Internal Auditor |
| An automated scan of the client network will begin checking for .                                      |                  |
| Complete CMMC Physical Protection Worksheet (Level 1 and Level 2)<br>(Automated Scan)                  | Internal Auditor |
| An automated scan of the client network will begin checking for .                                      |                  |
| Complete CMMC Recovery Worksheet (Level 2) (Automated Scan)                                            | Internal Auditor |
| An automated scan of the client network will begin checking for .                                      |                  |
| Complete CMMC Risk Management Worksheet (Level 2) (Automated Scan)                                     | Internal Auditor |
| An automated scan of the client network will begin checking for .                                      |                  |
| <b>Complete CMMC Security Assessment Worksheet (Level 2)</b> (Automated Scan)                          | Internal Auditor |
| An automated scan of the client network will begin checking for .                                      |                  |
| Complete CMMC System and Communications Protection Worksheet<br>(Level 1 and Level 2) (Automated Scan) | Internal Auditor |
| An automated scan of the client network will begin checking for .                                      |                  |
| Complete CMMC System and Information Integrity Worksheet (Level 1<br>and Level 2) (Automated Scan)     | Internal Auditor |

| Task                                                                                                    | Project Role     |
|----------------------------------------------------------------------------------------------------|------------------|
| An automated scan of the client network will begin checking for .                                         |                  |
| <b>Review Final Reports</b> (Compliance Manager tab > To Do)                                              | Internal Auditor |
| Examine the final reports and supporting documents to demonstrate compliance or begin remediating issues. |                  |
| <b>Complete CMMC Assessment</b> (Compliance Manager tab > To Do)                                          | Internal Auditor |
| Finish and archive your CMMC Assessment. You can review the archived documentation at any time.           |                  |